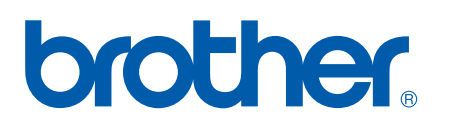

Wieloprotokołowy serwer wydruku z wbudowaną kartą sieciową Ethernet

# INSTRUKCJA OBSŁUGI DLA SIECI

## HL-5350DN HL-5380DN

Przed rozpoczęciem korzystania z urządzenia należy dokładnie zapoznać się z podręcznikiem. Płytę CD-ROM należy przechowywać w łatwo dostępnym miejscu, aby w razie konieczności móc szybko z niej skorzystać.

Proszę odwiedzić stronę <u>http://solutions.brother.com/</u>, gdzie można otrzymać pomoc dotyczącą produktu, najnowsze aktualizacje sterowników i narzędzi programowych oraz znaleźć odpowiedzi na najczęściej zadawane pytania (FAQ) oraz na pytania techniczne.

Uwaga: Nie wszystkie modele dostępne są we wszystkich krajach.

## Oznaczenia stosowane w podręczniku

W Podręczniku użytkownika stosowane są następujące ikony:

| <b>•</b> WAŻNE | Komunikaty WAŻNE informują o procedurach, których należy przestrzegać lub unikać, aby zapobiec uszkodzeniom drukarki lub innych urządzeń. |
|----------------|----------------------------------------------------------------------------------------------------|
| 🖉 Informacja   | Porady mówią o tym jak reagować na sytuacje, które mogą się zdarzyć lub podpowiadają jaki wpływ ma bieżące działanie na inne funkcje.     |

### Znaki towarowe

Brother i logo Brother są zastrzeżonymi znakami towarowymi a BRAdmin Light i BRAdmin Professional są znakami towarowymi Brother Industries, Ltd.

Microsoft, Windows, Windows Server oraz Internet Explorer są zastrzeżonymi znakami towarowymi Microsoft Corporation w Stanach Zjednoczonych i/lub innych krajach.

Windows Vista jest zastrzeżonym znakiem towarowym lub znakiem towarowym Microsoft Corporation w Stanach Zjednoczonych i w innych krajach.

Apple, Macintosh oraz Safari są zastrzeżonymi znakami towarowymi Apple Inc. w Stanach Zjednoczonych i w innych krajach.

Linux jest zastrzeżonym znakiem towarowym firmy Linus Torvalds w USA i w innych krajach.

UNIX jest zastrzeżonym znakiem towarowym firmy The Open Group w Stanach Zjednoczonych i w innych krajach.

PostScript oraz PostScript3 są zastrzeżonymi znakami towarowymi lub znakami towarowymi firmy Adobe Systems Incorporated w Stanach Zjednoczonych i w innych krajach.

Każdy producent, którego nazwa oprogramowania wymieniona jest w tym podręczniku, posiada odpowiednią Umowę Licencyjną na zastrzeżone oprogramowanie.

Wszystkie inne znaki towarowe należą do odpowiednich właścicieli.

## Nota dotycząca opracowania i publikacji

Podręcznik ten został opracowany i opublikowany pod nadzorem firmy Brother Industries Ltd. Zawiera on najnowsze opisy i specyfikacje produktu.

Zawartość tego podręcznika oraz specyfikacje produktu mogą ulec zmianie bez powiadomienia.

Firma Brother zastrzega sobie prawo do wprowadzania zmian bez powiadomienia w specyfikacjach i materiałach tutaj zawartych i nie ponosi odpowiedzialności za jakiekolwiek szkody (także pośrednie) spowodowane korzystaniem z tych informacji, w tym także za błędy typograficzne i inne, które mogą wystąpić w tej publikacji.

©2008 Brother Industries Ltd.

## WAŻNA UWAGA

- Produkt jest dopuszczony do użycia wyłącznie w kraju zakupu. Używanie produktu poza krajem zakupu jest zabronione, ponieważ może naruszać przepisy dotyczące zasilania, które obowiązują w danym kraju.
- Windows<sup>®</sup> XP w niniejszym dokumencie oznacza system Windows<sup>®</sup> XP Professional, Windows<sup>®</sup> XP Professional x64 Edition oraz Windows<sup>®</sup> XP Home Edition.
- Windows Server<sup>®</sup> 2003 w niniejszym dokumencie oznacza system Windows Server<sup>®</sup> 2003 oraz Windows Server<sup>®</sup> 2003 x64 Edition.
- Nazwa Windows Vista<sup>®</sup> używana w niniejszym dokumencie dotyczy wszystkich wersji systemu Windows Vista<sup>®</sup>.
- Rysunek drukarki wykonano w oparciu o model HL-5350DN.

## **Numery firmy Brother**

### \rm • WAŻNE

W celu uzyskania pomocy technicznej i pomocy dotyczącej działania, należy skontaktować się z przedstawicielem handlowym w kraju, w którym zakupiono urządzenie. Telefony muszą być wykonywane *z tego* kraju.

#### Dział Obsługi Klienta

| W USA      | 1-877-BROTHER (1-877-276-8437)                                           |
|------------|--------------------------------------------------------------------------|
| W Kanadzie | 1-877-BROTHER                                                            |
| W Brazylii | helpline@brother.com.br                                                  |
| W Europie  | Proszę odwiedzić stronę http://www.brother.com/, aby otrzymać informacje |
| -          | kontaktowe o lokalnym biurze firmy Brother.                              |

Adresy centrów serwisowych (USA)

Aby uzyskać informacje o autoryzowanym serwisie firmy Brother, proszę zadzwonić pod numer 1-877-BROTHER (1-877-276-8437).

Adresy centrów serwisowych (Kanada)

Aby uzyskać informację o autoryzowanym serwisie firmy Brother, proszę zadzwonić pod numer 1-877-BROTHER.

Jeżeli mają Państwo komentarze lub uwagi, proszę pisać do na na adres:

| W USA      | Printer Customer Support                                                          |
|------------|-----------------------------------------------------------------------------------|
|            | Brother International Corporation 7905 North Brother Boulevard Bartlett, TN 38133 |
| W Kanadzie | Brother International Corporation (Canada), Ltd.                                  |
|            | - Marketing Dept.                                                                 |
|            | 1 Hôtel de Ville                                                                  |
|            | Dollard des Ormeaux, QC                                                           |
|            | H9B 3H6                                                                           |
|            | Canada                                                                            |
| W Brazylii | Brother International Corporation do Brasil Ltda.                                 |
|            | Av. Paulista, 854 - 15 and Ed. Top CenterCEP: 01310-100 - Sao Paulo - SP - Brasil |
| W Europie  | European Product & Service Support                                                |
|            | 1 Tame StreetAudenshaw                                                            |
|            | Manchester, M34 5JE, UK                                                           |

#### **Adres internetowy**

Globalny serwis internetowy Brother: http://www.brother.com/

Najczęściej zadawane pytania (FAQs), obsługa produktu oraz aktualizacje sterowników i narzędzi programowych: <u>http://solutions.brother.com/</u>

#### Zamawianie akcesoriów i materiałów

**WUSA** 

1-877-552-MALL (1-877-552-6255) 1-800-947-1445 (fax)

http://www.brothermall.com/

W Kanadzie

1-877-BROTHER

http://www.brother.ca/

## Spis Treści

| 1 | Wstęp                                                                                                    | 1          |
|---|----------------------------------------------------------------------------------------------------|------------|
|   | Informacje ogólne                                                                                           | 1          |
|   | Funkcje sieciowe                                                                                            | 2          |
|   | Drukowanie sieciowe                                                                                         | 2          |
|   | Narzędzia do zarządzania                                                                                    | 2          |
|   | Rodzaje połączeń sieciowych                                                                                 | 4          |
|   | Przykład połączenia sieciowego                                                                              | 4          |
|   | Protokoły                                                                                                   | 6          |
|   | Protokoły i funkcje TCP/IP                                                                                  | 6          |
|   | Inny protokół                                                                                               | 8          |
| 2 | Konfiguracja urządzenia do pracy w sieci                                                                    | ç          |
|   | Informacje ogólne                                                                                           |            |
|   | Adresy IP, maski podsieci i bramy                                                                           | 9          |
|   | Adres IP                                                                                                    | 9          |
|   | Maska podsieci                                                                                              | 10         |
|   | Brama (i router)                                                                                            | 10         |
|   | Krok po kroku                                                                                               | <b>1</b> 1 |
|   | Konfiguracja adresu IP i maski podsieci                                                                     | 12         |
|   | Korzystanie z narzędzia BRAdmin Light w celu konfiguracji urządzenia jako drukarki sieciowej                | 12         |
|   | Korzystanie z panelu sterowania do konfiguracji urządzenia do pracy w sieci (dla HL-<br>5380DN)             | 14         |
|   | Inne metody konfigurowania urządzenia do pracy w sieci                                                      | 14         |
|   | Zmiana ustawień serwera wydruku                                                                             | 15         |
|   | Korzystanie z narzędzia BRAdmin Light w celu zmiany ustawień serwera wydruku                                | 15         |
|   | Korzystanie z narzędzia BRAdmin Professional 3 w celu zmiany ustawień serwera wydruku (dla systemu Windows) | 15         |
|   | Korzystanie z Web Based Management (przeglądarki internetowej), w celu zmiany ustawień serwera wydruku      | 16         |
|   | Korzystanie z panelu sterowania w celu zmiany ustawień serwera wydruku (dla modelu<br>HL-5380DN)            | 16         |
|   | Korzystanie z innych metod zmieniania ustawień serwera wydruku                                              | 17         |
|   |                                                                                                    |            |

#### 3 Funkcje panelu sterowania

| ۱kcje panelu sterowania 18           |    |
|--------------------------------------|----|
| Informacje ogólne                    | 18 |
| Menu SIECIOWE (dla modelu HL-5380DN) | 19 |
| TCP/IP                               | 19 |
| ETHERNET                             | 23 |
| PRZYWRACANIE USTAWIEŃ FABRYCZNYCH    | 24 |

|        | Drukowanie Strony Ustawień Drukarki                                                                                                    | 25                                       |
|--------|----------------------------------------------------------------------------------------------------|------------------------------------------|
|        | Resetowanie ustawień sieci do domyślnych ustawień fabrycznych                                                                                                    | 20                                       |
| 4      | Kreator instalacji sterowników (tylko dla Windows <sup>®</sup> )                                                                                                    | 27                                       |
|        | Informacje ogólne                                                                                                    | 2                                        |
|        | Metody połączenia                                                                                                    | 2                                        |
|        | Peer-to-peer                                                                                                    | 2                                        |
|        | Współużytkowana sieć                                                                                                    |                                          |
|        | Drukarka lokalna (USB lub równoległy)                                                                                                    | 28                                       |
|        | Instalowanie oprogramowania Kreator instalacji sterowników                                                                                                    | 29                                       |
|        | Korzystanie z oprogramowania Kreator instalacji sterowników                                                                                                    | 30                                       |
| 5      | Web Based Management                                                                                                    | 33                                       |
|        | Informacje ogólne                                                                                                    |                                          |
|        | Konfiguracja ustawień urządzenia z użyciem narzędzia Web Based Management                                                                                                    | 2                                        |
|        | (przeglądarki internetowej)                                                                                                    | 32                                       |
| 6      | Drukowanie sieciowe w systemie Windows <sup>®</sup> - Podstawy drukowania w<br>systemie TCP/IP Peer-to-Peer                                                                                   | 24                                       |
|        |                                                                                                    | 31                                       |
|        | Konfigurowanie standardowego portu TCP/IP                                                                                                    |                                          |
|        | Sterownik drukarki nie jest jeszcze zajnetalowany                                                                                                    |                                          |
|        | Sterownik drukarki jest już zajnetalowany                                                                                                    |                                          |
|        | Inne źródła informacji                                                                                                    |                                          |
| 7      | Drukowanie przez Internet w systemie Windows <sup>®</sup>                                                                                                    | 40                                       |
|        | Informacie ogólne                                                                                                    | 40                                       |
|        | Drukowanie IPP dla systemów Windows <sup>®</sup> 2000/XP, Windows Vista <sup>®</sup> i Windows Server <sup>®</sup> 2003/2008                                                                  | 4(                                       |
|        | Dla systemów Windows Vista <sup>®</sup> i Windows Server <sup>®</sup> 2008                                                                                                    | 40                                       |
|        | Dla systemów Windows <sup>®</sup> 2000/XP i Windows Server <sup>®</sup> 2003                                                                                                    | 42                                       |
|        | Określanie innego adresu URL                                                                                                    | 44                                       |
|        | Inne źródła informacji                                                                                                    | 44                                       |
|        |                                                                                                    |                                          |
| 8      | Drukowanie sieciowe w systemie Macintosh z wykorzystaniem sterownika<br>BR-Script 3                                                                                                    | A 6                                      |
| 8      | Drukowanie sieciowe w systemie Macintosh z wykorzystaniem sterownika<br>BR-Script 3                                                                                                    | <b>4</b> 5                               |
| 8      | Drukowanie sieciowe w systemie Macintosh z wykorzystaniem sterownika<br>BR-Script 3<br>Informacje ogólne<br>Wybór sterownika drukarki (TCP/IP)                                                | <b>4:</b><br>4!                          |
| 8      | Drukowanie sieciowe w systemie Macintosh z wykorzystaniem sterownika<br>BR-Script 3<br>Informacje ogólne<br>Wybór sterownika drukarki (TCP/IP)<br>Funkcje bezpieczeństwa                      | <b>45</b><br>45<br>45<br><b>45</b>       |
| 8<br>9 | Drukowanie sieciowe w systemie Macintosh z wykorzystaniem sterownika<br>BR-Script 3<br>Informacje ogólne<br>Wybór sterownika drukarki (TCP/IP)<br>Funkcje bezpieczeństwa<br>Informacje ogólne | <b>45</b><br>45<br>45<br><b>45</b><br>45 |

| Protokoły b             | ezpieczeństwa                                                                                                    | 50 |
|-------------------------|----------------------------------------------------------------------------------------------------|----|
| Metody be:              | zpieczeństwa przesyłania informacji pocztą elektroniczną                                                                                                    | 51 |
| Konfiguracja u          | stawień protokołu                                                                                                    | 52 |
| Bezpieczne za           | rządzanie drukarką sieciową                                                                                                    | 53 |
| Bezpieczne<br>interneto | e zarządzanie przy użyciu narzędzia Web Based Management (przeglądarka<br>wa)                                                                                             | 53 |
| Bezpieczne              | e zarządzanie przy użyciu aplikacji BRAdmin Professional 3 (dla Windows $^{	extsf{@}})$                                                                                   | 56 |
| Bezpieczne dr           | ukowanie dokumentów z wykorzystaniem IPPS                                                                                                    | 57 |
| Określanie              | innego adresu URL                                                                                                    | 57 |
| Korzystanie z p         | powiadamiania pocztą elektroniczną z uwierzytelnieniem użytkownika                                                                                                    | 58 |
| Tworzenie i ins         | talowanie certyfikatu                                                                                                    | 60 |
| Tworzenie               | i instalowanie certyfikatu samopodpisanego                                                                                                    | 62 |
| Tworzenie               | CSR i instalowanie certyfikatu                                                                                                    | 75 |
| Import i ek             | sport certyfikatu i klucza prywatnego                                                                                                    | 76 |
| Rozwiązywani            | e problemów                                                                                                    | 77 |
| Informacje ogć          | Ine                                                                                                    | 77 |
| Problemy ogól           | ne                                                                                                    | 77 |
| Problemy z ins          | talacją oprogramowania sieciowego                                                                                                    | 79 |
| Problemy z dru          | kowaniem                                                                                                    | 81 |
| Rozwiązywanie           | e problemów związanych z protokołami                                                                                                    | 82 |
| Rozwiązyw<br>Window     | vanie problemów IPP w systemach Windows $^{\ensuremath{\mathbb{R}}}$ 2000/XP, Windows Vista $^{\ensuremath{\mathbb{R}}}$ is Server $^{\ensuremath{\mathbb{R}}}$ 2003/2008 | 82 |

#### 

| Α | Załącznik |  |
|---|-----------|--|

| Załącznik                                                                                                   |    |
|----------------------------------------------------------------------------------------------------|----|
| Korzystanie z usług                                                                                         | 83 |
| Inne sposoby ustawiania adresu IP (dla zaawansowanych użytkowników lub administratorów)                     | 83 |
| Korzystanie z protokołu DHCP do skonfigurowania adresu IP                                                   | 83 |
| Korzystanie z protokołu BOOTP do skonfigurowania adresu IP                                                  | 84 |
| Korzystanie z protokołu RARP do skonfigurowania adresu IP                                                   | 85 |
| Korzystanie z protokołu APIPA do skonfigurowania adresu IP                                                  | 85 |
| Korzystanie z protokołu ARP do skonfigurowania adresu IP                                                    | 86 |
| Korzystanie z konsoli TELNET do skonfigurowania adresu IP                                                   | 87 |
| Korzystanie z oprogramowania serwerowego Web BRAdmin firmy Brother dla IIS w celu skonfigurowania adresu IP | 88 |
| Instalacja przy korzystaniu z Network Print Queue lub Share                                                 | 89 |
| Instalacja przy użyciu Web Services (Dla użytkowników systemu Windows Vista $^{	extsf{B}}$ )                | 90 |

Rozwiązywanie problemów (TCP/IP) z Web Based Management (przeglądarka

| В | Załącznik                 | 91 |
|---|---------------------------|----|
|   | Parametry serwera wydruku | 91 |

|   | Sieć kablowa Ethernet                                                 | 91 |
|---|-----------------------------------------------------------------------|----|
|   | Tabela funkcji i domyślne ustawienia fabryczne (dla modelu HL-5380DN) | 92 |
| С | Załącznik                                                             | 93 |
|   | Uwagi dotyczące licencji Open Source                                  |    |
|   | OpenSSL statements                                                    |    |
|   | Part of the software embedded in this product is gSOAP software       | 95 |
|   | This product includes SNMP software from WestHawk Ltd.                | 95 |
| D | Indeks                                                                | 96 |

### Informacje ogólne

Urządzenie Brother można współużytkować w przewodowej sieci Ethernet 10/100 Mb, korzystając z wewnętrznego sieciowego serwera wydruków. Serwer wydruków zapewnia usługi drukowania dla środowiska Windows<sup>®</sup> 2000/XP/XP Professional x64 Edition, Windows Vista<sup>®</sup>, Windows Server<sup>®</sup> 2003/2008, Windows Server<sup>®</sup> 2003 x64 Edition, obsługujące protokoły TCP/IP oraz Mac OS X w wersji 10.3.9 lub nowszej, obsługujące TCP/IP. Poniższa tabela pokazuje jakie funkcje sieciowe i połączenia są obsługiwane przez każdy z systemów operacyjnych.

| Systemy operacyjne                                 | Windows <sup>®</sup> 2000/XP<br>Windows <sup>®</sup> XP Professional x64<br>Edition<br>Windows Vista <sup>®</sup><br>Windows Server <sup>®</sup> 2003/2008<br>Windows Server <sup>®</sup> 2003 x64 Edition | Mac OS X w wersji 10.3.9 lub<br>nowszej |
|----------------------------------------------------|----------------------------------------------------------------------------------------------------|-----------------------------------------|
| 10/100BASE-TX przewodowa sieć<br>Ethernet (TCP/IP) | ~                                                                                                    | ~                                       |
| Drukowanie                                         | ~                                                                                                    | <i>v</i>                                |
| BRAdmin Light                                      | <i>v</i>                                                                                                    | V                                       |
| BRAdmin Professional 3 <sup>1</sup>                | V                                                                                                    |                                         |
| Web BRAdmin <sup>1</sup>                           | <i>v</i>                                                                                                    |                                         |
| BRPrint Auditor <sup>12</sup>                      | V                                                                                                    |                                         |
| Web Based Management<br>(przeglądarka internetowa) | ~                                                                                                    | V                                       |
| Internetowy protokół drukowania<br>(IPP)           | ~                                                                                                    |                                         |
| Monitor Statusu <sup>3</sup>                       | ~                                                                                                    | ~                                       |
| Kreator instalacji sterowników                     | <i>v</i>                                                                                                    |                                         |

<sup>1</sup> BRAdmin Professional 3, Web BRAdmin i BRPrint Auditor są dostępne do pobrania ze strony http://solutions.brother.com/.

<sup>2</sup> Dostępne w przypadku korzystania z BRAdmin Professional 3 lub Web BRAdmin z urządzeniami połączonymi z komputerem klienckim poprzez port równoległy lub USB.

<sup>3</sup> Więcej informacji znajduje się w *Podręczniku użytkownika* na dysku CD-ROM.

W celu korzystania z urządzenia firmy Brother w sieci, należy skonfigurować serwer urządzenia oraz używany komputer.

### Funkcje sieciowe

To urządzenie Brother jest wyposażone w następujące podstawowe funkcje sieciowe.

#### **Drukowanie sieciowe**

Serwer wydruków zapewnia usługi drukowania w systemach Windows<sup>®</sup> 2000/XP/XP Professional x64 Edition, Windows Vista<sup>®</sup> oraz Windows Server<sup>®</sup> 2003/2008 obsługujących protokoły TCP/IP oraz Macintosh obsługujących protokoły TCP/IP (Mac OS X w wersji 10.3.9 lub nowszej).

#### Narzędzia do zarządzania

#### **BRAdmin Light**

BRAdmin Light to narzędzie do początkowej konfiguracji urządzeń Brother podłączonych w środowisku sieciowym. To narzędzie umożliwia wyszukanie produktów Brother dostępnych w sieci, wyświetlanie ich statusu i konfigurację ich podstawowych ustawień sieciowych, takich jak adres IP. Narzędzie BRAdmin Light dostępne jest dla systemów Windows<sup>®</sup> 2000/XP, Windows Vista<sup>®</sup> oraz Windows Server<sup>®</sup> 2003/2008, a także Mac OS X w wersji 10.3.9 (lub nowszej). Aby zainstalować narzędzie BRAdmin Light w systemie Windows<sup>®</sup>, należy zapoznać się z *Podręcznikiem szybkiej obsługi*, dostarczonym razem z urządzeniem. W przypadku użytkowników systemu Macintosh narzędzie BRAdmin Light zostanie zainstalowane automatycznie po zainstalowaniu sterownika drukarki. Jeżeli sterownik drukarki został już zainstalowany, nie ma potrzeby ponownej instalacji.

Więcej informacji na temat aplikacji BRAdmin Light można znaleźć pod adresem <u>http://solutions.brother.com/</u>.

#### BRAdmin Professional 3 (dla systemu Windows<sup>®</sup>)

BRAdmin Professional 3 to narzędzie do zaawansowanego zarządzania urządzeniami Brother podłączonymi do środowiska sieciowego. Narzędzie to umożliwia wyszukiwanie produktów Brother dostępnych w sieci, wyświetlanie ich statusu w wygodnym w obsłudze oknie przypominającym wyszukiwarkę, które zmienia kolory podczas identyfikacji każdego z urządzeń. Można przeprowadzić konfigurację ustawień sieciowych i ustawień urządzenia, a także aktualizację oprogramowania sprzętowego na komputerze pracującym w systemie Windows<sup>®</sup> podłączonym do sieci LAN. BRAdmin Professional 3 może rejestrować również aktywność urządzeń firmy Brother w sieci i eksportować te dane w formatach HTML, CSV, TXT lub SQL.

Użytkownicy, którzy chcą monitorować podłączone lokalnie drukarki, powinni zainstalować oprogramowanie BRPrint Auditor na komputerach klienckich. To narzędzie umożliwia monitorowanie drukarek podłączonych do komputera klienckiego za pomocą złącza równoległego lub USB z BRAdmin Professional 3.

Więcej informacji oraz pliki do pobrania można znaleźć pod adresem http://solutions.brother.com/.

#### Web BRAdmin (dla systemu Windows®)

Web BRAdmin to narzędzie do zarządzania urządzeniami Brother podłączonymi do środowiska sieciowego LAN lub WAN. To narzędzie umożliwia wyszukiwanie produktów Brother dostępnych w sieci, wyświetlanie ich statusu i konfigurację ustawień sieciowych. W odróżnieniu od aplikacji BRAdmin Professional 3, która przeznaczona jest wyłącznie dla systemu Windows<sup>®</sup>, dostęp do narzędzia Web BRAdmin opartego na serwerze można uzyskać z dowolnego komputera klienckiego z zainstalowaną wyszukiwarką internetową, która obsługuje środowisko JRE (Java Runtime Environment). Instalując oprogramowanie serwerowe Web BRAdmin na komputerze, na którym działa program IIS <sup>1</sup>, można połączyć się z serwerem Web BRAdmin, który następnie sam komunikuje się z urządzeniem.

Więcej informacji oraz pliki do pobrania można znaleźć pod adresem http://solutions.brother.com/.

<sup>1</sup> Internet Information Server 4.0 lub Internet Information Services 5.0/5.1/6.0/7.0

#### BRPrint Auditor (dla systemu Windows<sup>®</sup>)

Oprogramowanie BRPrint Auditor, dzięki narzędziom do zarządzania siecią firmy Brother, umożliwia monitorowanie urządzeń podłączonych lokalnie. Narzędzie umożliwia gromadzenie na komputerze klienckim informacji dotyczących sposobu użycia i statusu z urządzenia połączonego przy użyciu interfejsu równoległego lub USB. BRPrint Auditor może następnie przekazać te informacje do innego komputera w sieci, obsługującego aplikację BRAdmin Professional 3 lub Web BRAdmin w wersji 1.45 lub nowszej. Umożliwia to administratorowi sprawdzenie elementów, takich jak liczniki stron, stan bębna lub tonera czy wersja oprogramowania sprzętowego. Oprócz zgłaszania raportów do aplikacji zarządzania siecią firmy Brother, narzędzie może wysyłać wiadomości pocztą elektroniczną z informacjami na temat sposobu użycia i statusu bezpośrednio na wstępnie zdefiniowany adres e-mail w formacie CSV lub XML (wymagana obsługa SMTP Mail). Narzędzie BRPrint Auditor wysyła również powiadomienia pocztą elektroniczną zawierające ostrzeżenia i warunki błędu.

#### Web Based Management (przeglądarka internetowa)

Web Based Management (przeglądarka internetowa) to narzędzie do zarządzania urządzeniami Brother skonfigurowanymi w sieci za pomocą protokołu HTTP (Hyper Text Transfer Protocol). To narzędzie umożliwia wyświetlanie statusu produktów Brother skonfigurowanych w sieci oraz konfigurację urządzeń lub ustawień sieciowych za pomocą standardowej przeglądarki internetowej zainstalowanej na komputerze użytkownika.

W celu uzyskania dalszych informacji, zobacz Rozdział 5: Web Based Management.

Aby zwiększyć bezpieczeństwo, narzędzie Web Based Management obsługuje również protokół HTTPS. W celu uzyskania dalszych informacji, zobacz *Bezpieczne zarządzanie drukarką sieciową* na stronie 53.

#### Wstęp

### Rodzaje połączeń sieciowych

#### Przykład połączenia sieciowego

#### Drukowanie w systemie peer-to-peer przy wykorzystaniu protokołu TCP/IP

W technologii peer-to-peer każdy komputer wysyła i otrzymuje dane bezpośrednio od i do każdego urządzenia. Nie ma centralnego serwera sterującego dostępem do plików lub współużytkowaniem drukarek.

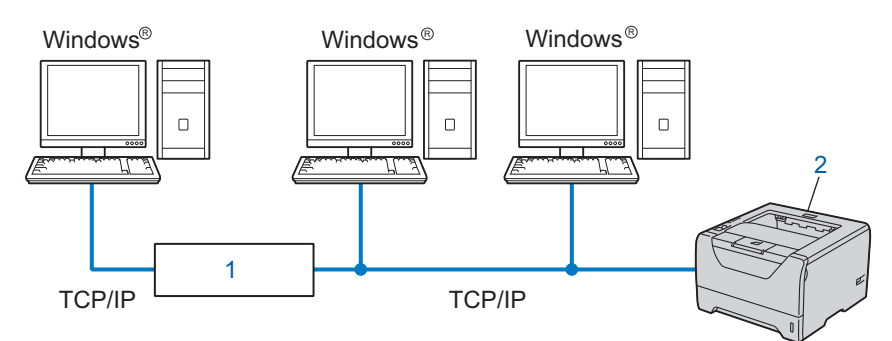

#### 1) Router

#### 2) Drukarka sieciowa (Twoje urządzenie)

- W małych sieciach, składających się z 2 lub 3 komputerów, zaleca się metodę drukowania w systemie peer-to-peer, ponieważ jest ona łatwiejsza do skonfigurowania niż metoda drukowania poprzez współużytkowanie sieci. Zobacz Drukowanie poprzez współużytkowanie sieci na stronie 5.
- Każdy komputer musi obsługiwać protokół TCP/IP.
- Urządzenie Brother powinno mieć odpowiednio skonfigurowany adres IP.
- Jeżeli korzystasz z routera, adres bramy musi być skonfigurowany zarówno dla komputerów, jak i urządzenia Brother.

Wstęp

#### Drukowanie poprzez współużytkowanie sieci

W technologii współużytkowania sieci, każdy komputer wysyła dane przez centralnie sterowany komputer. Taki rodzaj komputera nazywa się często "serwerem" lub "serwerem wydruków". Ich zadaniem jest kontrolowanie drukowania wszystkich zadań drukowania.

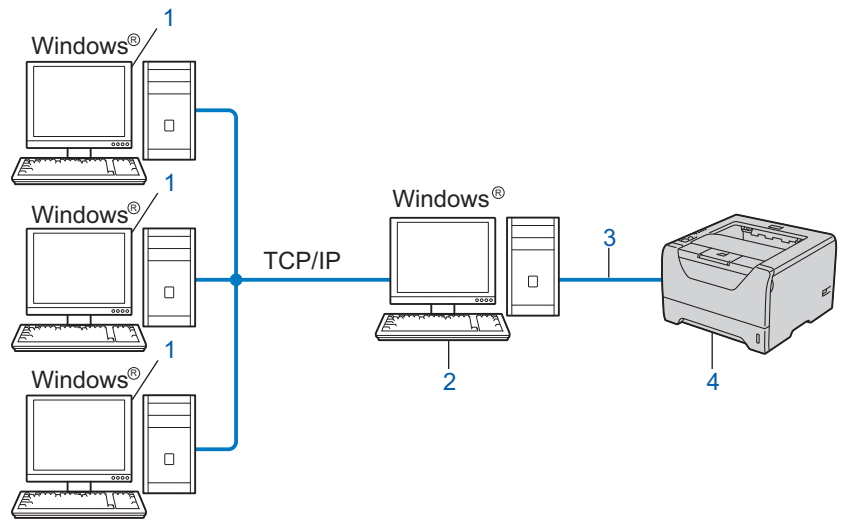

- 1) Komputer kliencki
- 2) Znany również jako "serwer" lub "serwer wydruku"
- 3) TCP/IP, USB lub równoległy
- 4) Drukarka (Twoje urządzenie)
- W przypadku większych sieci, zalecamy technologię drukowania poprzez współużytkowanie sieci.
- "Serwer" lub "serwer wydruku" wymaga skonfigurowania protokołu drukowania TCP/IP.
- Jeżeli urządzenie firmy Brother nie jest podłączone poprzez interfejs równoległy lub USB na serwerze, to powinno mieć odpowiednio skonfigurowany adres IP.

### Protokoły

#### Protokoły i funkcje TCP/IP

Protokoły to zestandaryzowane zbiory reguł służące do transmisji danych w sieci. Protokoły pozwalają użytkownikom na uzyskanie dostępu do zasobów sieciowych.

Serwer wydruku firmy Brother obsługuje protokoły TCP/IP (protokół sterowania transmisją/protokół Internetu).

TCP/IP jest najbardziej popularnym protokołem wykorzystywanym do komunikacji poprzez Internet lub pocztę elektroniczną. Protokół ten może być wykorzystywany w niemal wszystkich systemach operacyjnych, takich jak Windows<sup>®</sup>, Windows Server<sup>®</sup>, Mac OS X oraz Linux<sup>®</sup>. Niniejszy produkt firmy Brother obsługuje następujące protokoły TCP/IC.

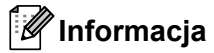

- Ustawienia protokołu można skonfigurować za pomocą interfejsu HTTP (przeglądarki internetowej). Zobacz Konfiguracja ustawień urządzenia z użyciem narzędzia Web Based Management (przeglądarki internetowej) na stronie 34.
- Więcej informacji na temat protokołów bezpieczeństwa znajduje się w Protokoły bezpieczeństwa na stronie 50.

#### DHCP/BOOTP/RARP

Korzystając z protokołów DHCP/BOOTP/RARP można automatycznie skonfigurować adres IP.

🖉 Informacja

W celu skorzystania z protokołów DHCP/BOOTP/RARP, proszę skontaktować się ze swoim administratorem sieci.

#### APIPA

Jeżeli adres IP nie zostanie przypisany ręcznie (poprzez wykorzystanie panelu sterowania urządzeniem – dla modelu HL-5380DN – lub oprogramowania BRAdmin) lub automatycznie (poprzez wykorzystanie serwera DHCP/BOOTP/RARP), system automatycznego przydzielania adresu IP (APIPA) automatycznie przydzieli adres z zakresu od 169.254.10 do 169.254.254.255.

#### ARP

Address Resolution Protocol przeprowadza mapowanie adresu IP na adres MAC w sieci TCP/IP.

#### Klient DNS

Serwer wydruku firmy Brother obsługuje funkcję klienta DNS (serwera nazw domeny). Funkcja ta umożliwia serwerowi wydruku na komunikowanie się z innymi urządzeniami za pomocą swojej nazwy DNS.

#### Odwzorowywanie nazw NetBIOS

Proces odwzorowywania nazw NetBIOS (Network Basic Input/Output System) umożliwia uzyskanie adresu IP innego urządzenia przy pomocy własnej nazwy NetBIOS w przypadku połączenia sieciowego.

#### WINS

Windows Internet Name Service jest serwisem dostarczającym informacji służących do odwzorowania nazw NetBIOS, który łączy adres IP z nazwą NetBIOS w sieci lokalnej.

#### LPR/LPD

Typowe protokoły drukowania w sieci TCP/IP.

#### **Klient SMTP**

Podstawowy protokół transferu poczty elektronicznej (SMTP) jest wykorzystywany do wysyłania poczty elektronicznej poprzez Internet lub Intranet.

#### Custom Raw Port (domyślnie Port9100)

Kolejny typowy protokół drukowania w sieci TCP/IP. Umożliwia interaktywną transmisję danych.

#### IPP

Internetowy protokół drukowania (IPP wersja 1.0) umożliwia bezpośrednie drukowanie dokumentów przez Internet na każdej udostępnionej drukarce.

#### 🖉 Informacja

Informacje na temat protokołu IPPS znajdują się w części Protokoły bezpieczeństwa na stronie 50.

#### mDNS

mDNS pozwala serwerowi wydruku firmy Brother na samoczynną automatyczną konfigurację do pracy w podstawowej konfiguracji sieciowej systemu Mac OS X. (Mac OS X w wersji 10.3.9 lub nowszej).

#### Telnet

Serwer wydruku firmy Brother obsługuje serwer Telnet do konfiguracji za pomocą wiersza poleceń.

#### SNMP

Podstawowy protokół zarządzania siecią (SNMP) jest wykorzystywany do zarządzania urządzeniami sieciowymi, takimi jak komputery, routery oraz urządzenia firmy Brother gotowe do pracy w sieci. Serwer wydruku firmy Brother obsługuje protokoły SNMPv1, SNMPv2c oraz SNMPv3.

#### 🖉 Informacja

Informacje na temat protokołu SNMPv3 znajdują się w części Protokoły bezpieczeństwa na stronie 50.

#### LLMNR

Protokół Link-Local Multicast Name Resolution (LLMNR) rozróżnia nazwy sąsiednich komputerów, jeżeli sieć nie posiada Serwera Nazw Domeny (DNS). Responder LLMNR działa zarówno w środowisku IPv4 lub IPv6 podczas korzystania z komputera wyposażonego w funkcję LLMNR Sender jak np. Windows Vista<sup>®</sup>.

#### Web services

Protokół Web Services umożliwia użytkownikom Windows Vista<sup>®</sup> zainstalowanie sterownika drukarki Brother poprzez kliknięcie prawym przyciskiem myszy ikony urządzenia z poziomu folderu **Sieć**.

Zobacz *Instalacja przy użyciu Web Services (Dla użytkowników systemu Windows Vista<sup>®</sup>)* na stronie 90. Protokół Web Services umożliwia także sprawdzenie bieżącego statusu urządzenia na komputerze.

#### Serwer sieci Web (HTTP)

Serwer wydruku firmy Brother jest wyposażony we wbudowany serwer sieci Web, który umożliwia kontrolowanie jego statusu lub zmianę niektórych ustawień konfiguracyjnych przy pomocy przeglądarki internetowej.

#### 🖉 Informacja

- Zalecamy korzystanie z przeglądarki Microsoft<sup>®</sup> Internet Explorer<sup>®</sup> 6.0 (lub nowszej) lub Firefox 1.0 (lub nowszej) dla Windows<sup>®</sup> i przeglądarki Safari 1.3 (lub nowszej) dla Macintosh. Należy także się upewnić, że zawsze włączona jest obsługa JavaScript i ciasteczek, niezależnie od tego, która przeglądarka jest wykorzystywana. W przypadku korzystania z innej przeglądarki upewnij się, że jest ona kompatybilna z protokołami HTTP 1.0 i HTTP 1.1.
- Informacje na temat protokołu HTTPS znajdują się w części Protokoły bezpieczeństwa na stronie 50.

#### IPv6

To urządzenie jest kompatybilne z IPv6, protokołem internetowym nowej generacji. Jeśli chcesz uzyskać więcej informacji na temat protokołu IPv6, odwiedź stronę <u>http://solutions.brother.com/</u>.

#### Inny protokół

#### LLTD

Protokół Link Layer Topology Discovery (LLTD) umożliwia prostą lokalizację urządzenia Brother na Network

**Map** w systemie Windows Vista<sup>®</sup>. Drukarka Brother zostanie pokazana z osobną ikoną i nazwą węzła. Domyślnie protokół ten jest wyłączony. Protokół LLTD można aktywować, korzystając z narzędzia BRAdmin Professional 3. Odwiedź stronę z materiałami do pobrania dla określonego modelu pod adresem <u>http://solutions.brother.com/</u>, aby pobrać BRAdmin Professional 3.

2

## Konfiguracja urządzenia do pracy w sieci

### Informacje ogólne

Przed użyciem urządzenia firmy Brother w środowisku sieciowym należy zainstalować oprogramowanie Brother i skonfigurować odpowiednie ustawienia sieciowe TCP/IP w urządzeniu. W tym rozdziale nauczysz się podstawowych czynności, niezbędnych do drukowania w sieci przy wykorzystaniu protokołu TCP/IP.

Zalecamy skorzystanie z kreatora instalacji Brother, który znajduje się na dysku CD-ROM, aby zainstalować oprogramowanie firmy Brother, gdyż poprowadzi Cię on przez proces instalacji oprogramowania i sieci. Proszę postępować zgodnie z instrukcjami zamieszczonymi w *Podręczniku szybkiej obsługi*.

#### 🖉 Informacja \_\_\_\_\_

#### Dla użytkowników HL-5380DN

Jeżeli nie chcesz lub nie możesz skorzystać z automatycznego kreatora instalacji lub któregokolwiek z narzędzi programowych Brother, do zmiany ustawień sieciowych możesz także skorzystać z panelu sterowania urządzenia.

W celu uzyskania dalszych informacji, zobacz Menu SIECIOWE (dla modelu HL-5380DN) na stronie 19.

### Adresy IP, maski podsieci i bramy

Aby używać urządzenia w środowisku sieciowym TCP/IP, należy skonfigurować adres IP i maskę podsieci. Adres IP, który przypisujesz do serwera wydruku musi być w tej samej sieci logicznej co twoje komputery centralne. Jeżeli nie jest, to musisz poprawnie skonfigurować maskę podsieci i adres bramy.

#### Adres IP

Adres IP to kombinacja liczb, które identyfikują każde urządzenie podłączone do sieci. Adres IP składa się z czterech liczb oddzielonych kropkami. Wszystkie liczby są z zakresu pomiędzy 0 a 255.

- Na przykład: W małej sieci możesz po prostu zmieniać końcowe liczby.
  - 192.168.1.<u>1</u>
  - 192.168.1.<u>2</u>
  - 192.168.1.<u>3</u>

#### W jaki sposób adres IP jest przydzielany do serwera wydruku:

Jeżeli posiadasz w swojej sieci serwer DHCP/BOOTP/RARP (zazwyczaj sieć UNIX<sup>®</sup>, Linux lub Windows<sup>®</sup> 2000/XP, Windows Vista<sup>®</sup> lub Windows Server<sup>®</sup> 2003/2008) serwer wydruku otrzyma automatycznie adres IP z tego serwera.

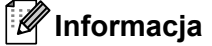

W przypadku mniejszych sieci, jako serwer DHCP może służyć router.

Więcej informacji na temat DHCP, BOOTP i RARP znajduje się w części:-Korzystanie z protokołu DHCP do skonfigurowania adresu IP na stronie 83 Korzystanie z protokołu BOOTP do skonfigurowania adresu IP na stronie 84 Korzystanie z protokołu RARP do skonfigurowania adresu IP na stronie 85.

Jeżeli nie posiadasz serwera DHCP/BOOTP/RARP, protokół automatycznego przydzielania adresu IP (APIPA) automatycznie przydzieli adres IP z zakresu od 169.254.1.0 do 169.254.254.255. Jeżeli chcesz dowiedzieć się więcej na temat APIPA, patrz *Korzystanie z protokołu APIPA do skonfigurowania adresu IP* na stronie 85.

Jeżeli protokół APIPA jest wyłączony, domyślnym adresem serwera wydruku Brother jest 192.0.0.192. Jednakże możesz łatwo zmienić ten numer adresu IP, tak aby był zgodny z adresem IP twojej sieci. Jeżeli chcesz dowiedzieć się więcej o tym jak zmieniać adres IP, patrz *Konfiguracja adresu IP i maski podsieci* na stronie 12.

#### Maska podsieci

Maski podsieci ograniczają komunikację sieciową.

Na przykład: Komputer 1 może komunikować się z komputerem 2

• Komputer 1

Adres IP: 192.168. 1. 2

Maska podsieci: 255.255.255.000

Komputer 2
 Adres IP: 192.168. 1. 3

Maska podsieci: 255.255.255.000

Gdy w masce podsieci występuje 0, oznacza to brak ograniczeń w komunikacji w tej części adresu. W powyższym przykładzie oznacza to, że możemy komunikować się z dowolnym urządzeniem, które posiada adres IP zaczynający się od 192.168.1.x. (gdzie x.x. to liczby z zakresu pomiędzy 0 a 255.)

#### Brama (i router)

Brama jest to punkt sieci, który funkcjonuje jako wejście do innej sieci i przesyła dane transmitowane przez sieć do konkretnego miejsca przeznaczenia. Router wie dokąd przekierować dane, które przychodzą do bramy. Jeżeli punkt docelowy znajduje się w sieci zewnętrznej, router przesyła dane do właściwej sieci zewnętrznej. Jeżeli twoja sieć komunikuje się z innymi sieciami, być może będziesz musiał skonfigurować adres IP bramy. Jeżeli nie znasz adresu IP bramy, skontaktuj się ze swoim administratorem sieci.

## Krok po kroku

2

Skonfiguruj ustawienia TCP/IP.
 Skonfiguruj adros IP.

| <ul> <li>Skonfiguruj adres IP</li> <li>Skonfiguruj maskę podsieci</li> <li>Skonfiguruj bramę</li> </ul> | →<br>→<br>→ | Zobacz Strona 12<br>Zobacz Strona 12<br>Zobacz Strona 12 |
|----------------------------------------------------------------------------------------------------|-------------|----------------------------------------------------------|
| Zmień ustawienia serwera wydruku.                                                                       |             |                                                          |
| Korzystanie z narzędzia BRAdmin Light                                                                   | <b>→</b>    | Zobacz Strona 15                                         |
| Korzystanie z narzędzia BRAdmin<br>Professional 3                                                       | <b>→</b>    | Zobacz Strona 15                                         |
| <ul> <li>Korzystanie z Web Based Management<br/>(przeglądarka internetowa)</li> </ul>                   | <b>→</b>    | Zobacz Strona 16                                         |
| Korzystanie z panelu sterowania (dla modelu HL-5380DN)                                                  | <b>→</b>    | Zobacz Strona 16                                         |
| Korzystanie z innych metod                                                                              | <b>→</b>    | Zobacz Strona 17                                         |

2

## Konfiguracja adresu IP i maski podsieci

## Korzystanie z narzędzia BRAdmin Light w celu konfiguracji urządzenia jako drukarki sieciowej

#### **BRAdmin Light**

BRAdmin Light to narzędzie przeznaczone do początkowej konfiguracji urządzeń Brother podłączonych w środowisku sieciowym. To narzędzie umożliwia wyszukanie produktów Brother dostępnych w środowisku TCP/IP, wyświetlanie ich statusu i konfigurację ich podstawowych ustawień sieciowych, takich jak adres IP. Narzędzie BRAdmin Light dostępne jest dla systemów Windows<sup>®</sup> 2000/XP, Windows Vista<sup>®</sup>Windows Server<sup>®</sup> 2003/2008 oraz Mac OS X w wersji 10.3.9 lub nowszej.

#### Jak skonfigurować urządzenie korzystając z narzędzia BRAdmin Professional

#### Informacja

- Proszę korzystać z wersji BRAdmin Light dostarczonej na dysku CD-ROM wraz z produktem firmy Brother. Najnowszą wersję narzędzia BRAdmin Light można pobrać ze strony <u>http://solutions.brother.com/</u>.
- Jeżeli potrzebujesz bardziej zaawansowanego zarządzania drukarką, skorzystaj z najnowszego narzędzia BRAdmin Professional 3, którą można pobrać ze strony <u>http://solutions.brother.com/</u>.
   Narzędzie jest dostępne wyłącznie dla użytkowników Windows<sup>®</sup>.
- Jeśli korzystasz z funkcji zapory aplikacji antywirusowych lub przeciwdziałających programom wywiadowczym, należy je tymczasowo wyłączyć. Kiedy uruchomisz funkcję drukowania, skonfiguruj ustawienia oprogramowania zgodnie z instrukcją.
- Nazwa węzła: nazwa węzła pojawia się w bieżącym oknie BRAdmin Light. Domyślna nazwa węzła serwera wydruku dla tego urządzenia to "BRNxxxxxxxxxx". ("xxxxxxxxxx" jest adresem MAC / adresem ethernetowym urządzenia.)
- Domyślne hasło dla serwerów wydruku firmy Brother to "access".

Uruchamianie narzędzia BRAdmin Light.

- Dla systemów Windows<sup>®</sup> 2000/XP, Windows Vista<sup>®</sup> oraz Windows Server<sup>®</sup> 2003/2008 Kliknij Start / Wszystkie programy<sup>1</sup> / Brother / BRAdmin Light / BRAdmin Light.
  - <sup>1</sup> **Programy** w przypadku użytkowników systemu Windows<sup>®</sup> 2000
- Dla systemu Mac OS X w wersji 10.3.9 lub nowszej Kliknij dwukrotnie Macintosh HD (Startup Disk (Dysk ruchamiający)) / Library (Biblioteka) / Printers / Brother / Utilities / BRAdmin Light.jar.

2 BRAdmin Light automatycznie wyszuka nowe urządzenia.

Kliknij dwukrotnie na nieskonfigurowane urządzenie.

| Windows <sup>®</sup>                                                                            | Macintosh                                                                                                    |
|-------------------------------------------------------------------------------------------------|----------------------------------------------------------------------------------------------------|
| BRAdmin Light  Plik Urządzenia Konkrola Pomoc  Soukai Odsv Adres IP  Consol:77:90:35:57  Gotowe | Image: Stan urzadzenia       Nazwa modelu       Typ wezla         Nieskonfigurowane       Image: Stan urzadzenia       Image: Stan urzadzenia         Utrzadzenia 1       Unconfigured : 1)       Image: Stan urzadzenia |
|                                                                                                 | Devices : 1                                                                                                    |

#### 🖉 Informacja

- Jeżeli serwer wydruku ma włączone ustawienia fabryczne (bez wykorzystania serwera DHCP/BOOTP/RARP), urządzenie wyświetli się na ekranie BRAdmin Light jako Nieskonfigurowane / Unconfigured.
- Nazwę węzła i adres MAC (adres sieci Ethernet) można znaleźć drukując Stronę Ustawień Drukarki. Zobacz Drukowanie Strony Ustawień Drukarki na stronie 25.
- Wybierz STATIC z opcji Metoda startu / Boot Method. Wprowadź Adres IP / IP Address, Maska podsieci / Subnet Mask oraz Brama / Gateway (w razie potrzeby) swojego serwera wydruku.

Macintosh

| Window | vs®                  |                                                          |                                                       |       |
|--------|----------------------|----------------------------------------------------------|-------------------------------------------------------|-------|
|        | Konfiguruj adı       | res TCP/IP                                               |                                                       | ×     |
|        | Siec                 | Metoda startu<br>AUTO<br>STATIC<br>DHCP<br>RARP<br>BOOTP |                                                       |       |
|        | Adre<br>Mask<br>Bram | s IP<br>va podsieci<br>va                                | 192.168.0.5         255.255.255.0         192.168.0.1 |       |
|        |                      | 0                                                        | K Anuluj                                              | Pomoc |

| Boot Method |               |  |
|-------------|---------------|--|
| O AUTO      |               |  |
| STATIC      |               |  |
| O DHCP      |               |  |
| O RARP      |               |  |
|             |               |  |
|             | 100.100.0.5   |  |
| IP Address  | 192.168.0.5   |  |
| Subnet Mask | 255.255.255.0 |  |
| Gateway     | 192.168.0.1   |  |
|             |               |  |

- 5 Kliknij **OK**.
- 6 Jeżeli adres IP został prawidłowo ustawiony, zobaczysz na liście urządzeń swój serwer wydruku firmy Brother.

## Korzystanie z panelu sterowania do konfiguracji urządzenia do pracy w sieci (dla HL-5380DN)

Możesz skonfigurować swoje urządzenie do pracy w sieci korzystając z menu panelu sterowania SIEĆ. Zobacz *Menu SIECIOWE (dla modelu HL-5380DN)* na stronie 19.

#### Inne metody konfigurowania urządzenia do pracy w sieci

Możesz skonfigurować swoje urządzenie do pracy w sieci korzystając z innych metod. Zobacz Inne sposoby ustawiania adresu IP (dla zaawansowanych użytkowników lub administratorów) na stronie 83.

### Zmiana ustawień serwera wydruku

## Korzystanie z narzędzia BRAdmin Light w celu zmiany ustawień serwera wydruku

1 Uruchamianie narzędzia BRAdmin Light.

- Dla systemów Windows<sup>®</sup> 2000/XP, Windows Vista<sup>®</sup> oraz Windows Server<sup>®</sup> 2003/2008 Kliknij Start/Wszystkie programy <sup>1</sup>/Brother/BRAdmin Light/BRAdmin Light.
  - Programy w przypadku użytkowników systemu Windows<sup>®</sup> 2000
- Dla systemu Mac OS X w wersji 10.3.9 lub nowszej Kliknij dwukrotnie Macintosh HD (Startup Disk (Dysk ruchamiający)) / Library (Biblioteka) / Printers / Brother / Utilities / BRAdmin Light.jar.
- 2 Wybierz serwer wydruku, którego ustawienia chcesz zmienić.
- 3 Wybierz Konfiguracja sieci z menu Kontrola.
- Wpisz hasło. Domyślne hasło to "access".
- 5 Teraz możesz zmienić ustawienia serwera wydruku.

#### 🖉 Informacja

Jeżeli chcesz zmienić bardziej zaawansowane ustawienia, skorzystaj z najnowszej wersji narzędzia BRAdmin Professional 3, którą można pobrać ze strony <u>http://solutions.brother.com/</u>. (Tylko dla systemu Windows<sup>®</sup>)

## Korzystanie z narzędzia BRAdmin Professional 3 w celu zmiany ustawień serwera wydruku (dla systemu Windows)

#### 🖉 Informacja

- Skorzystaj z najnowszej wersji narzędzia BRAdmin Professional 3, którą można pobrać ze strony http://solutions.brother.com/. Narzędzie jest dostępne wyłącznie dla użytkowników Windows<sup>®</sup>.
- Jeśli korzystasz z funkcji zapory aplikacji antywirusowych lub przeciwdziałających programom wywiadowczym, należy je tymczasowo wyłączyć. Kiedy uruchomisz funkcję drukowania, skonfiguruj ustawienia oprogramowania zgodnie z instrukcją.
- Nazwa węzła: nazwa węzła pojawia się w bieżącym oknie BRAdmin Professional. Domyślna nazwa węzła serwera wydruku dla tego urządzenia to "BRNxxxxxxxxxxx". ("xxxxxxxxxx" jest adresem MAC / adresem ethernetowym urządzenia.)

Uruchom narzędzie BRAdmin Professional 3 (w systemach Windows<sup>®</sup> 2000/XP, Windows Vista<sup>®</sup> lub Windows Server<sup>®</sup> 2003/2008), klikając Start / Wszystkie programy<sup>1</sup> / Brother Administrator Utilities / Brother BRAdmin Professional 3 / BRAdmin Professional 3.

Programy w przypadku użytkowników systemu Windows<sup>®</sup> 2000

| 👪 BRAdminPro3                                                     |               |                               |             |
|-------------------------------------------------------------------|---------------|-------------------------------|-------------|
| <u>File E</u> dit <u>V</u> iew <u>Control T</u> ools <u>H</u> elp |               |                               |             |
| BRAdmin Professional                                              |               | S Brother<br>Solutions Center | brother     |
| 8 🕅 😫 🛯 🌮 🤻 💀 🖳                                                   |               |                               |             |
| Status : All Devices 💉 Filter :                                   | All Devices   | 🔽 👬 🔋 Column :                | Default     |
| Node Name Model Name                                              | Device Status | IP Address Log                | Location 🔼  |
| ₩BRN0080778 Brother HL-5370DW series                              | Ready         | XXX. XXX. XXX. XXX            |             |
|                                                                   |               |                               | >           |
| Critical Error: 0 Non-Critical Error: 0 Communication Error:      | 0             |                               | Devices : 1 |

- 2 Wybierz serwer wydruku, który chcesz skonfigurować.
- Wybierz Configure Device (Konfiguruj urządzenie) z menu Control (sterowani).
- 4 Wprowadź hasło, jeżeli zostało ustawione. Domyślne hasło to "access".
- 5 Teraz możesz zmienić ustawienia serwera wydruku.
- 🖉 Informacja
  - Jeżeli serwer ma włączone ustawienia fabryczne bez wykorzystania serwera DHCP/BOOTP/RARP, urządzenie wyświetli się na ekranie BRAdmin Professional 3 jako APIPA.
  - Nazwę węzła i adres MAC / adres sieci Ethernet (adres IP powyżej) można znaleźć drukując Stronę Ustawień Drukarki.

Zobacz Drukowanie Strony Ustawień Drukarki na stronie 25.

## Korzystanie z Web Based Management (przeglądarki internetowej), w celu zmiany ustawień serwera wydruku

Do zmiany ustawień serwera wydruku korzystając z HTTP (Hyper Text Transfer Protocol), można skorzystać ze standardowej przeglądarki internetowej.

Zobacz Konfiguracja ustawień urządzenia z użyciem narzędzia Web Based Management (przeglądarki internetowej) na stronie 34.

## Korzystanie z panelu sterowania w celu zmiany ustawień serwera wydruku (dla modelu HL-5380DN)

Możesz konfigurować i zmieniać ustawienia serwera wydruku korzystając z menu panelu sterowania SIEĆ. Zobacz *Menu SIECIOWE (dla modelu HL-5380DN)* na stronie 19.

#### Korzystanie z innych metod zmieniania ustawień serwera wydruku

Możesz skonfigurować swoją drukarkę sieciową korzystając z innych metod. Zobacz Inne sposoby ustawiania adresu IP (dla zaawansowanych użytkowników lub administratorów) na stronie 83. 3

## Funkcje panelu sterowania

### Informacje ogólne

Model HL-5350DN ma pięć diod LED (**Back Cover**, **Toner**, **Drum**, **Paper**, **Status**) oraz dwa przyciski (**Job Cancel**, a także **Go**) na panelu sterowania.

Model HL-5380DN wyposażony jest w jeden podświetlany wyświetlacz ciekłokrystaliczny (LCD), siedem przycisków i jedną diodę elektroluminescencyjną (LED). Wyświetlacz LCD pokazuje 16 znaków w jednej linii.

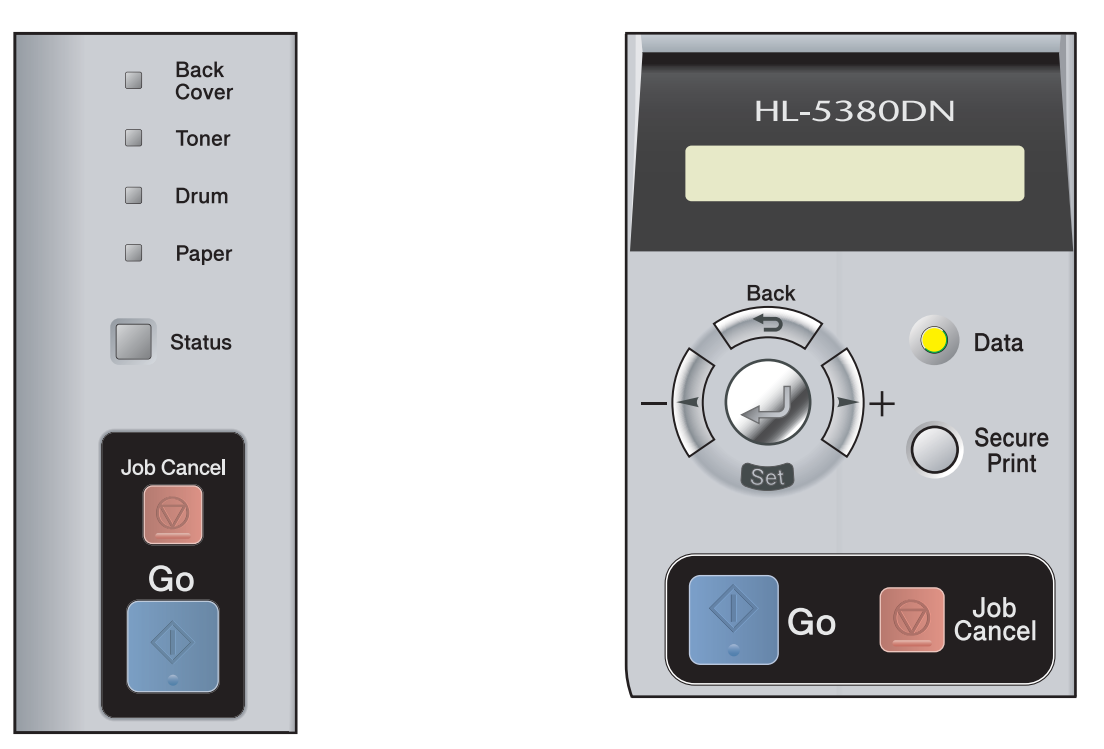

Za pomocą panelu sterowania możesz:

Zmieniać ustawienia serwera wydruku korzystając z panelu sterowania (dla modelu HL-5380DN)

Zobacz Menu SIECIOWE (dla modelu HL-5380DN) na stronie 19.

#### Drukować Stronę Ustawień Drukarki

Zobacz Drukowanie Strony Ustawień Drukarki na stronie 25.

#### Resetować ustawienia sieci do domyślnych ustawień fabrycznych

Zobacz Resetowanie ustawień sieci do domyślnych ustawień fabrycznych na stronie 26.

## Menu SIECIOWE (dla modelu HL-5380DN)

Przed użyciem produktu firmy Brother w środowisku sieciowym należy skonfigurować prawidłowe ustawienia TCP/IP.

W tej sekcji dowiesz się jak skonfigurować ustawienia sieciowe przy pomocy panelu sterowania, który znajduje się z przodu urządzenia.

Opcje wyboru z menu SIEĆ w panelu sterowania umożliwiają przygotowanie urządzenia firmy Brother do konfiguracji sieciowej. Naciśnij dowolny przycisk menu (+, -, Set lub Back), aby wyświetlić menu główne. Naciśnij przycisk + lub -, aby wybrać opcję SIEĆ. Przejdź do pola wyboru menu, które chcesz skonfigurować. Jeżeli chcesz dowiedzieć się więcej na temat menu, patrz *Tabela funkcji i domyślne ustawienia fabryczne (dla modelu HL-5380DN)* na stronie 92.

Proszę pamiętać, że urządzenie dostarczane jest z narzędziem BRAdmin Light oraz funkcją Web Based Management (przeglądarką internetową), które również mogą zostać wykorzystane do konfigurowania wielu elementów sieci. Zobacz *Zmiana ustawień serwera wydruku* na stronie 15, aby dowiedzieć się więcej o połączeniach przewodowych.

#### TCP/IP

```
To menu ma 7 sekcji: MET. INICJOWANIA, ADRES IP, MASKA PODSIECI, BRAMA, PRÓBY IP BOOT, APIPA oraz IPV6.
```

#### METODA STARTU

Wybór tej opcji kontroluje, w jaki sposób urządzenie uzyskuje adres IP. Domyślne ustawienie to AUTO.

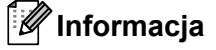

Jeżeli nie chcesz konfigurować swojego serwera wydruku za pomocą DHCP, BOOTP lub RARP, musisz ustawić MET. INICJOWANIA na STATIC tak, aby serwer wydruku miał statyczny adres IP. Dzięki temu serwer wydruku nie będzie podejmował prób otrzymania adresu IP z tych serwerów. Aby zmienić metodę startu, skorzystaj z panelu sterowania urządzenia, narzędzia BRAdmin Light lub funkcji Web Based Management (przeglądarki internetowej).

 Naciśnij dowolny przycisk menu (+, -, Set lub Back) panelu sterowania urządzenia.
 Naciśnij + lub -, aby wybrać SIEĆ. Naciśnij Set.
 Naciśnij + lub -, aby wybrać TCP/IP. Naciśnij Set.
 Naciśnij + lub -, aby wybrać MET. INICJOWANIA. Naciśnij Set.
 Naciśnij + lub -, aby wybrać AUTO <sup>1</sup>, STATIC <sup>2</sup>, RARP <sup>3</sup>, BOOTP <sup>4</sup> lub DHCP <sup>5</sup>. Naciśnij Set.

<sup>1</sup> Tryb AUTO

W tym trybie, urządzenie przeskanuje sieć w poszukiwaniu serwera DHCP i jeżeli go znajdzie, a serwer DHCP jest tak skonfigurowany, aby móc przydzielić adres IP urządzeniu, to zostanie użyty adres IP dostarczony przez serwer DHCP. Jeżeli serwer DHCP nie jest dostępny, urządzenie

zacznie skanowanie w poszukiwaniu serwera BOOTP. Jeżeli serwer BOOTP jest dostępny i odpowiednio skonfigurowany, urządzenie pobierze adres IP z serwera BOOTP. Jeżeli serwer BOOTP nie jest dostępny, urządzenie zacznie skanowanie w poszukiwaniu serwera RARP. Jeżeli serwer RARP także nie da odpowiedzi, adres IP zostanie wyszukany za pomocą mechanizmu APIPA, patrz *Korzystanie z protokołu APIPA do skonfigurowania adresu IP* na stronie 85. Po włączeniu zasilania WŁ., może upłynąć kilka minut, podczas których urządzenie będzie skanować sieć w poszukiwaniu serwera.

<sup>2</sup> Tryb STATIC

W tym trybie należy przypisać adres IP urządzenia ręcznie. Po wprowadzeniu, adres IP jest na stale związany z przypisanym adresem.

<sup>3</sup> Tryb RARP

Adres IP serwera wydruku firmy Brother można skonfigurować za pomocą mechanizmu Reverse ARP (RARP) na komputerze centralnym. Jeżeli chcesz dowiedzieć się więcej na temat RARP, patrz Korzystanie z protokołu RARP do skonfigurowania adresu IP na stronie 85.

<sup>4</sup> Tryb BOOTP

BOOTP jest alternatywą dla RARP i posiada tę zaletę, że pozwala na konfigurację maski podsieci i bramy. Jeżeli chcesz dowiedzieć się więcej na temat BOOTP, patrz Korzystanie z protokołu BOOTP do skonfigurowania adresu IP na stronie 84.

<sup>5</sup> Tryb DHCP

Protokół Dynamicznej Konfiguracji Hostów (DHCP) jest jednym z kilku zautomatyzowanych mechanizmów do przypisywania adresu IP. Jeżeli posiadasz w swojej sieci serwer DHCP (zazwyczaj sieć UNIX, Windows<sup>®</sup> 2000/XP, Windows Vista<sup>®</sup>), serwer wydruku otrzyma automatycznie adres IP z serwera DHCP i zarejestruje swoją nazwę w dowolnym serwisie nazw dynamicznych zgodnych z RFC 1001 i 1002.

#### 🖉 Informacja

- Jeżeli nie chcesz konfigurować swojego serwera wydruku poprzez DHCP, BOOTP lub RARP, musisz ustawić metodę startu na statyczną tak, aby serwer wydruku miał statyczny adres IP. Dzięki temu serwer wydruku nie będzie podejmował prób otrzymania adresu IP z tych serwerów. Aby zmienić metodę startu, skorzystaj z menu panelu sterowania urządzenia SIEĆ, narzędzia BRAdmin lub funkcji Web Based Management (przeglądarki internetowej).
- W przypadku mniejszych sieci, jako serwer DHCP może służyć router.

#### ADRES IP

W tym polu wyświetlony jest bieżący adres IP urządzenia. Jeżeli wybrałeś MET. INICJOWANIA ze STATIC, wprowadź adres, który chcesz przypisać urządzeniu (skonsultuj się ze swoim administratorem sieci, aby wybrać adres IP). Jeżeli wybrałeś inną metodę niż STATIC, urządzenie spróbuje określić adres IP, korzystając z protokołów DHCP lub BOOTP. Domyślny adres urządzenia będzie prawdopodobnie niekompatybilny ze schematem numerów IP twojej sieci. Zalecamy skontaktowanie się z administratorem sieci w celu ustalenia adresu IP sieci, do której będzie podłączone urządzenie.

- 🚺 Naciśnij dowolny przycisk menu (+, -, Set lub Back) panelu sterowania urządzenia.
- 2 Naciśnij + lub -, aby wybrać SIEĆ. Naciśnij Set.
- 3 Naciśnij + lub -, aby wybrać TCP/IP. Naciśnij Set.
- Aciśnij + lub -, aby wybrać ADRES IP. Naciśnij Set. Pierwsza część numeru będzie migać.
- 5 Naciśnij przycisk + lub -, aby zwiększyć lub zmniejszyć liczbę. Naciśnij przycisk Set, aby przejść do następnej liczby.
- 6 Powtarzaj tę czynność, aż ustawisz adres IP.
- 7 Naciśnij przycisk Set, aby zakończyć adres IP. Na końcu wyświetlacza LCD pojawi się gwiazdka.

#### MASKA PODSIECI

W tym polu wyświetlona jest bieżąca maska podsieci urządzenia. Jeżeli nie korzystasz z protokołów DHCP lub BOOTP w celu otrzymania maski podsieci, wpisz własna maske podsieci. W sprawie maski podsieci skonsultui sie z administratorem sieci.

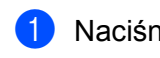

1 Naciśnij dowolny przycisk menu (+, -, Set lub Back) panelu sterowania urządzenia.

- Naciśnij + lub -, aby wybrać SIEĆ. Naciśnij Set.
- 3 Naciśnij + lub -, aby wybrać TCP/IP. Naciśnij Set.
- 4 Naciśnij + lub -, aby wybrać MASKA PODSIECI. Naciśnii Set. Pierwsza cześć numeru bedzie migać.
- 5 Naciśnii przycisk + lub -, aby zwiekszyć lub zmnieiszyć liczbe. Naciśnij przycisk Set, aby przejść do następnej liczby.
- 6 Powtarzaj tę czynność, aż ustawisz adres maski podsieci.
- Naciśnij przycisk Set, aby zakończyć adres maski podsieci. Na końcu wyświetlacza LCD pojawi się gwiazdka.

#### BRAMA

W tym polu wyświetlony jest bieżący adres bramy lub routera używany przez urządzenie. Jeżeli nie korzystasz z protokołów DHCP lub BOOTP w celu otrzymania adresu bramy lub routera, wpisz adres, który chcesz przydzielić. Jeżeli nie masz bramy lub routera, nie wypełniaj tego pola. Jeżeli nie jesteś pewien, skontaktuj się z administratorem sieci.

- Naciśnij dowolny przycisk menu (+, -, Set lub Back) panelu sterowania urządzenia.
- Naciśnij + lub -, aby wybrać SIEĆ. Naciśnij Set.
- 3 Naciśnij + lub -, aby wybrać TCP/IP. Naciśnij Set.
- 4 Naciśnij + lub -, aby wybrać BRAMA. Naciśnij Set. Pierwsza część numeru będzie migać.
- 5 Naciśnij przycisk + lub -, aby zwiększyć lub zmniejszyć liczbę. Naciśnij przycisk Set, aby przejść do następnej liczby.
- 6 Powtarzaj tę czynność, aż ustawisz adres bramy.
- Naciśnij przycisk Set, aby zakończyć adres bramy. Na końcu wyświetlacza LCD pojawi się gwiazdka.

21

#### PRÓBY IP BOOT

To pole wyświetla informację o liczbie prób skanowania sieci, które podejmowała drukarka w celu otrzymania adresu IP za pomocą MET. INICJOWANIA, którą poprzednio zaprogramowałeś (patrz *METODA STARTU* na stronie 19). Domyślne ustawienie to 3.

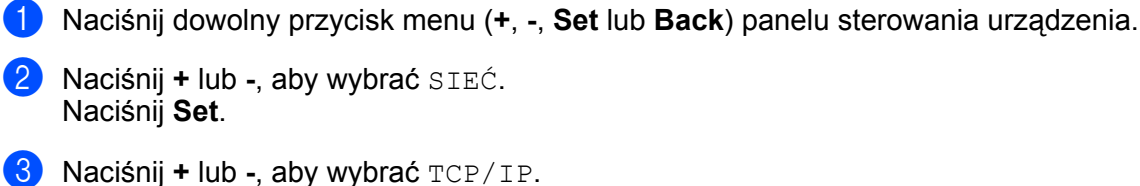

- Naciśnij **Set**.
- A Naciśnij + lub -, aby wybrać PRÓBY IP BOOT. Naciśnij Set.
- 5 Naciśnij + lub -, aby określić ile razy ma być pobierany adres IP. Naciśnij Set.

#### APIPA

Opcja WŁ. spowoduje, że serwer wydruku automatycznie przydzieli adres IP typu Link-Local w zakresie (169.254.1.0 - 169.254.254.255), gdy serwer wydruku nie będzie w stanie otrzymać adresu IP poprzez metodę startu, którą zaprogramowałeś (patrz *METODA STARTU* na stronie 19). Wybór WYŁ. oznacza, że adres IP nie ulega zmianie, kiedy serwer wydruku nie może otrzymać adresu IP poprzez metodę startu, którą zaprogramowałeś. Domyślne ustawienie APIPA to WŁ.

- Naciśnij dowolny przycisk menu (+, -, Set lub Back) panelu sterowania urządzenia.
- 2 Naciśnij + lub -, aby wybrać SIEĆ. Naciśnij Set.
- 3 Naciśnij + lub -, aby wybrać TCP/IP. Naciśnij Set.
- 4 Naciśnij + lub -, aby wybrać APIPA. Naciśnij Set.
- 5 Naciśnij + lub -, aby wybrać wŁ. lub wyŁ. Naciśnij Set.

#### IPV6

To urządzenie jest kompatybilne z IPv6, protokołem internetowym nowej generacji. Jeżeli chcesz użyć protokołu IPv6, wybierz opcję WŁ. Domyślne ustawienie IPv6 to WYŁ. Jeśli chcesz uzyskać więcej informacji na temat protokołu IPv6, odwiedź stronę <u>http://solutions.brother.com/</u>.

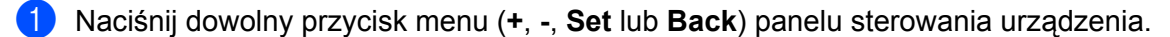

- 2 Naciśnij + lub -, aby wybrać SIEĆ. Naciśnij Set.
- 3 Naciśnij + lub -, aby wybrać TCP/IP. Naciśnij Set.
- A Naciśnij + lub -, aby wybrać IPV6. Naciśnij Set.
- 5 Naciśnij + lub -, aby wybrać wŁ. lub wyŁ. Naciśnij Set.

#### 🖉 Informacja 🗉

Jeżeli ustawiono IPv6 na WŁ., wyłącz przełącznik zasilania i włącz ponownie, aby uruchomić ten protokół.

#### ETHERNET

Tryb połączenia ethernetowego. AUTO umożliwia serwerowi wydruku na działanie w trybie pełno- lub półdupleksowym 100BASE-TX lub w trybie 10BASE-T pełno- lub półdupleksowym przez auto-negocjację.

Tryb pełnodupleksowy 100 BASE-TX (100B-FD) lub półdupleksowy (100B-HD) oraz tryb dupleksowy 10BASE-T (10B-FD) lub półdupleksowy (10B-HD) ustalają tryb połączenia serwera wydruku. Zmiana dokonuje się dopiero po zresetowaniu serwera wydruku. Domyślne ustawienie to AUTO.

#### 🖉 Informacja

Jeżeli ustawisz tą wartość nieprawidłowo, możesz mieć problemy komunikacyjne z serwerem wydruku.

Naciśnij dowolny przycisk menu (+, -, Set lub Back) panelu sterowania urządzenia.

- 2 Naciśnij + lub -, aby wybrać SIEĆ. Naciśnij Set.
- 3 Naciśnij + lub -, aby wybrać ETHERNET. Naciśnij Set.

4 Naciśnij + lub -, aby wybrać AUTO, 100B-FD, 100B-HD, 10B-FD lub 10B-HD. Naciśnij Set.

#### PRZYWRACANIE USTAWIEŃ FABRYCZNYCH

Opcja PRZYWR. UST FABR umożliwia przywrócenie domyślnych ustawień fabrycznych serwera wydruku.

- 1 Naciśnij dowolny przycisk menu (+, -, Set lub Back) panelu sterowania urządzenia.
- 2 Naciśnij + lub -, aby wybrać SIEĆ. Naciśnij Set.
- 3 Naciśnij + lub -, aby wybrać PRZYWR. UST FABR. Naciśnij Set.
- **4** Jeżeli pojawi się komunikat PON.URUCH.DRUK.?, naciśnij ponownie przycisk Set.

## Drukowanie Strony Ustawień Drukarki

Strona Ustawień Drukarki drukuje raport zawierający wszystkie bieżące ustawienia drukarki, łącznie z ustawieniami sieciowymi.

#### Dla modelu HL-5350DN

Możesz wydrukować Stronę Ustawień Drukarki posługując się przyciskiem Go na urządzeniu.

- 1 Upewnij się, że przednia pokrywa jest zamknięta a kabel zasilania jest podłączony do gniazdka.
- 2 Włącz urządzenie i poczekaj aż będzie w stanie gotowości.
- 3 Naciśnij przycisk Go trzykrotnie w ciągu 2 sekund. Urządzenie wydrukuje stronę bieżących ustawień drukarki.

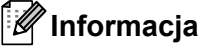

Jeżeli opcja **IP Address** na Stronie Ustawień Wydruku wyświetla **0.0.0.0**, zaczekaj minutę i spróbuj ponownie.

#### Dla modelu HL-5380DN

Możesz wydrukować Stronę Ustawień Drukarki posługując się panelem sterowania.

- 1 Naciśnij dowolny przycisk menu (+, -, Set lub Back) panelu sterowania urządzenia.
- 2 Naciśnij + lub -, aby wybrać INFORMACJE. Naciśnij Set.
- 3 Naciśnij + lub -, aby wybrać UST. DRUKOWANIA. Naciśnij Set.

#### 🖉 Informacja

Jeżeli opcja **IP Address** na Stronie Ustawień Wydruku wyświetla **0.0.0.0**, zaczekaj minutę i spróbuj ponownie.

## Resetowanie ustawień sieci do domyślnych ustawień fabrycznych

Możesz przywrócić domyślne ustawienia fabryczne serwera wydruku (sprowadzić do stanu wyjściowego wszystkie informacje takie jak hasło i informacje o adresie IP).

#### 🖉 Informacja

Możesz przywrócić serwer wydruku do domyślnych ustawień fabrycznych, korzystając z narzędzi BRAdmin lub za pomocą Web Based Management (przeglądarki internetowej). W celu uzyskania dalszych informacji, zobacz Zmiana ustawień serwera wydruku na stronie 15.

#### Dla modelu HL-5350DN

- 1 Wyłącz urządzenie.
- 2 Upewnij się, że przednia pokrywa jest zamknięta a kabel zasilania jest podłączony do gniazdka.
- Odczas włączania przełącznika zasilania trzymaj wciśnięty przycisk Go. Trzymaj przycisk Go wciśnięty dopóki nie zaświecą się diody LED, a następnie wyłączy się dioda LED Status.
- Zwolnij przycisk Go. Upewnij się, że wszystkie diody LED zgasły.
- 5 Naciśnij sześć razy przycisk Go. Upewnij się, że wszystkie diody LED świecą się, co oznacza, że serwer wydruku został przywrócony do swoich domyślnych ustawień fabrycznych. Urządzenie zostanie uruchomione ponownie.

#### Dla modelu HL-5380DN

- Naciśnij dowolny przycisk menu (+, -, Set lub Back) panelu sterowania urządzenia.
- 2 Naciśnij + lub -, aby wybrać SIEĆ. Naciśnij Set.
- 3 Naciśnij + lub -, aby wybrać PRZYWR. UST FABR. Naciśnij Set.
- 4 Jeżeli pojawi się komunikat PON.URUCH.DRUK.?, naciśnij ponownie przycisk Set. Urządzenie zostanie uruchomione ponownie.

# Kreator instalacji sterowników (tylko dla Windows<sup>®</sup>)

## Informacje ogólne

Oprogramowanie Kreator instalacji sterowników może zostać zastosowane do uproszczenia instalacji lub nawet zautomatyzowania instalacji drukarki podłączonej lokalnie lub podłączonej do sieci. Kreator instalacji sterowników może zostać także wykorzystany do przygotowania samoczynnie działających plików wykonywalnych, które jeżeli zostaną uruchomione na zdalnym komputerze, całkowicie automatyzują proces instalacji sterownika drukarki. Zdalny komputer nie musi być podłączony do sieci.

## Metody połączenia

Kreator instalacji sterowników obsługuje trzy metody połączenia.

#### Peer-to-peer

Urządzenie jest podłączone do sieci, ale każdy użytkownik drukuje bezpośrednio na drukarce, BEZ drukowania przez centralną kolejkę.

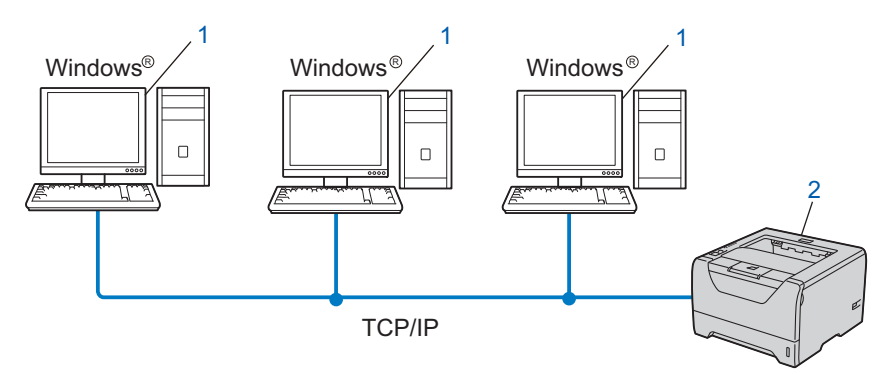

- 1) Komputer kliencki
- 2) Drukarka sieciowa (Twoje urządzenie)
### Współużytkowana sieć

Urządzenie podłączone jest do sieci, a do zarządzania wszystkimi zadaniami drukowania wykorzystywana jest centralna kolejka drukowania.

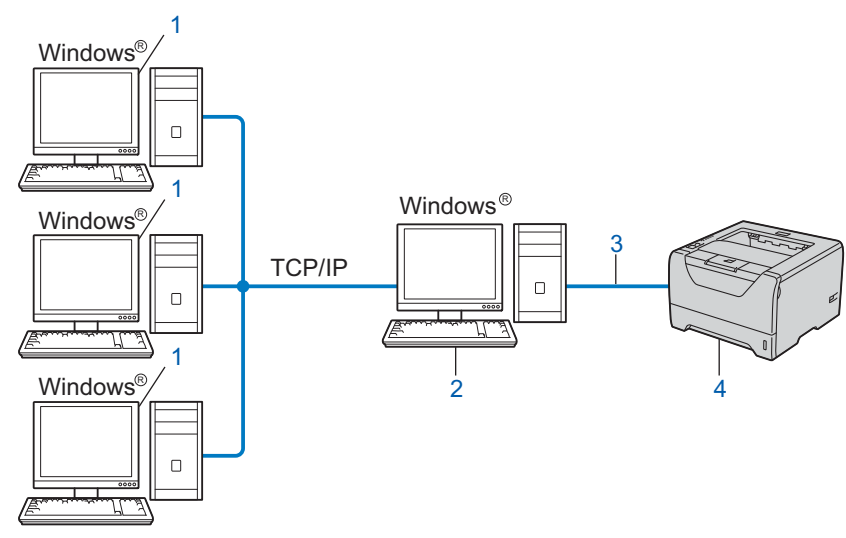

- 1) Komputer kliencki
- 2) Znany również jako "serwer" lub "serwer wydruku"
- 3) TCP/IP, USB lub równoległy
- 4) Drukarka (Twoje urządzenie)

### Drukarka lokalna (USB lub równoległy)

Urządzenie jest podłączone do komputera za pomocą kabla równoległego lub USB.

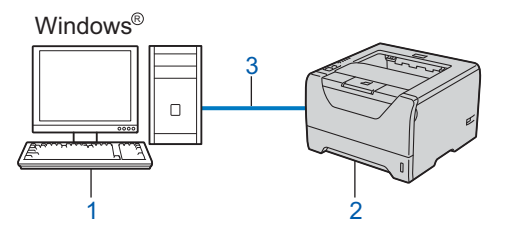

- 1) Komputer kliencki
- 2) Drukarka (Twoje urządzenie)
- 3) USB lub równoległy

# Instalowanie oprogramowania Kreator instalacji sterowników

Umieść dostarczony dysk CD-ROM w napędzie CD-ROM. Wybierz nazwę urządzenia, gdy pojawi się ekran nazwy modelu. Wybierz język, gdy pojawi się ekran języka.

2 Pojawi się menu główne dysku CD-ROM. Kliknij opcję Zainstaluj inne sterowniki lub narzędzia.

**3** Wybierz program instalacyjny **Kreator instalacji sterowników**.

🖉 Informacja

W przypadku Windows Vista<sup>®</sup>, kiedy pojawi się ekran Kontrola konta użytkownika, kliknij Kontynuuj.

- 4 Po powitaniu kliknij przycisk Dalej.
- 5 Uważnie przeczytaj umowę licencyjną. Następnie postępuj zgodnie z instrukcjami na ekranie.
- 6 Kliknij przycisk **Koniec**. Oprogramowanie Kreator instalacji sterowników zostało zainstalowane.

# Korzystanie z oprogramowania Kreator instalacji sterowników

- 1 Podczas pierwszego uruchomienia oprogramowania Wizard, zobaczysz ekran powitalny. Kliknij Dalej.
- 2 Wybierz Drukarka, a następnie kliknij przycisk Dalej.
- 3 Wybierz rodzaj połączenia do drukarki, na której chcesz drukować.
- Wybierz wymaganą opcję, a następnie postępuj zgodnie z instrukcjami na ekranie. Jeżeli wybrałeś opcję Drukarka sieciowa Brother Peer-to-Peer, wyświetlony zostanie następujący ekran.

| Kreato               | r instalacji stero   | wników                 |                        |                              |  |  |  |  |
|----------------------|----------------------|------------------------|------------------------|------------------------------|--|--|--|--|
| Wybierz drukarkę 🛛 🖓 |                      |                        |                        |                              |  |  |  |  |
|                      |                      |                        |                        |                              |  |  |  |  |
| W                    | ybierz odpowiednią d | rukarkę sieciową.      |                        |                              |  |  |  |  |
|                      | Nazwa węzła          | Adres węzła            | Nazwa drukarki         | Lokalizacja                  |  |  |  |  |
|                      | BRNXXXXXXXX          | 192.168.1.5            | Brother HL-XXXX series |                              |  |  |  |  |
|                      |                      |                        |                        |                              |  |  |  |  |
|                      |                      |                        |                        |                              |  |  |  |  |
|                      |                      |                        |                        |                              |  |  |  |  |
|                      | Sterownik portu      |                        |                        |                              |  |  |  |  |
|                      | IPR (Zalecan)        | e)<br>dkug nazwy wezła |                        | <u>S</u> konfiguruj adres IP |  |  |  |  |
|                      | C NetBIOS            |                        |                        | <u>O</u> dśwież              |  |  |  |  |
|                      | © ĮPP                |                        |                        |                              |  |  |  |  |
|                      | Pomoc                |                        | < Wróć                 | Dalei> Anuluj                |  |  |  |  |
|                      |                      |                        |                        |                              |  |  |  |  |

#### Ustawienie adresu IP

Jeżeli urządzenie nie posiada adresu IP, oprogramowanie Wizard umożliwi zmianę adresu IP przez wybranie urządzenia z listy i przez wybranie opcji Skonfiguruj adres IP. Wyświetlone zostanie wówczas okno dialogowe umożliwiające podanie informacji takich jak adres IP, maska podsieci oraz adres bramy.

| Skonfiguruj adres TCP/IP            |         |        |  |  |  |  |  |
|-------------------------------------|---------|--------|--|--|--|--|--|
| Wprowadź konfig<br>tego serwera wyc | OK      |        |  |  |  |  |  |
|                                     |         | Anuluj |  |  |  |  |  |
| Adres IP                            | 0.0.0.0 |        |  |  |  |  |  |
| Maska podsieci                      | 0.0.0.0 |        |  |  |  |  |  |
| Bramka                              | 0.0.0.0 |        |  |  |  |  |  |
|                                     |         |        |  |  |  |  |  |

5 Wybierz urządzenie, które chcesz zainstalować.

- Jeżeli sterownik drukarki, którą chcesz użyć jest zainstalowany na komputerze: Zaznacz pole Aktualnie zainstalowane sterowniki i wybierz drukarkę, którą chcesz zainstalować, a następnie kliknij przycisk Dalej.
- Jeżeli sterownik drukarki, którą chcesz użyć nie jest zainstalowany na komputerze:
  - 1 Kliknij przycisk **Z dysku...**.
  - 2 Wybierz system operacyjny, z którego chcesz skorzystać, a następnie kliknij przycisk **OK**.

- 3 Kliknij przycisk **Przeglądaj...** i wybierz odpowiedni sterownik drukarki zawarty na dysku CD-ROM lub w miejscu w sieci. Kliknij **Otwórz**.
- 4 Na przykład wybierz folder "X:\\install\your language\PCL\win2kxpvista<sup>1</sup>" (gdzie X oznacza literę napędu). Kliknij OK.
  - <sup>1</sup> Folder win2kxpvista w przypadku użytkowników 32-bitowego systemu operacyjnego i folder winxpx64vista64 w przypadku użytkowników 64-bitowego systemu operacyjnego

| Kreator instalacji sterowników                            |                            |  |  |  |  |  |
|-----------------------------------------------------------|----------------------------|--|--|--|--|--|
| Wybierz sterownik drukarki                                | <u></u>                    |  |  |  |  |  |
| Wybierz sterownik, którego ma być używany przez drukarkę. |                            |  |  |  |  |  |
| Brother HL-XXXX series (Windows 2000/XP/Vista (           | ×86))                      |  |  |  |  |  |
| ☐ _Aktualnie zainstalowane sterowniki                     | Z dysku<br>Uguń            |  |  |  |  |  |
| <u>Pomoc</u>                                              | ć [ <u>D</u> alej>] Anuluj |  |  |  |  |  |

- 6 Kiedy wybierzesz właściwy sterownik, kliknij przycisk **Dalej**.
- Pojawi się ekran podsumowania. Zatwierdź ustawienia sterownika.

| Kreator instalacji sterowników                                                                                                    |   |  |  |  |  |  |  |
|----------------------------------------------------------------------------------------------------|---|--|--|--|--|--|--|
| Kończenie pracy kreatora instalacji sterowników 🥝 🚳                                                                                                    |   |  |  |  |  |  |  |
| Praca kreatora instalacji sterowników zakończona powodzeniem                                                                                                    |   |  |  |  |  |  |  |
| Określono następujące ustawienia drukarki:                                                                                                    |   |  |  |  |  |  |  |
| Informacje o drukarce         Brother HL: XXXX series           Nazwa drukarki :         Brother HL: XXXX series           Udostępniona jako :         Nie udostępniona           Domysha :         Tak           Adres IP :         XXX XXXX XXXX           Nazwa węsta :         BRNXXXXXXXXXXXXXXXXXXXXXXXXXXXXXXXXXXXX |   |  |  |  |  |  |  |
| Skopiul pliki sterownika na komputer i utwórz program instalacyjny dla innych użytkowników.       Ustawienia         Utwórz tylko program instalacyjny dla innych użytkowników.       Własne                                                                                                    |   |  |  |  |  |  |  |
| <u>P</u> omoc < <u>W</u> róć <u>Koniec</u> Anuluj                                                                                                    | _ |  |  |  |  |  |  |

#### Tworzenie pliku wykonywalnego

Oprogramowanie Kreator instalacji sterowników może zostać użyte także do tworzenia samoczynnie działających plików .EXE. Samoczynnie działające pliki .EXE mogą być zapisywane w sieci, kopiowane na płytę CD-ROM, pamięć USB lub nawet przesyłane pocztą elektroniczną do innego użytkownika. Po uruchomieniu, sterownik i jego ustawienia są automatycznie instalowane, bez pomocy ze strony użytkownika.

Skopiuj pliki sterownika na komputer i utwórz program instalacyjny dla innych użytkowników.

Wybierz tę opcję, jeżeli chcesz zainstalować sterownik na swoim komputerze oraz stworzyć samoczynnie działający plik wykonywalny do wykorzystania przez inne komputery, korzystające z takiego samego systemu operacyjnego jak system stosowany na Twoim komputerze.

### Utwórz tylko program instalacyjny dla innych użytkowników.

Wybierz tą opcję, jeżeli sterownik jest już zainstalowany na Twoim komputerze i chcesz utworzyć samoczynnie działający plik wykonywalny bez ponownego instalowania sterownika na swoim komputerze.

### 🖉 Informacja

- Jeżeli pracujesz w sieci opartej na "kolejce" i utworzysz plik wykonywalny dla innego użytkownika, który nie ma dostępu do tej samej kolejki drukarki, która została zdefiniowana w pliku wykonywalnym, sterownik, jeżeli zostanie zainstalowany na zdalnym komputerze, domyślnie przyjmie drukowanie przez port LPT1.
- Jeżeli zaznaczysz pole Aktualnie zainstalowane sterowniki w opcji 6, możesz zmienić domyślne ustawienia sterownika drukarki, np. rozmiar papieru, klikając na przycisk Własne....

8 Kliknij przycisk **Koniec**. Sterownik został automatycznie zainstalowany na Twoim komputerze.

5

# Web Based Management

### Informacje ogólne

Do zarządzania urządzeniem można użyć standardowej przeglądarki internetowej korzystającej z protokołu HTTP (Hyper Text Transfer Protocol). Korzystając z przeglądarki internetowej na urządzeniu podłączonym do sieci można uzyskać informacje na następujące tematy.

- Status urządzenia
- Zmiany ustawień sieciowych, takich jak informacje TCP/IP
- Wersja oprogramowania urządzenia i serwera wydruku
- Szczegóły zmiany konfiguracji sieci i urządzenia
- Dane dziennika dla zadań drukowania

### 🖉 Informacja

Zalecamy korzystanie z przeglądarki Microsoft<sup>®</sup> Internet Explorer<sup>®</sup> 6.0 (lub nowszej) lub Firefox 1.0 (lub nowszej) dla Windows<sup>®</sup> i przeglądarki Safari 1.3 (lub nowszej) dla Macintosh. Należy także się upewnić, że zawsze włączona jest obsługa JavaScript i ciasteczek, niezależnie od tego, która przeglądarka jest wykorzystywana. W przypadku korzystania z innej przeglądarki upewnij się, że jest ona kompatybilna z protokołami HTTP 1.0 i HTTP 1.1.

Należy posługiwać się protokołem TCP/IP swojej sieci oraz posiadać ważny adres IP zaprogramowany do serwera wydruku i komputera.

### 🖉 Informacja

- Aby dowiedzieć się jak skonfigurować adres IP urządzenia, zobacz *Konfiguracja adresu IP i maski podsieci* na stronie 12.
- Przeglądarka internetowa może być używana na większości platform, np. użytkownicy Macintosh i UNIX mogą również podłączyć się do urządzenia i nim zarządzać.
- Do zarządzania urządzeniem i jego konfiguracją sieciową można również użyć narzędzi BRAdmin.
- Serwer wydruku obsługuje również protokół HTTPS dla bezpiecznego zarządzania przy użyciu SSL. Zobacz *Bezpieczne zarządzanie drukarką sieciową* na stronie 53.

### Konfiguracja ustawień urządzenia z użyciem narzędzia Web Based Management (przeglądarki internetowej)

Do zmiany ustawień serwera wydruku korzystając z protokołu HTTP (Hyper Text Transfer Protocol), można skorzystać ze standardowej przeglądarki internetowej.

### 🖉 Informacja

Do skorzystania z przeglądarki internetowej potrzebna będzie znajomość adresu IP lub nazwy węzła serwera wydruku.

### Uruchom przeglądarkę internetową.

- Wpisz w przeglądarce "http://adres IP drukarki/". (Gdzie "adres IP drukarki" to adres IP drukarki)
  - Na przykład: http://192.168.1.2/

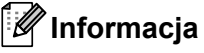

- Jeżeli edytowałeś na swoim komputerze plik hosts lub używasz Serwera Nazw Domeny (DNS), możesz również wpisać nazwę DNS serwera wydruku.
- W przypadku użytkowników Windows<sup>®</sup>, ponieważ serwer wydruku obsługuje nazwy TCP/IP i NetBIOS, możesz także wpisać nazwę NetBIOS serwera wydruku. Nazwę NetBIOS można zobaczyć na Stronie Ustawień Drukarki. Aby dowiedzieć się jak wydrukować Stronę Ustawień Drukarki, patrz Drukowanie Strony Ustawień Drukarki na stronie 25. Przypisana nazwa NetBIOS to pierwsze 15 znaków nazwy węzła. Domyślnie widoczna będzie ona jako "BRNxxxxxxxxxx".
- W przypadku użytkowników systemu Macintosh można łatwo uzyskać dostęp do narzędzia Web Based Management, klikając ikonę urządzenia na ekranie Monitor Statusu. Więcej informacji znajduje się w Podręczniku użytkownika na dysku CD-ROM.

Jeżeli chcesz skonfigurować ustawienia serwera wydruku, przejdź do 3. Jeżeli chcesz skonfigurować ustawienia przeglądarki dziennika, przejdź do 7.

- 3 Kliknij Network Configuration (Konfiguracja sieci).
- Wpisz nazwę użytkownika i hasło. Domyślną nazwą użytkownika jest "admin", a domyślnym hasłem "access".
- 5 Kliknij **OK**.
  - Teraz możesz zmienić ustawienia serwera wydruku.

#### Informacja

Jeżeli zmieniłeś ustawienia protokołu, uruchom ponownie drukarkę po kliknięciu przycisku **Submit** (Wyślij) w celu aktywowania konfiguracji.

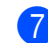

Kliknij Administrator Settings (Ustawienia administratora).

- 8 Wpisz nazwę użytkownika i hasło. Domyślną nazwą użytkownika jest "**admin**", a domyślnym hasłem "**access**".
- 9 Kliknij **OK**.
- Wybierz znacznik Log Configuration (Konfiguracja dziennika). Wybierz ON (WŁ), a następnie wybierz Maximum log file size (Maksymalny rozmiar pliku dziennika) z rozwijanego menu. Kliknij Submit (Wyślij).
- Kliknij ponownie Administrator Settings (Ustawienia administratora). Wybierz znacznik View Print Log (Wyświetl dziennik drukowania). Zaznacz pozycje, które chcesz obejrzeć i wybierz format eksportu danych. Kliknij Submit (Wyślij).

### 🖉 Informacja 🗉

Jeżeli nie wydrukowałeś żadnych danych, wtedy żadne dane dziennika nie zostaną wyświetlone.

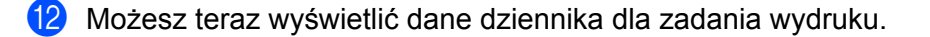

# **Drukowanie sieciowe w systemie** Windows<sup>®</sup> - Podstawy drukowania w systemie TCP/IP Peer-to-Peer

## Informacje ogólne

Aby podłączyć urządzenie do sieci, należy postępować zgodnie z instrukcjami zawartymi w *Podręczniku szybkiej obsługi*. Zalecamy skorzystanie z kreatora instalacji Brother, który znajduje się na dysku CD-ROM dostarczonym wraz z urządzeniem. Dzięki tej aplikacji będziesz mógł w łatwy sposób podłączyć swoje urządzenie do sieci oraz zainstalować oprogramowanie sieciowe i sterownik drukarki, które są niezbędne do pełnego skonfigurowania urządzenia w sieci. Na ekranie będą pojawiały się instrukcje, które doprowadzą cię do momentu, w którym będziesz mógł zacząć korzystać ze swojego urządzenia sieciowego firmy Brother.

Jeżeli jesteś użytkownikiem systemu Windows<sup>®</sup> i chcesz skonfigurować urządzenie bez korzystania z kreatora instalacji Brother, użyj protokołu TCP/IP w środowisku peer-to-peer. Postępuj zgodnie z instrukcjami zawartymi w niniejszym rozdziale. Rozdział ten wyjaśnia w jaki sposób zainstalować oprogramowanie sieciowe i sterownik drukarki potrzebne do drukowania na drukarce sieciowej.

### 🖉 Informacja

- Przed dalszą lekturą niniejszego rozdziału należy skonfigurować adres IP urządzenia. Jeżeli potrzebujesz skonfigurować adres IP, najpierw przejdź do *Rozdział* 2.
- Sprawdź czy główny komputer i urządzenie są na tej samej podsieci lub czy router jest odpowiednio skonfigurowany do przekazywania danych pomiędzy obydwoma urządzeniami.
- Jeżeli podłączasz urządzenie do Network Print Queue lub Share (wyłącznie drukowanie), szczegóły instalacji znajdują się w *Instalacja przy korzystaniu z Network Print Queue lub Share* na stronie 89.
- Domyślne hasło dla serwera wydruku firmy Brother to "access".

### Konfigurowanie standardowego portu TCP/IP

### Sterownik drukarki nie jest jeszcze zainstalowany

Dla systemów Windows Vista<sup>®</sup> i Windows Server<sup>®</sup> 2008

- (Dla Windows Vista<sup>®</sup>) Kliknij przycisk , Panel sterowania, Sprzęt i dźwięk, a następnie Drukarki.
   (Dla Windows Server<sup>®</sup> 2008) Kliknij przycisk Start, Panel sterowania, Sprzęt i dźwięk, a następnie Drukarki.
- 2 Kliknij Dodaj drukarkę.
- Wybierz Dodaj drukarkę lokalną.
- 4 Teraz musisz wybrać odpowiedni port drukowania sieciowego. Wybierz Utwórz nowy port: a następnie Standard TCP/IP Port z rozwijanego menu, po czym kliknij Dalej.
- Wybierz Urządzenie TCP/IP z rozwijanego menu Typ urządzenia. Wpisz adres IP lub nazwę węzła, który chcesz skonfigurować. Kreator automatycznie wprowadzi za ciebie informacje o nazwie portu; następnie kliknij Dalej.
- 6 Windows Vista<sup>®</sup> i Windows Server<sup>®</sup> 2008 skontaktują się w tym momencie z wybraną drukarką. Jeżeli podałeś nieprawidłowy adres IP, pojawi się okno dialogowe dotyczące błędu.
- 7 Teraz, kiedy port został skonfigurowany, musisz określić, którego sterownika drukarki chcesz użyć. Wybierz odpowiedni sterownik z listy obsługiwanych drukarek. Jeżeli korzystasz ze sterownika dostarczonego na dysku CD-ROM, wybierz opcję Z dysku..., aby przejrzeć zawartość płyty CD-ROM.
- 8 Na przykład wybierz folder "X:\\install\your language\PCL\win2kxpvista <sup>1</sup>" (gdzie X oznacza literę napędu). Kliknij Otwórz.
  - Folder win2kxpvista w przypadku użytkowników 32-bitowego systemu operacyjnego i folder winxpx64vista64 w przypadku użytkowników 64-bitowego systemu operacyjnego
- 9 Podaj nazwę i kliknij Dalej.

### Informacja

- Kiedy pojawi się ekran Kontrola konta użytkownika, kliknij Kontynuuj.
- Jeżeli instalowany sterownik drukarki nie posiada cyfrowego certyfikatu, zobaczysz komunikat ostrzegawczy. Kliknij Zainstaluj oprogramowanie sterownika mimo to, aby kontynuować instalację.

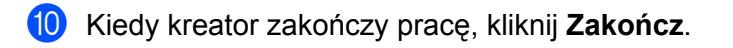

6

### Dla systemów Windows<sup>®</sup> 2000/XP i Windows Server<sup>®</sup> 2003

- Dla systemów Windows<sup>®</sup> XP i Windows Server<sup>®</sup> 2003: Kliknij przycisk Start i wybierz Drukarki i faksy. Dla systemu Windows<sup>®</sup> 2000: Kliknij przycisk Start, wybierz Ustawienia, a następnie Drukarki.
- 2 Dla systemów Windows<sup>®</sup> XP i Windows Server<sup>®</sup> 2003: Kliknij Dodaj drukarkę, aby uruchomić Kreatora dodawania drukarki. Dla systemu Windows<sup>®</sup> 2000: Kliknij dwukrotnie ikonę Dodaj drukarkę, aby uruchomić Kreatora dodawania drukarki.
- Kiedy zobaczysz ekran Witamy w kreatorze dodawania drukarki, kliknij Dalej.
- Wybierz opcję Drukarka lokalna i odznacz opcję Automatycznie wykryj i zainstaluj moją drukarkę typu Plug and Play, a następnie kliknij Dalej.
- 5 Teraz musisz wybrać odpowiedni port drukowania sieciowego. Wybierz Utwórz nowy port: a następnie Standard TCP/IP Port z rozwijanego menu, po czym kliknij Dalej.
- 6 Pojawi się Kreator dodawania standardowego portu drukarki TCP/IP. Kliknij Dalej.
- Wpisz adres IP lub nazwę węzła, który chcesz skonfigurować. Kreator automatycznie wprowadzi za ciebie informacje o nazwie portu; następnie kliknij Dalej.
- 8 Windows<sup>®</sup> 2000/XP i Windows Server<sup>®</sup> 2003 skontaktują się w tym momencie z wybraną drukarką. Jeżeli podałeś nieprawidłowy adres IP, pojawi się okno dialogowe dotyczące błędu.
- 9 Kliknij Zakończ, aby zakończyć działanie kreatora.
- Teraz, kiedy port został skonfigurowany, musisz określić, którego sterownika drukarki chcesz użyć. Wybierz odpowiedni sterownik z listy obsługiwanych drukarek. Jeżeli korzystasz ze sterownika dostarczonego na dysku CD-ROM, wybierz opcję Z dysku..., aby przejrzeć zawartość płyty CD-ROM.
- 1 Na przykład wybierz folder "X:\\install\your language\PCL\win2kxpvista<sup>1</sup>" (gdzie X oznacza literę napędu). Kliknij Otwórz.
  - Folder win2kxpvista w przypadku użytkowników 32-bitowego systemu operacyjnego i folder winxpx64vista64 w przypadku użytkowników 64-bitowego systemu operacyjnego
- 12 Podaj nazwę i kliknij Dalej.
  - Kiedy kreator zakończy pracę, kliknij **Zakończ**.

### Sterownik drukarki jest już zainstalowany

Jeżeli sterownik drukarki jest już zainstalowany i chcesz dokonać konfiguracji do drukowania w sieci, postępuj w następujący sposób:

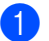

Dla systemów Windows Vista<sup>®</sup> i Windows Server<sup>®</sup> 2008:

(Dla Windows Vista<sup>®</sup>) Kliknij przycisk , **Panel sterowania**, **Sprzęt i dźwięk**, a następnie **Drukarki**. (Dla Windows Server<sup>®</sup> 2008) Kliknij przycisk **Start**, **Panel sterowania**, **Sprzęt i dźwięk**, a następnie **Drukarki**.

Dla systemów Windows<sup>®</sup> XP i Windows Server<sup>®</sup> 2003: Kliknij przycisk **Start** i wybierz **Drukarki i faksy**. Dla systemu Windows<sup>®</sup> 2000: Kliknij przycisk **Start**, wybierz **Ustawienia**, a następnie **Drukarki**.

- Kliknij prawym klawiszem myszy drukarkę, którą chcesz skonfigurować, a następnie wybierz opcję Właściwości.
- 3 Kliknij na zakładkę **Porty**, a potem kliknij **Dodaj port**.
- Wybierz port, z którego chcesz korzystać. Typowym portem jest Standard TCP/IP Port. Następnie kliknij przycisk Utwórz nowy port....
- 5 Zostanie uruchomiony **Kreator standardowego portu TCP/IP**.
- 6 Wpisz adres IP drukarki sieciowej. Kliknij Dalej.
- Kliknij przycisk Zakończ.
- 8 Zamknij okna dialogowe **Porty drukarek** i **Właściwości**.

## Inne źródła informacji

Aby dowiedzieć się jak skonfigurować adres IP urządzenia, zobacz *Konfiguracja urządzenia do pracy w sieci* na stronie 9.

# Drukowanie przez Internet w systemie Windows<sup>®</sup>

# Informacje ogólne

Użytkownicy systemów Windows<sup>®</sup> 2000/XP, Windows Vista<sup>®</sup> i Windows Server<sup>®</sup> 2003/2008 mogą drukować przy wykorzystaniu protokołu TCP/IP korzystającego ze standardowego oprogramowania Network Printing i oprogramowania protokołu IPP wgrywanego podczas każdej instalacji Windows<sup>®</sup> 2000/XP, Windows Vista<sup>®</sup> i Windows Server<sup>®</sup> 2003/2008.

### 🖉 Informacja 🗉

- Przed dalszą lekturą niniejszego rozdziału należy skonfigurować adres IP drukarki. Jeżeli potrzebujesz skonfigurować adres IP, najpierw przejdź do *Rozdział* 2.
- Sprawdź czy główny komputer i urządzenie są na tej samej podsieci lub czy router jest odpowiednio skonfigurowany do przekazywania danych pomiędzy obydwoma urządzeniami.
- Domyślne hasło dla serwerów wydruku firmy Brother to "access".
- Serwer wydruku obsługuje również drukowanie przy pomocy protokołu IPPS, patrz *Bezpieczne drukowanie dokumentów z wykorzystaniem IPPS* na stronie 57.

# Drukowanie IPP dla systemów Windows<sup>®</sup> 2000/XP, Windows Vista<sup>®</sup> i Windows Server<sup>®</sup> 2003/2008

Jeżeli chcesz wykorzystać możliwości drukowania przy pomocy protokołu IPP w systemie Windows<sup>®</sup> 2000/XP, Windows Vista<sup>®</sup> i Windows Server<sup>®</sup> 2003/2008, skorzystaj z poniższych instrukcji.

### Dla systemów Windows Vista<sup>®</sup> i Windows Server<sup>®</sup> 2008

- (Dla Windows Vista<sup>®</sup>) Kliknij przycisk , Panel sterowania, Sprzęt i dźwięk, a następnie Drukarki.
   (Dla Windows Server<sup>®</sup> 2008) Kliknij przycisk Start, Panel sterowania, Sprzęt i dźwięk, a następnie Drukarki.
- 2 Kliknij Dodaj drukarkę.
- **3** Wybierz **Dodaj drukarkę sieciową, bezprzewodową lub Bluetooth**.
- 4 Kliknij Drukarki, której szukam nie ma na liście.
- 5 Wybierz opcję **Wybierz drukarkę udostępnioną według nazwy**, a potem wpisz następującą informację w pole URL:

http://adres IP drukarki:631/ipp (gdzie "adres IP drukarki" to adres IP drukarki lub nazwa węzła.)

### Informacja

Jeżeli edytowałeś na swoim komputerze plik hosts lub używasz Serwera Nazw Domeny (DNS), możesz również wpisać nazwę DNS serwera wydruku. Ponieważ serwer wydruku obsługuje nazwy TCP/IP i

NetBIOS, możesz także wpisać nazwę NetBIOS serwera wydruku. Nazwę NetBIOS można zobaczyć na Stronie Ustawień Drukarki. Aby dowiedzieć się jak wydrukować Stronę Ustawień Drukarki, patrz *Drukowanie Strony Ustawień Drukarki* na stronie 25. Przypisana nazwa NetBIOS to pierwsze 15 znaków nazwy węzła. Domyślnie widoczna będzie ona jako "BRNxxxxxxxxxxx".

6 Kiedy klikniesz przycisk Dalej, Windows Vista<sup>®</sup> i Windows Server<sup>®</sup> 2008 nawiążą połączenie z określonym adresem URL.

### Jeżeli masz już zainstalowany sterownik drukarki:

Zobaczysz w Dodaj drukarkę ekran wyboru drukarki. Kliknij OK.

Jeżeli odpowiedni sterownik drukarki jest już zainstalowany na twoim komputerze, Windows Vista<sup>®</sup> i Windows Server<sup>®</sup> 2008 automatycznie skorzysta z tego sterownika. W takim przypadku, zostaniesz po prostu zapytany czy chcesz, aby ten sterownik stał się sterownikiem domyślnej drukarki, po czym nastąpi zakończenie pracy Kreatora instalacji sterownika. Teraz jesteś gotowy do drukowania. Przejdź do **①**.

### Jeżeli sterownik drukarki NIE jest jeszcze zainstalowany:

Jedną z korzyści protokołu drukowania IPP jest fakt, że wykrywa on nazwę modelu drukarki, kiedy się z nią połączysz. Po udanej komunikacji, automatycznie zobaczysz nazwę modelu drukarki.

Oznacza to, że nie musisz informować systemu Windows Vista<sup>®</sup> i Windows Server<sup>®</sup> 2008 o rodzaju sterownika używanej drukarki.

Przejdź do 🕜.

- 7 Jeżeli twojej drukarki nie ma na liście obsługiwanych urządzeń, kliknij Z dysku.... Zostaniesz poproszony o włożenie dysku ze sterownikami do stacji dysków.
- 8 Kliknij przycisk **Przeglądaj...** i wybierz odpowiedni sterownik drukarki Brother zawarty na dysku CD-ROM lub w miejscu w sieci. Kliknij **Otwórz**.

Na przykład wybierz folder "X:\\install\your language\PCL\win2kxpvista<sup>1</sup>" (gdzie X oznacza literę napędu). Kliknij Otwórz.

<sup>1</sup> Folder win2kxpvista w przypadku użytkowników 32-bitowego systemu operacyjnego i folder winxpx64vista64 w przypadku użytkowników 64-bitowego systemu operacyjnego

### 9 Kliknij **OK**.

0 Określ nazwę modelu drukarki. Kliknij **OK**.

### 🖉 Informacja

- Kiedy pojawi się ekran Kontrola konta użytkownika, kliknij Kontynuuj.
- Jeżeli instalowany sterownik drukarki nie posiada cyfrowego certyfikatu, zobaczysz komunikat ostrzegawczy. Kliknij Zainstaluj oprogramowanie sterownika mimo to, aby kontynuować instalację. Kreatora dodawania drukarki zakończy swoje działanie.

Zobaczysz ekran Wpisz nazwę drukarki w Kreatora dodawania drukarki. Zaznacz pole wyboru Ustaw jako drukarkę domyślną, jeżeli chcesz użyć drukarki jako drukarki domyślnej, a później kliknij Dalej. Aby przetestować połączenie drukarki, kliknij Drukuj stronę testową, a następnie kliknij Zakończ; drukarka jest teraz skonfigurowana i gotowa do drukowania.

### Dla systemów Windows<sup>®</sup> 2000/XP i Windows Server<sup>®</sup> 2003

 Dla systemów Windows<sup>®</sup> XP i Windows Server<sup>®</sup> 2003: Kliknij przycisk Start i wybierz Drukarki i faksy. Dla systemu Windows<sup>®</sup> 2000: Kliknij przycisk Start, wybierz Ustawienia, a następnie Drukarki.
 Dla systemów Windows<sup>®</sup> XP i Windows Server<sup>®</sup> 2003: Kliknij Dodaj drukarkę, aby uruchomić Kreatora dodawania drukarki. Dla systemu Windows<sup>®</sup> 2000: Kliknij dwukrotnie ikonę Dodaj drukarkę, aby uruchomić Kreatora dodawania drukarki.
 Kiedy zobaczysz ekran Witamy w Kreatorze dodawania drukarki, kliknij Dalej.
 Wybierz Drukarka sieciowa. Dla systemów Windows<sup>®</sup> XP i Windows Server<sup>®</sup> 2003:

Dia systemow Windows<sup>®</sup> XPT Windows Server<sup>®</sup> 2003: Wybierz **Drukarka sieciowa lub drukarka podłączona do innego komputera**. Dla systemu Windows<sup>®</sup> 2000: Wybierz **Drukarka sieciowa**.

5 Kliknij **Dalej**.

6 Dla systemów Windows<sup>®</sup> XP i Windows Server<sup>®</sup> 2003: Wybierz Podłącz do drukarki w Internecie lub w sieci domowej lub biurowej, a potem wpisz następującą informację w polu URL:

http://adres IP drukarki:631/ipp

(Gdzie "adres IP drukarki" to adres IP drukarki lub nazwa węzła.)

Dla systemu Windows<sup>®</sup> 2000:

Wybierz opcję **Podłącz do drukarki w Internecie lub intranecie**, a potem wpisz następującą informację w polu URL:

http://adres IP drukarki:631/ipp (Gdzie "adres IP drukarki" to adres IP drukarki lub nazwa węzła).

### 🖉 Informacja

Jeżeli edytowałeś na swoim komputerze plik hosts lub używasz Serwera Nazw Domeny (DNS), możesz również wpisać nazwę DNS serwera wydruku. Ponieważ serwer wydruku obsługuje nazwy TCP/IP i NetBIOS, możesz także wpisać nazwę NetBIOS serwera wydruku. Nazwę NetBIOS można zobaczyć na Stronie Ustawień Drukarki. Aby dowiedzieć się jak wydrukować Stronę Ustawień Drukarki, patrz *Drukowanie Strony Ustawień Drukarki* na stronie 25. Przypisana nazwa NetBIOS to pierwsze 15 znaków nazwy węzła. Domyślnie widoczna będzie ona jako "BRNxxxxxxxxxx".

Kiedy klikniesz przycisk Dalej, Windows<sup>®</sup> 2000/XP i Windows Server<sup>®</sup> 2003 nawiążą połączenie z określonym adresem URL.

### Jeżeli masz już zainstalowany sterownik drukarki:

Jeżeli odpowiedni sterownik drukarki jest już zainstalowany na twoim komputerze, Windows<sup>®</sup> 2000/XP i Windows Server<sup>®</sup> 2003 automatycznie skorzysta z tego sterownika. W takim przypadku, zostaniesz po prostu zapytany czy chcesz, aby ten sterownik stał się sterownikiem domyślnej drukarki, po czym nastąpi zakończenie pracy Kreatora instalacji sterownika. Teraz jesteś gotowy do drukowania. Przejdź do **@**.

### Jeżeli sterownik drukarki NIE jest jeszcze zainstalowany:

| Jedną z korzyści protokołu drukowania IPP jest fakt, że wykrywa on nazwę modelu drukarki, kiedy      |
|----------------------------------------------------------------------------------------------------|
| się z nią połączysz. Po udanej komunikacji, automatycznie zobaczysz nazwę modelu drukarki.           |
| Oznacza to, że nie musisz informować systemu Windows <sup>®</sup> 2000 o rodzaju sterownika używanej |
| drukarki.                                                                                            |
|                                                                                                    |

Przejdź do 8.

Instalacja sterownika rozpocznie się automatycznie.

### 🖉 Informacja

Jeżeli instalowany sterownik drukarki nie posiada cyfrowego certyfikatu, zobaczysz komunikat ostrzegawczy. Kliknij **Kontynuuj mimo wszystko**<sup>1</sup>, aby kontynuować instalację.

- <sup>1</sup> **Tak** dla użytkowników systemu Windows<sup>®</sup> 2000
- 9 Kiedy zobaczysz ekran Włóż dysk, kliknij przycisk OK.
- Kliknij przycisk Przeglądaj... i wybierz odpowiedni sterownik drukarki Brother zawarty na dysku CD-ROM lub w miejscu w sieci. Kliknij Otwórz.
  Na przyklad wybierz felder "Yylipotellywaw language RCL win 2 grant da 1" (adaia X anagaza li

Na przykład wybierz folder "X:\\install\your language\PCL\win2kxpvista<sup>1</sup>" (gdzie X oznacza literę napędu). Kliknij **Otwórz**.

- <sup>1</sup> Folder win2kxpvista w przypadku użytkowników 32-bitowego systemu operacyjnego i folder winxpx64vista64 w przypadku użytkowników 64-bitowego systemu operacyjnego
- 🚹 Kliknij **OK**.
- 2 Zaznacz Tak, jeżeli jeżeli chcesz użyć drukarki jako drukarki domyślnej. Kliknij Dalej.
- Kliknij Zakończ. Drukarka jest teraz skonfigurowana i gotowa do pracy. Aby przetestować połączenie, wydrukuj stronę testową.

### Określanie innego adresu URL

Proszę zwrócić uwagę, że istnieje kilka możliwych elementów, które można wpisać w polu URL.

http://adres IP drukarki:631/ipp

Jest to domyślny adres URL i zalecamy korzystanie z tego adresu.

http://adres IP drukarki:631/ipp/port1

Wymagana zgodność z HP Jetdirect.

```
http://adres IP drukarki:631/
```

### 🖉 Informacja

Jeżeli zapomnisz adresu URL, możesz po prostu wpisać powyższy tekst (http://adres IP drukarki/) a drukarka będzie nadal otrzymywała i przetwarzała dane.

Gdzie "adres IP drukarki" to adres IP drukarki lub nazwa węzła.

Na przykład:

http://192.168.1.2/ http://BRN123456765432/

### Inne źródła informacji

Aby dowiedzieć się jak skonfigurować adres IP drukarki, zobacz *Konfiguracja urządzenia do pracy w sieci* w Rozdziale 2.

# Brukowanie sieciowe w systemie Macintosh z wykorzystaniem sterownika BR-Script 3

### Informacje ogólne

Niniejszy rozdział wyjaśnia sposób konfiguracji sterownika drukarki BR-Script 3 (emulacja języka PostScript<sup>®</sup> 3™) w sieci.

## Wybór sterownika drukarki (TCP/IP)

### W przypadku użytkowników systemu Mac OS X w wersji 10.3.9 do 10.4.x

- 1 Włącz komputer Macintosh.
- 2 Z menu Go (Przejdź) wybierz opcję Applications (Aplikacje).
- 3 Otwórz folder **Utilities** (Narzędzia).
- 4 Kliknij dwukrotnie ikonę Printer Setup Utility (Narzędzie konfiguracji drukarki).
- 5 Kliknij przycisk **Add** (Dodaj).
- 6 (Mac OS X 10.3.9) Wybierz IP Printing (Drukowanie IP). (Mac OS X 10.4.x) Wybierz IP Printer (Drukarka IP).
  - (Mac OS X 10.3.9)

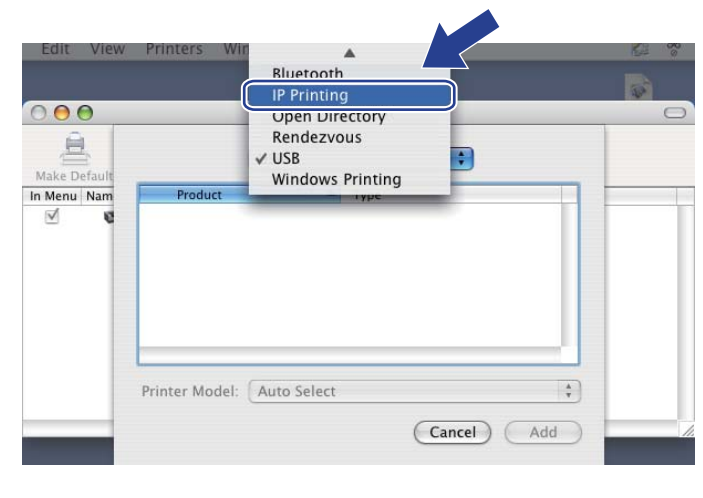

| (Mac | os | Х | 10 | .4.x |
|------|----|---|----|------|
| •    |    |   |    |      |

| 9           | 3                   | (9              | -         |     |
|-------------|---------------------|-----------------|-----------|-----|
| ilt Browser | IP Printer          |                 | Sea       | rch |
| Protocol:   | Line Printer Da     | emon – LPD      |           | \$  |
| Address:    |                     |                 |           |     |
|             | Enter host name or  | IP address.     |           |     |
| Queue:      |                     |                 |           |     |
|             | Leave blank for def | ault queue.     |           |     |
| Name:       | 1                   |                 |           |     |
| Location:   |                     |                 |           |     |
| rint Using: | Please select a     | driver or print | ter model | \$  |

#### (Mac OS X 10.3.9) Wprowadź adres IP drukarki w polu **Printer Address** (Adres drukarki). (Mac OS X 10.4.x) Wprowadź adres IP drukarki w polu **Address** (Adres).

| (Mac OS X 10     | ).3.9)                        | (Mac     | OS X 10.4.>           | <)                              |     |
|------------------|-------------------------------|----------|-----------------------|---------------------------------|-----|
|                  |                               |          | 000                   | Printer Browser                 | 0   |
|                  | IP Printing                   |          | 8                     | Q.                              |     |
|                  |                               |          | Default Browser IP Pr | rinter Sea                      | rch |
| Printer Type:    | LPD/LPR                       | <b>÷</b> |                       |                                 |     |
|                  |                               | -        | Protocol: Line        | e Printer Daemon – LPD          | •   |
| Printer Address: | 192.168.1.2                   |          | Address (102          | 169.1.2                         |     |
|                  | Complete and valid address.   |          | Address 192<br>Valid  | and complete address.           |     |
| Queue Name:      | BRNxxxxxxxxxAT                |          | Queue: BRN            | xxxxxxxxxxAT                    | -   |
|                  | Leave blank for default queue |          | Leave                 | blank for default queue.        |     |
| Printer Model:   | Conoric                       |          | Name: 192             | .168.1.2                        |     |
| rinter model.    | Generic                       | •        | Location:             |                                 |     |
|                  | Cancel A                      | bb       | Print Using: Brot     | ther HL-5370DW series CUPS v1.1 | •   |
|                  |                               |          | 0                     | (More Printers)                 | Add |

### 🖉 Informacja

- Strona ustawień drukarki umożliwia potwierdzenie adresu IP. Aby dowiedzieć się jak wydrukować Stronę Ustawień Drukarki, patrz Drukowanie Strony Ustawień Drukarki na stronie 25.
- Określając opcję Queue Name (Queue) (Nazwy kolejki (Kolejki)) użyj usługi PostScript<sup>®</sup> "BRNxxxxxxxxx\_AT" dla Macintosh. Gdzie "xxxxxxxxxx" to adres MAC urządzenia (adres ethernetowy).
- 8 W menu podręcznym **Printer Model (Print Using)** (Model drukarki (Drukuj używając)), wybierz model. Przykładowo, wybierz **Brother HL-5350DN BR-Script3**.

| (Мас | os | Х | 10. | 3.9) |
|------|----|---|-----|------|
|      |    |   |     |      |

|                 | IP Printing                   |
|-----------------|-------------------------------|
| Printer Type:   | LPD/LPR 🛟                     |
| rinter Address: | 192.168.1.2                   |
|                 | Complete and valid address.   |
| Queue Name:     | BRNxxxxxxxxx_AT               |
|                 | Leave blank for default queue |
|                 |                               |
| Printer Model:  | Brother                       |
| Mandal Manage   |                               |
|                 | 70 DW/ RD. Series2            |
| Brother HL-537  | TUDW BK-Scripts               |
| Brother HL-537  |                               |
| Brother HL-537  |                               |
| Brother HL-537  |                               |
| Brother HL-537  |                               |

#### (Mac OS X 10.4.x)

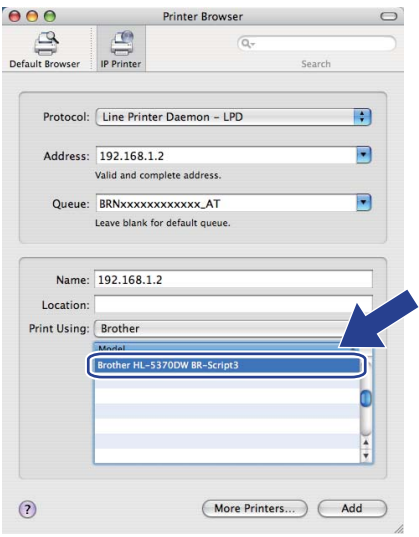

9 Kliknij Add (Dodaj) i drukarka będzie dostępna na liście Printer List (Liście drukarek). Teraz drukarka jest gotowa do pracy.

#### DIa Mac OS X 10.5.x

- Włącz komputer Macintosh.
- W menu Apple wybierz System Preferences (Preferencje programu).
- 3 Wybierz **Print & Fax** (Drukowanie i faksowanie).
- 4 Kliknij znak +, który znajduje się pod sekcją Printers (Drukarki).
- 5 Wybierz IP (IP).

|              |                                              | ٩      |
|--------------|----------------------------------------------|--------|
| ult Fax      | IP Jindows Bluetooth AppleTalk More Printers | Search |
| Protocol:    | Line Printer Daemon - LPD                    | \$     |
| Address:     |                                              | •      |
|              | Enter host name or IP address.               |        |
| Queue:       |                                              | •      |
|              | Leave blank for default queue.               |        |
| Name:        | No Selection                                 |        |
| Location:    | No Selection                                 |        |
| Print Using: |                                              | \$     |
|              |                                              |        |

- 6 Wybierz Line Printer Daemon LPD (protokół Line Printer Daemon) z listy Protocol (Protokół).
  - Wprowadź adres TCP/IP lub nazwę DNS drukarki w polu Address (Adres).

#### Informacja

Określając opcję **Queue** (Kolejki), użyj usługi PostScript<sup>®</sup> "BRNxxxxxxxxxx\_AT" dla Macintosh. Gdzie "xxxxxxxxxxx" to adres MAC urządzenia (adres ethernetowy).

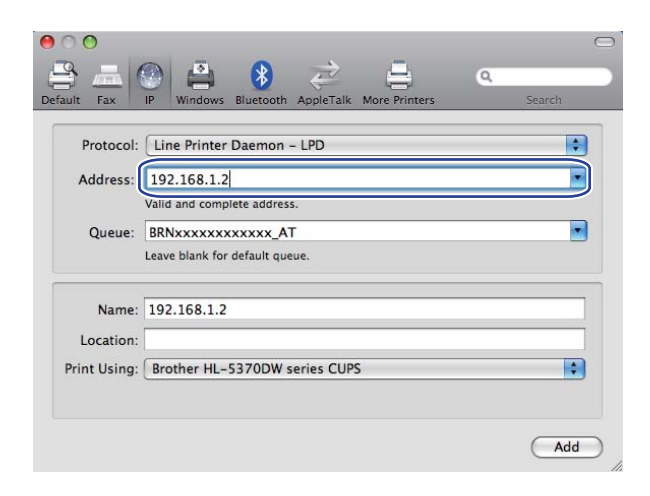

8 W menu podręcznym Print Using (Drukuj używając), wybierz model. Przykładowo, wybierz Brother HL-5350DN BR-Script3.

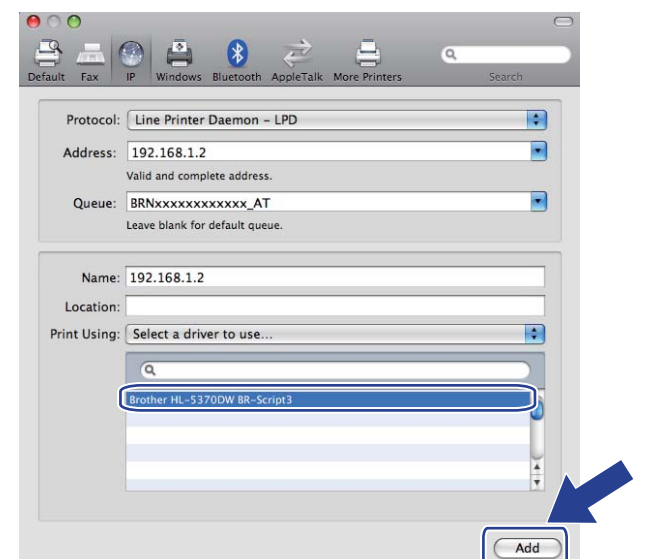

9 Kliknij Add (Dodaj) i drukarka będzie dostępna na liście Printers (Drukarki). Teraz drukarka jest gotowa do pracy.

9

# Funkcje bezpieczeństwa

### Informacje ogólne

W dzisiejszym świecie występuje wiele zagrożeń Twojej sieci oraz danych przemieszczających się w niej. Urządzenie firmy Brother wykorzystuje niektóre najnowsze, dostępne sieciowe protokoły bezpieczeństwa i szyfrowania. Te funkcje sieciowe mogą zostać zintegrowane z planem bezpieczeństwa Twojej całej sieci, w celu wsparcia ochrony danych i zapobieżenia nieuprawnionemu dostępowi do urządzenia. W rozdziale tym opisano dostępne protokoły bezpieczeństwa oraz sposób ich konfiguracji.

### Terminologia dotycząca bezpieczeństwa

CA (Urząd certyfikacji, ang. Certificate Authority)

CA jest instytucją wydającą certyfikaty cyfrowe (szczególnie certyfikaty X.509) oraz poręczającą powiązanie między pozycjami danych w certyfikacie.

CSR (Wystąpienie o certyfikat, ang. Certificate Signing Request)

CSR jest komunikatem wysyłanym przez aplikującego do CA, w celu wystąpienia o wydanie certyfikatu. Plik CSR zawiera informacje identyfikujące aplikującego, klucz publiczny wygenerowany przez aplikującego oraz podpis cyfrowy aplikującego.

Certyfikat

Certyfikat jest informacją wiążącą klucz publiczny z tożsamością. Certyfikat może zostać wykorzystany do zweryfikowania klucza publicznego należącego do jednostki. Format certyfikatu określany jest przez normę x.509.

Podpis cyfrowy

Podpis cyfrowy jest wartością obliczaną za pomocą algorytmu kryptograficznego i dołączaną do obiektu danych w taki sposób, aby każdy odbiorca danych mógł wykorzystać podpis do weryfikacji pochodzenia i integralności danych.

Kryptosystem klucza publicznego

Kryptosystem klucza publicznego jest nowoczesnym działem kryptografii, w którym algorytmy wykorzystują parę kluczy (klucz publiczny i klucz prywatny) i korzystają z różnych elementów pary kluczy w różnych krokach wykorzystania algorytmu.

Kryptosystem klucza współdzielonego

Kryptosystem klucza współdzielonego jest działem kryptografii obejmującym algorytmy korzystające z tego samego klucza w dwóch różnych krokach wykorzystania algorytmu (szyfrowanie i deszyfrowanie).

### Protokoły bezpieczeństwa

Serwer wydruku Brother obsługuje następujące protokoły bezpieczeństwa.

### Informacja

Sposób konfiguracji ustawień protokołu, patrz Konfiguracja ustawień urządzenia z użyciem narzędzia Web Based Management (przeglądarki internetowej) na stronie 34.

### SSL (Secure Socket Layer) / TLS (Transport Layer Security)

Te protokoły bezpieczeństwa komunikacji służą do szyfrowania danych, w celu zapobieżenia zagrożeniom bezpieczeństwa.

### Serwer sieci Web (HTTPS)

Protokół internetowy, w którym protokół Hyper Text Transfer Protocol (HTTP) korzysta z SSL.

### IPPS

Protokół drukowania, w którym internetowy protokół drukowania (Internet Printing Protocol, IPP Wersja 1.0) korzysta z SSL.

### SNMPv3

Podstawowy protokół zarządzania siecią w wersji 3 (SNMPv3) zapewnia uwierzytelnianie użytkownika i szyfrowanie danych w celu bezpiecznego zarządzania urządzeniami sieciowymi.

### Metody bezpieczeństwa przesyłania informacji pocztą elektroniczną

Serwer wydruku Brother obsługuje następujące protokoły bezpieczeństwa przesyłania informacji pocztą elektroniczną

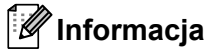

Sposób konfiguracji ustawień metod bezpieczeństwa, patrz Konfiguracja ustawień urządzenia z użyciem narzędzia Web Based Management (przeglądarki internetowej) na stronie 34.

### POP before SMTP (PbS)

Metoda uwierzytelnienia użytkownika dla wysyłania poczty elektronicznej od klienta. Klient otrzymuje zezwolenie na korzystanie z serwera SMTP przez uzyskanie dostępu do serwera POP3 przed wysłaniem poczty elektronicznej.

### SMTP-AUTH (Uwierzytelnianie SMTP)

SMTP-AUTH rozszerza protokół SMTP (protokół wysyłania poczty elektronicznej w Internecie) tak, aby obejmował sposób uwierzytelnienia zapewniający znajomość rzeczywistej tożsamości wysyłającego.

### **APOP (Authenticated Post Office Protocol)**

APOP rozszerza protokół POP3 (protokół odbierania poczty elektronicznej w Internecie) tak, aby obejmował sposób uwierzytelnienia szyfrujący hasło, kiedy klient odbiera pocztę elektroniczną.

# Konfiguracja ustawień protokołu

Możesz wyłączyć lub wyłączyć każdy z protokołów i metod bezpieczeństwa za pomocą narzędzia Web Based Management (przeglądarki internetowej).

### Informacja

Zalecamy korzystanie z przeglądarki Microsoft<sup>®</sup> Internet Explorer<sup>®</sup> 6.0 (lub nowszej) lub Firefox 1.0 (lub nowszej) dla Windows<sup>®</sup> i przeglądarki Safari 1.3 (lub nowszej) dla Macintosh. Należy także się upewnić, że zawsze włączona jest obsługa JavaScript i ciasteczek, niezależnie od tego, która przeglądarka jest wykorzystywana. W przypadku korzystania z innej przeglądarki upewnij się, że jest ona kompatybilna z protokołami HTTP 1.0 i HTTP 1.1. Do skorzystania z przeglądarki internetowej potrzebna będzie znajomość adresu IP serwera wydruku.

### Uruchom przeglądarkę internetową.

Wpisz http://adres IP drukarki/ do przeglądarki (gdzie "adres IP drukarki" to adres IP drukarki.) Na przykład:

http://192.168.1.2/

- Informacja
  - Jeżeli edytowałeś na swoim komputerze plik hosts lub używasz Serwera Nazw Domeny (DNS), możesz również wpisać nazwę DNS serwera wydruku.
  - W przypadku użytkowników Windows<sup>®</sup>, ponieważ serwer wydruku obsługuje nazwy TCP/IP i NetBIOS, możesz także wpisać nazwę NetBIOS serwera wydruku. Nazwę NetBIOS można zobaczyć na Stronie Ustawień Drukarki. Aby dowiedzieć się jak wydrukować Stronę Ustawień Drukarki, patrz Drukowanie Strony Ustawień Drukarki na stronie 25. Przypisana nazwa NetBIOS to pierwsze 15 znaków nazwy węzła. Domyślnie widoczna będzie ona jako "BRNxxxxxxxxxx".
- 3 Kliknij Network Configuration (Konfiguracja sieci).
- Wpisz nazwę użytkownika i hasło. Domyślną nazwą użytkownika jest "admin", a domyślnym hasłem "access".
- 5 Kliknij **OK**.
- Kliknij Configure Protocol (Konfiguruj protokół). Teraz możesz skonfigurować ustawienia protokołu.

### Informacja

Jeżeli zmienisz ustawienia protokołu, uruchom ponownie drukarkę po kliknięciu przycisku **Submit** (Wyślij), w celu aktywowania konfiguracji.

## Bezpieczne zarządzanie drukarką sieciową

Aby bezpiecznie zarządzać drukarką sieciową, potrzebujesz korzystać z narzędzi zarządzania z protokołem bezpieczeństwa.

# Bezpieczne zarządzanie przy użyciu narzędzia Web Based Management (przeglądarka internetowa)

Do bezpiecznego zarządzanie zaleca się stosowanie protokołów HTTPS i SNMPv3. Aby korzystać z protokołu HTTPS, konieczne są następujące ustawienia drukarki.

- W drukarce muszą być zainstalowane certyfikat i klucz prywatny. Sposób instalacji certyfikatu i klucza prywatnego, patrz Tworzenie i instalowanie certyfikatu na stronie 60.
- Włączona musi być obsługa protokołu HTTPS. Aby włączyć protokół HTTPS, włącz SSL communication is used (port 443) (Komunikacja SSL jest stosowana (port 443) na stronie Advanced Setting (Ustawienia zaawansowane) w Web Based Management (Web Server) (Zarządzanie przez Internet (Serwer sieci Web)) na stronie Configure Protocol (Konfiguruj protokół). Aby dowiedzieć się jak uzyskać dostęp do strony Configure Protocol (Konfiguruj protokół), patrz Konfiguracja ustawień protokołu na stronie 52.

### 🖉 Informacja 🗕

- Zalecamy korzystanie z przeglądarki Microsoft<sup>®</sup> Internet Explorer<sup>®</sup> 6.0 (lub nowszej) lub Firefox 1.0 (lub nowszej) dla Windows<sup>®</sup> i przeglądarki Safari 1.3 (lub nowszej) dla Macintosh. Należy także się upewnić, że zawsze włączona jest obsługa JavaScript i ciasteczek, niezależnie od tego, która przeglądarka jest wykorzystywana. W przypadku korzystania z innej przeglądarki upewnij się, że jest ona kompatybilna z protokołami HTTP 1.0 i HTTP 1.1. Do skorzystania z przeglądarki internetowej potrzebna będzie znajomość adresu IP serwera wydruku.
- Zalecamy wyłączenie protokołów Telnet, FTP i TFTP. Dostęp do urządzenia z wykorzystaniem tych protokołów nie jest bezpieczny. Zobacz Konfiguracja ustawień protokołu na stronie 52.
- Uruchom przeglądarkę internetową.
- 2 Wpisz w przeglądarce "https://Nazwa ogólna/". (Gdzie "Nazwa ogólna" to nazwa ogólna przypisana przez Ciebie certyfikatowi, taka jak adres IP. Sposób przypisania Nazwy ogólnej do certyfikatu, patrz Tworzenie i instalowanie certyfikatu na stronie 60.)
  - Na przykład:

```
https://192.168.1.2/ (jeżeli Nazwa ogólna to adres IP drukarki)
```

### 🖉 Informacja

- Jeżeli edytowałeś na swoim komputerze plik hosts lub używasz Serwera Nazw Domeny (DNS), możesz również wpisać nazwę DNS serwera wydruku.
- W przypadku użytkowników Windows<sup>®</sup>, ponieważ serwer wydruku obsługuje nazwy TCP/IP i NetBIOS, możesz także wpisać nazwę NetBIOS serwera wydruku. Nazwę NetBIOS można zobaczyć na Stronie Ustawień Drukarki. Aby dowiedzieć się jak wydrukować Stronę Ustawień Drukarki, patrz Drukowanie Strony Ustawień Drukarki na stronie 25. Przypisana nazwa NetBIOS to pierwsze 15 znaków nazwy węzła. Domyślnie widoczna będzie ona jako "BRNxxxxxxxxxx".

Teraz możesz uzyskać dostęp do drukarki korzystając z protokołu HTTPS. Zalecamy stosowanie bezpiecznego zarządzania (SNMPv3) wraz z protokołem HTTPS. W przypadku zastosowania protokołu SNMPv3, postępuj według poniższych kroków.

### 🖉 Informacja

Możesz także zmienić ustawienia SNMP używając aplikacji BRAdmin Professional 3 lub Web BRAdmin.

- Kliknij Network Configuration (Konfiguracja sieci).
- Wpisz nazwę użytkownika i hasło. Domyślną nazwą użytkownika jest "admin", a domyślnym hasłem "access".
- 6 Kliknij Configure Protocol (Konfiguruj protokół).
- 7 Upewnij się, że ustawienie SNMP jest włączone, a następnie kliknij Advanced Setting (Ustawienia zaawansowane) w SNMP.
- 8 Na pokazanym ekranie możesz skonfigurować ustawienia SNMP.

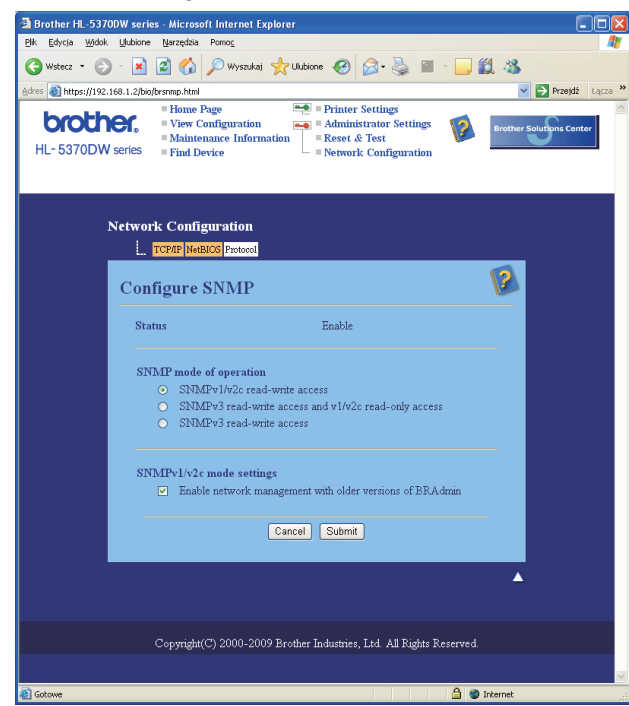

Istnieją trzy tryby działania połączenia SNMP.

### SNMPv3 read-write access (Dostęp SNMPv3 typu odczyt/zapis)

W tym trybie serwer wydruku używa wersji 3 protokołu SNMP. Używaj tego trybu, jeżeli chcesz bezpiecznie zarządzać serwerem wydruku.

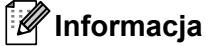

W przypadku użycia trybu **SNMPv3 read-write access** (Dostęp SNMPv3 typu odczyt/zapis), należy wziąć pod uwagę następujące elementy.

- Serwerem wydruku można zarządzać wyłącznie za pomocą aplikacji BRAdmin Professional 3, Web BRAdmin lub Web Based Management (przeglądarki internetowej).
- Zalecamy zastosowanie bezpiecznej komunikacji SSL (HTTPS).
- Wszystkie aplikacje używające protokołu SNMPv1/v2c będą ograniczone, z wyjątkiem BRAdmin Professional 3 i Web BRAdmin. Aby umożliwić zastosowanie aplikacji SNMPv1/v2c, użyj trybu SNMPv3 read-write access and v1/v2c read-only access (Dostęp SNMPv3 typu odczyt/zapis i dostęp v1/v2c tylko do odczytu) lub SNMPv1/v2c read-write access (Dostęp SNMPv1/v2c tylko do odczytu).
- SNMPv3 read-write access and v1/v2c read-only access (Dostęp SNMPv3 typu odczyt/zapis i dostęp v1/v2c tylko do odczytu)

W tym trybie serwer wydruku używa protokołu SNMP w wersji 3 do dostępu typu odczyt/zapis oraz w wersji 1 i 2c do dostępu tylko do odczytu.

### Informacja

W przypadku użycia trybu **SNMPv3 read-write access and v1/v2c read-only access** (Dostęp SNMPv3 typu odczyt/zapis i dostęp v1/v2c tylko do odczytu), niektóre aplikacje firmy Brother (np. BRAdmin Light), które mają dostęp do serwera wydruku, nie działają prawidłowo, ponieważ autoryzują one dostęp tylko do odczytu wersji 1 i 2c. Jeżeli chcesz korzystać ze wszystkich aplikacji, użyj trybu dostępu SNMPv1/v2c typu odczyt/zapis.

### SNMPv1/v2c read-write access (Dostęp SNMPv1/v2c tylko do odczytu)

W tym trybie serwer wydruku używa wersji 1 i 2c protokołu SNMP. W tym trybie można korzystać ze wszystkich aplikacji firmy Brother. Jednak nie jest to bezpieczne, ponieważ nie występuje uwierzytelnianie użytkownika, a dane nie są szyfrowane.

### 🖉 Informacja

Więcej informacji zawiera zakładka Pomoc w narzędziu do zarządzania przez Internet.

# Bezpieczne zarządzanie przy użyciu aplikacji BRAdmin Professional 3 (dla Windows<sup>®</sup>)

# Aby bezpiecznie korzystać z narzędzia BRAdmin Professional 3, należy przestrzegać poniższych zaleceń.

- Bardzo zalecamy korzystanie z najnowszej wersji narzędzia BRAdmin Professional 3 lub Web BRAdmin, które można pobrać ze strony <u>http://solutions.brother.com/</u>. Jeżeli korzystasz ze starszej wersji narzędzia BRAdmin <sup>1</sup> do zarządzania urządzeniami Brother, uwierzytelnianie użytkownika nie będzie bezpieczne.
- Jeżeli chcesz uniknąć dostępu do drukarki ze starszej wersji narzędzia BRAdmin<sup>1</sup>, musisz wyłączyć dostęp ze starszych wersji narzędzia BRAdmin<sup>1</sup> za pomocą polecenia Advanced Setting (Ustawienia zaawansowane) z SNMP na stronie Configure Protocol (Konfiguruj protokół) za pomocą narzędzia Web Based Management (przeglądarki internetowej). Zobacz Bezpieczne zarządzanie przy użyciu narzędzia Web Based Management (przeglądarka internetowa) na stronie 53.
- Wyłącz protokoły Telnet, FTP i TFTP. Dostęp do urządzenia z wykorzystaniem tych protokołów nie jest bezpieczny. Sposób konfiguracji ustawień protokołu, patrz Konfiguracja ustawień urządzenia z użyciem narzędzia Web Based Management (przeglądarki internetowej) na stronie 34.
- Jeżeli korzystasz łącznie z narzędzi BRAdmin Professional 3 i Web Based Management (przeglądarki internetowej), stosuj Web Based Management z włączonym protokołem HTTPS. Zobacz Bezpieczne zarządzanie przy użyciu narzędzia Web Based Management (przeglądarka internetowa) na stronie 53.
- Jeżeli zarządzasz mieszaną grupą starszych serwerów wydruku<sup>2</sup> oraz nowych serwerów wydruku z wykorzystaniem narzędzia BRAdmin Professional 3, zalecamy stosowanie dla każdej grupy innego hasła. Zapewni to zachowanie bezpieczeństwa na nowych serwerach wydruku.

<sup>&</sup>lt;sup>1</sup> BRAdmin Professional starszy niż wersja 2.80, Web BRAdmin starszy niż wersja 1.40, BRAdmin Light dla Macintosh starszy niż wersja 1.10

<sup>&</sup>lt;sup>2</sup> Seria NC-2000, NC-2100p, NC-3100h, NC-3100s, NC-4100h, NC-5100h, NC-5200h, NC-6100h, NC-6200h, NC-6300h, NC-6400h, NC-8000, NC-100h, NC-110h, NC-120w, NC-130h, NC-140w, NC-8100h, NC-9100h, NC-7100w, NC-7200w, NC-2200w

# Bezpieczne drukowanie dokumentów z wykorzystaniem IPPS

Aby bezpiecznie drukować dokumenty przez Internet, możesz skorzystać z protokołu IPPS.

### 🖉 Informacja

- Komunikowanie się z wykorzystaniem protokołu IPPS nie zapobiega nieautoryzowanemu dostępowi do serwera wydruku.
- Drukowanie IPPS jest dostępne w systemach Windows<sup>®</sup> 2000/XP, Windows Vista<sup>®</sup> i Windows Server<sup>®</sup> 2003/2008.

Aby korzystać z protokołu IPPS, konieczne są następujące ustawienia drukarki.

- W drukarce muszą być zainstalowane certyfikat i klucz prywatny. Sposób instalacji certyfikatu i klucza prywatnego, patrz Tworzenie i instalowanie certyfikatu na stronie 60.
- Włączona musi być obsługa protokołu IPPS. Aby włączyć protokół IPPS, włącz SSL communication is used (port 443) (Komunikacja SSL jest stosowana (port 443) na stronie Advanced Setting (Ustawienia zaawansowane) w IPP na stronie Configure Protocol (Konfiguruj protokół). Aby dowiedzieć się jak uzyskać dostęp do strony Configure Protocol (Konfiguruj protokół), patrz Konfiguracja ustawień protokołu na stronie 52.

Podstawowe kroki drukowania z wykorzystaniem protokołu IPPS ą takie same jak w przypadku drukowania z wykorzystaniem protokołu IPP. W celu szczegółowych dalszych informacji, zobacz *Drukowanie przez Internet w systemie Windows*<sup>®</sup> w Rozdziale 7.

### Określanie innego adresu URL

Proszę zwrócić uwagę, że istnieje kilka możliwych elementów, które można wpisać w polu URL.

https://Nazwa ogólna/ipp

Jest to domyślny adres URL i zalecamy korzystanie z tego adresu.

https://Nazwa ogólna/ipp/port1

Wymagana zgodność z HP Jetdirect.

```
https://Nazwa ogólna/
```

### 🖉 Informacja 🗉

Jeżeli zapomnisz adresu URL, możesz po prostu wpisać powyższy tekst (https://Nazwa ogólna/), a drukarka będzie nadal otrzymywała i przetwarzała dane.

Gdzie "Nazwa ogólna" to nazwa ogólna przypisana przez Ciebie certyfikatowi, taka jak adres IP. Sposób przypisania Nazwy ogólnej do certyfikatu, patrz *Tworzenie i instalowanie certyfikatu* na stronie 60.

Na przykład:

https://192.168.1.2/ (jeżeli Nazwa ogólna to adres IP drukarki.)

# Korzystanie z powiadamiania pocztą elektroniczną z uwierzytelnieniem użytkownika

Aby korzystać z funkcji powiadamiania pocztą elektroniczną poprzez bezpieczny serwer SMTP, który wymaga uwierzytelnienia użytkownika, musisz korzystać z metody POP przed SMTP lub SMTP-AUTH. Metody te zapobiegają dostępowi nieautoryzowanego użytkownika do serwera pocztowego. Do skonfigurowania tych ustawień możesz skorzystać z Web Based Management (przeglądarki internetowej), BRAdmin Professional 3 lub Web BRAdmin.

### Informacja

Musisz dopasować ustawienia uwierzytelnienia POP3/SMTP do ustawień serwera pocztowego. Przed użyciem, skontaktuj się z administratorem sieci lub dostawcą usług internetowych, w celu uzyskania informacji o konfiguracji.

# Konfiguracja ustawień POP3/SMTP z użyciem narzędzia Web Based Management (przeglądarki internetowej).

1 Uruchom przeglądarkę internetową.

- Wpisz "http://adres IP drukarki/" do przeglądarki (gdzie "adres IP drukarki" to adres IP drukarki).
  - Na przykład: http://192.168.1.2/

Informacja \_\_\_\_\_

- Jeżeli edytowałeś na swoim komputerze plik hosts lub używasz Serwera Nazw Domeny (DNS), możesz również wpisać nazwę DNS serwera wydruku.
- W przypadku użytkowników Windows<sup>®</sup>, ponieważ serwer wydruku obsługuje nazwy TCP/IP i NetBIOS, możesz także wpisać nazwę NetBIOS serwera wydruku. Nazwę NetBIOS można zobaczyć na Stronie Ustawień Drukarki. Aby dowiedzieć się jak wydrukować Stronę Ustawień Drukarki, patrz *Drukowanie Strony Ustawień Drukarki* na stronie 25. Przypisana nazwa NetBIOS to pierwsze 15 znaków nazwy węzła. Domyślnie widoczna będzie ona jako "BRNxxxxxxxxxx".
- 3 Kliknij **Network Configuration** (Konfiguracja sieci).
- Wpisz nazwę użytkownika i hasło. Domyślną nazwą użytkownika jest "admin", a domyślnym hasłem "access".
- 5 Kliknij **Configure Protocol** (Konfiguruj protokół).
- Opewnij się, że ustawienie POP3/SMTP jest włączone, a następnie kliknij przycisk Advanced Setting (Ustawienia zaawansowane) dla POP3/SMTP.

Na tej stronie możesz skonfigurować ustawienia protokołu POP3/SMTP.

| a Brother HL-537    | 70DW series - Microsoft Internet Explorer |                                        |                  |
|---------------------|-------------------------------------------|----------------------------------------|------------------|
| Pik Edycja Widol    | k Ulubione Narzędzia Pomo <u>c</u>        |                                        |                  |
| G Wstecz • 🜔        | 🕽 🕆 📓 😭 🔎 Wyszukaj 🤺 Ulub                 | ione 🚱 🖾 - 🌺 🔟 - 🛄 🗱 🦓                 |                  |
| Adres 🚷 http://192. | 168.1.2/bio/email.html<br>Home Page       | Printer Settings                       | Przejdź Łącza    |
| broth               | View Configuration                        | Administrator Settings                 | Solutions Center |
| HL-5370DV           | V series = Find Device                    | = Network Configuration                |                  |
|                     |                                           |                                        |                  |
|                     |                                           |                                        |                  |
|                     | TCRIP NetBIOS Protocol                    |                                        |                  |
|                     |                                           | <b>(</b> )                             |                  |
|                     | Configure POP3/SMTP                       | V                                      |                  |
|                     | Status                                    | Enable                                 |                  |
|                     | SMTP Server Address                       | 0.0.0.0                                |                  |
|                     | SMTP Port                                 | 25                                     |                  |
|                     | SMTP Server Authentication Method         | ⊙ none                                 |                  |
|                     |                                           | ○ SMTP-AUTH                            |                  |
|                     |                                           | ○ POP before SMTP                      |                  |
|                     | SMTP-AUTH Account Name                    |                                        |                  |
|                     | SMTP-AUTH Account Password                |                                        |                  |
|                     | Enter password                            |                                        |                  |
|                     | Retype password                           |                                        |                  |
|                     | Printer E-mail Address                    | bm008077xxxxx@example.com              |                  |
|                     | POP2 Server Address                       | 0000                                   |                  |
|                     | DOP2 Dert                                 | 0000                                   |                  |
|                     | POPS For                                  | 110                                    |                  |
|                     | Mailbox Name                              |                                        |                  |
|                     | Mailbox Password                          |                                        |                  |
|                     | Enter password                            |                                        |                  |
|                     | Retype password                           |                                        |                  |
|                     |                                           |                                        |                  |
|                     | Cancel                                    | Submit                                 |                  |
|                     |                                           | A                                      |                  |
|                     |                                           |                                        |                  |
|                     | Convright(C) 2000, 2009 Brothe            | r Industries I.td. All Rights Reserved |                  |
| <b>a</b>            | copyright(c) 2000-2009 Brothe             | Internet                               |                  |
|                     |                                           |                                        |                  |

### Informacja

- Numer portu SMTP można również skonfigurować przy pomocy Web Based Management. Jest to użyteczne jeżeli Twój dostawca usług internetowych wdraża usługę "Outbound Port 25 Blocking (OP25B)". Zmieniając numer portu SMTP na określony numer, którego używa Twój dostawca usług dla serwera SMTP (na przykład port 587), będziesz mógł wysyłać pocztę elektroniczną przez serwer SMTP. Trzeba będzie również zaznaczyć opcję SMTP-AUTH w SMTP Server Authentication Method (Sposób uwierzytelniania serwera SMTP), aby włączyć uwierzytelnianie serwera SMTP.
- Jeżeli korzystasz zarówno z POP before SMTP jak SMTP-AUTH, zalecamy wybranie SMTP-AUTH.
- Jeżeli jako sposób uwierzytelnienia serwera SMTP wybierzesz POP before SMTP, musisz skonfigurować ustawienia protokołu POP3. Można korzystać również z metody APOP.
- · Więcej informacji zawiera zakładka Pomoc w narzędziu do zarządzania przez Internet.
- Możesz również potwierdzić, czy ustawienia poczty elektronicznej są właściwe po skonfigurowaniu, wysyłając testową wiadomość e-mail.
- 8 Po skonfigurowaniu, kliknij przycisk Submit (Wyślij). Wyświetlone zostanie okno dialogowe konfiguracji wysyłania/odbierania testowej wiadomości e-mail.
- Jeżeli chcesz przeprowadzić test z bieżącymi ustawieniami, postępuj zgodnie z instrukcjami wyświetlanymi na ekranie.

## Tworzenie i instalowanie certyfikatu

Serwer wydruku Brother umożliwia korzystanie z komunikacji SSL/TLS przez skonfigurowanie certyfikatu i odpowiedniego klucza prywatnego. Serwer wydruku obsługuje dwie metody certyfikacji. Certyfikat samopodpisany oraz certyfikat wydawany jest przez CA (Urząd certyfikacji).

Korzystanie z certyfikatu samopodpisanego

Serwer wydruku wydaje swój własny certyfikat. Korzystając z tego certyfikatu możesz w prosty sposób korzystać z komunikacji SSL/TLS, bez posiadania certyfikatu wydanego przez CA. Zobacz *Tworzenie i instalowanie certyfikatu samopodpisanego* na stronie 62.

Korzystnie z certyfikatu wydanego przez CA

Są dwa sposoby instalowania certyfikatu wydanego przez CA. Jeżeli posiadasz już CA lub chcesz skorzystać z certyfikatu z zewnętrznego, zaufanego CA:

- W czasie korzystania z CSR (Certificate Signing Request) z serwera wydruku. Zobacz *Tworzenie CSR i instalowanie certyfikatu* na stronie 75.
- W czasie importowania certyfikatu i klucza prywatnego. Zobacz Import i eksport certyfikatu i klucza prywatnego na stronie 76.

### Informacja

- Jeżeli chcesz korzystać z komunikacji SSL/TLS, zalecamy skontaktowanie się z administratorem sieci przed korzystaniem z niej.
- Serwer wydruku przechowuje tylko jedna parę certyfikatu i klucza prywatnego, którą zainstalowałeś lub poprzednio zaimportowałeś. Jeżeli zainstalujesz nowy certyfikat i klucz prywatny, ich poprzednie pliki zostaną nadpisane w drukarce.
- Jeżeli przywracasz domyślne ustawienia fabryczne serwera wydruku, zainstalowany certyfikat i klucz prywatny zostaną skasowane. Jeżeli chcesz zachować taki sam certyfikat i klucz prywatny po zresetowaniu serwera wydruku, dokonaj ich eksportu przez resetowaniem, a następnie zainstaluj je ponownie. Zobacz Jak eksportować certyfikat i klucz prywatny na stronie 76.

Funkcję tą można skonfigurować tylko za pomocą zarządzania przez Internet (przeglądarki internetowej). Aby, za pomocą zarządzania przez Internet uzyskać dostęp do strony konfiguracji certyfikatu, postępuj zgodnie z poniższymi krokami.

- Uruchom przeglądarkę internetową.
- 2 Wpisz w przeglądarce "http://adres IP drukarki/". (gdzie "adres IP drukarki" to adres IP drukarki.)
  - Na przykład: http://192.168.1.2/

Informacia

- Jeżeli edytowałeś na swoim komputerze plik hosts lub używasz Serwera Nazw Domeny (DNS), możesz również wpisać nazwę DNS serwera wydruku.
- W przypadku użytkowników Windows<sup>®</sup>, ponieważ serwer wydruku obsługuje TCP/IP i NetBIOS, możesz także wpisać nazwę NetBIOS serwera wydruku. Nazwę NetBIOS można zobaczyć na Stronie Ustawień Drukarki. Aby dowiedzieć się jak wydrukować Stronę Ustawień Drukarki, patrz Drukowanie Strony

*Ustawień Drukarki* na stronie 25. Przypisana nazwa NetBIOS to pierwsze 15 znaków nazwy węzła. Domyślnie widoczna będzie ona jako "BRNxxxxxxxxx".

- 3 Kliknij Network Configuration (Konfiguracja sieci).
- Wpisz nazwę użytkownika i hasło. Domyślną nazwą użytkownika jest "admin", a domyślnym hasłem "access".
- 5 Kliknij **OK**.
- 6 Kliknij Configure Certificate (Konfiguruj certyfikat).
- 7 Na pokazanym ekranie możesz skonfigurować ustawienia certyfikatu.

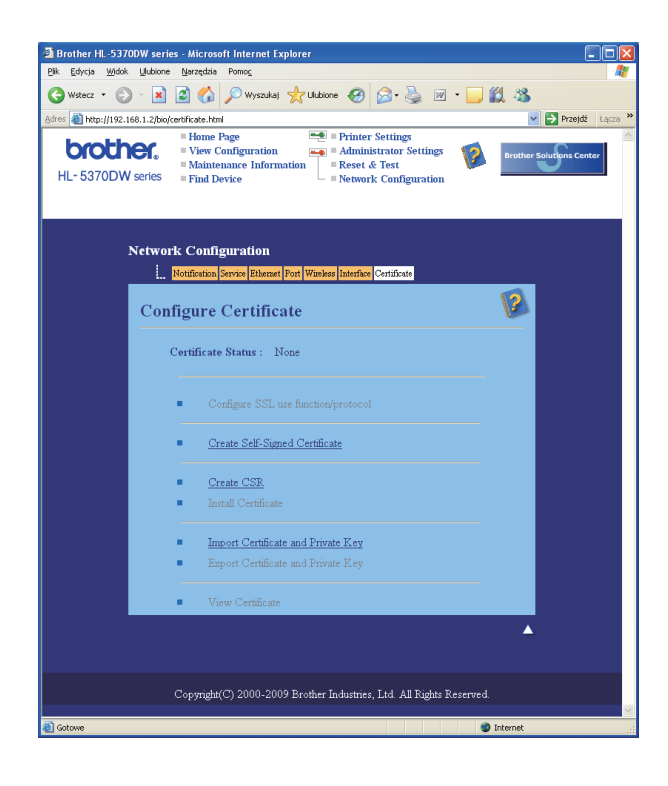

### 🖉 Informacja

- Jeżeli funkcja wyświetlana jest na szaro i bez łącza oznacza to, że nie jest dostępna.
- Więcej informacji o konfiguracji zawiera zakładka Pomoc w narzędziu do zarządzania przez Internet.

### Tworzenie i instalowanie certyfikatu samopodpisanego

### Jak stworzyć i zainstalować certyfikat samopodpisany

1

Kliknij Create Self-Signed Certificate (Utwórz certyfikat samopodpisany) na stronie Configure Certificate (Konfiguruj certyfikat).

Wprowadź Common Name (Nazwa ogólna) i Valid Date (Data ważności), a następnie kliknij Submit (Wyślij).

### Informacja

- Długość parametru Common Name (Nazwa ogólna) jest mniejsza niż 64 bajty. Wprowadź identyfikator taki jak adres IP, nazwę węzła lub nazwę domeny, do wykorzystania w czasie uzyskiwania dostępu do tej drukarki przez SSL/TLS. Domyślnie wyświetlana jest nazwa węzła.
- Jeżeli w URL przeglądarki zostanie wprowadzona inna nazwa niż Common Name (Nazwa ogólna), która była wykorzystywana do tworzenia certyfikatu samopodpisanego, wyświetlony zostanie komunikat ostrzegawczy.
- 3 Samopodpisany certyfikat został obecnie utworzony.
- 4 Aby skonfigurować inne ustawienia bezpieczeństwa, postępuj zgodnie z instrukcjami na ekranie.
- 5 Uruchom ponownie drukarkę w celu aktywacji konfiguracji.
- 6 Samopodpisany certyfikat został zapisany w pamięci drukarki. Aby korzystać z komunikacji SSL/TLS, certyfikat samopodpisany należy zainstalować również na komputerze. Proszę przejść do następnej części.

### Instalowanie samopodpisanego certyfikatu na komputerze

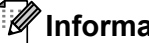

### Informacja

Przedstawione poniżej kroki dotyczą przeglądarki Microsoft<sup>®</sup> Internet Explorer<sup>®</sup> 6.0. Jeżeli korzystasz z innej przegladarki, postępuj zgodnie z zaleceniami pomocy dla danej przegladarki.

### W przypadku użytkowników systemu Windows Vista<sup>®</sup>, którzy posiadają uprawnienia administratora

- 1 Kliknij przycisk 7 i Wszystkie programy.
- Kliknij prawym klawiszem myszy przycisk Internet Explorer, a następnie Uruchom jako administrator.

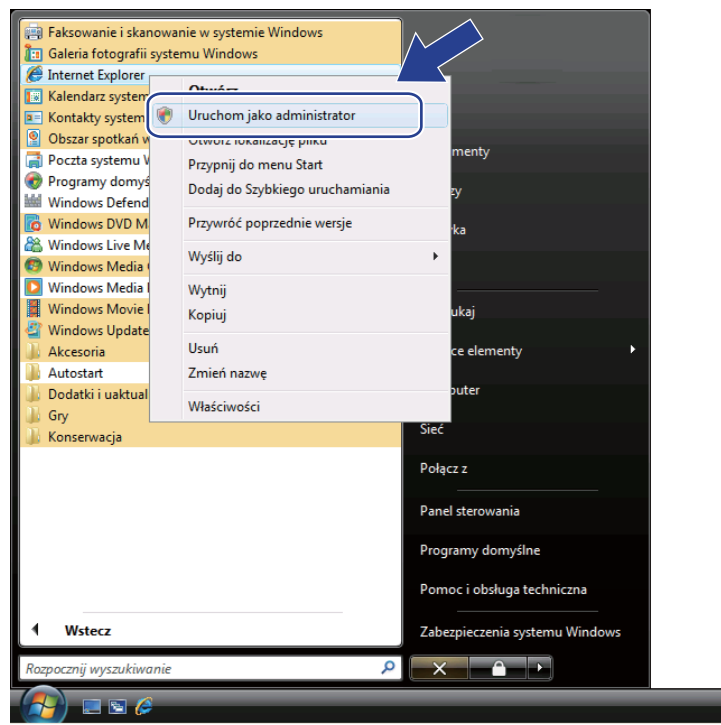

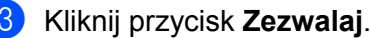

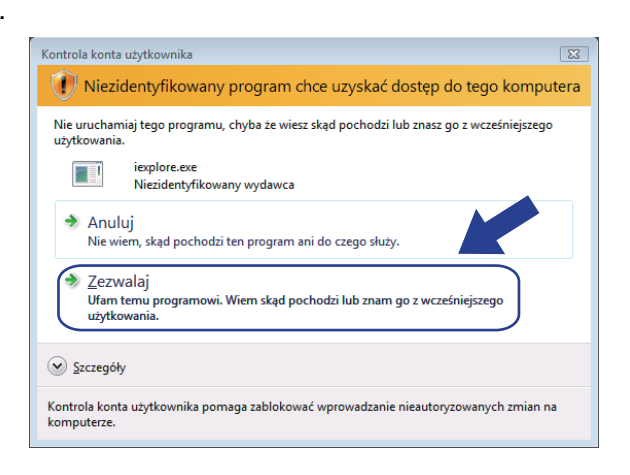
Wpisz "https://adres IP drukarki/" do przeglądarki, aby uzyskać dostęp do drukarki (gdzie "adres IP drukarki" to adres IP drukarki lub nazwa węzła). Następnie kliknij Kontynuuj przeglądanie tej witryny sieci Web (niezalecane).

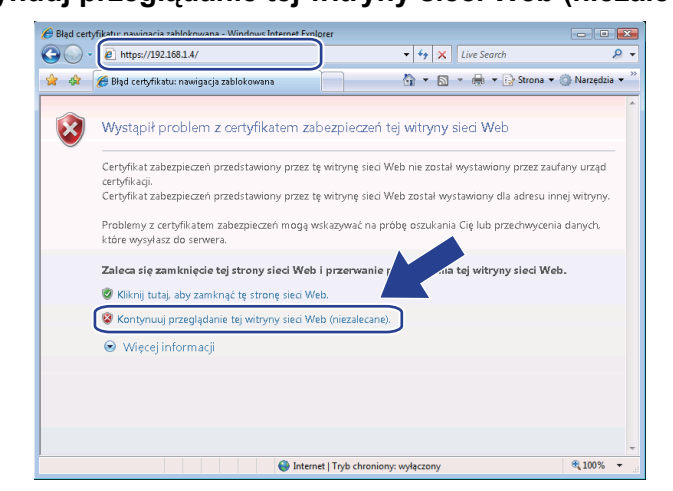

5 Kliknij przycisk Błąd certyfikatu, a następnie kliknij Wyświetl certyfikaty. W przypadku pozostałych instrukcji wykonaj czynności od 4 na Strona 71.

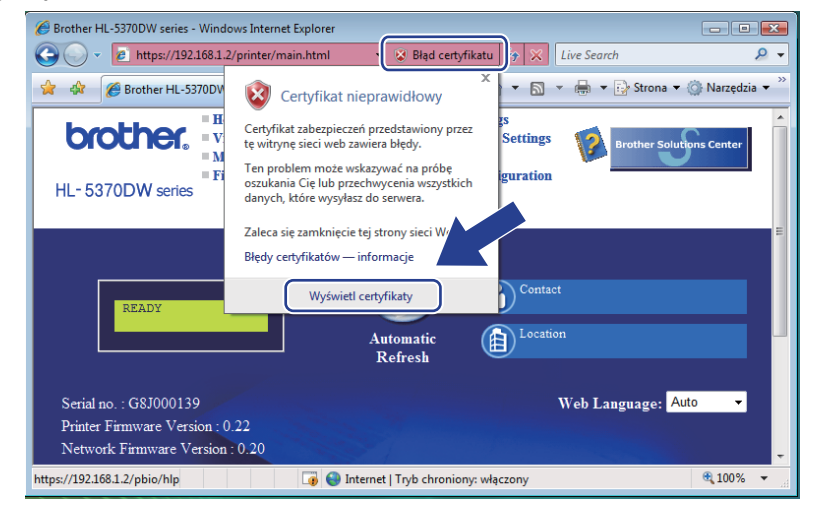

W przypadku użytkowników systemu Windows Vista<sup>®</sup>, którzy nie posiadają uprawnień administratora

1 Kliknij przycisk 7 i Wszystkie programy.

Kliknij prawym klawiszem myszy przycisk Internet Explorer, a następnie Uruchom jako administrator.

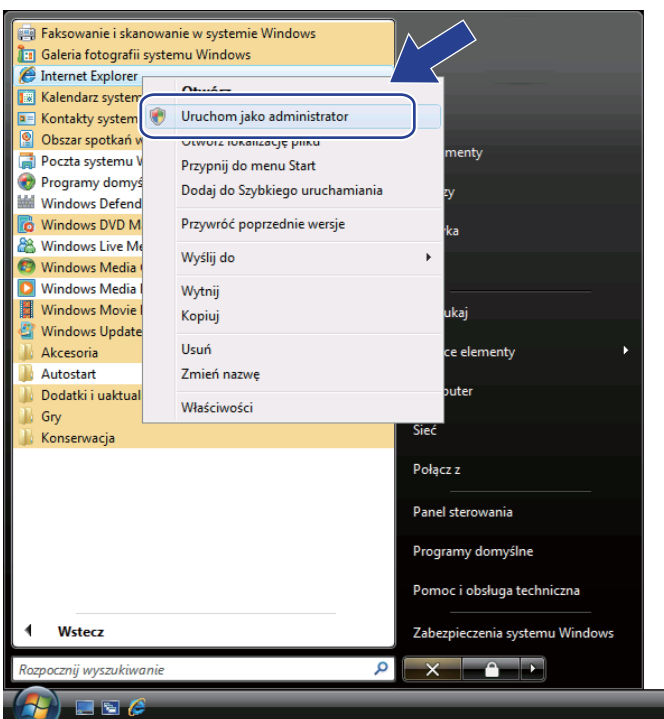

Wybierz administratora, dla którego chcesz instalować i wprowadź hasło administratora, a następnie kliknij przycisk OK.

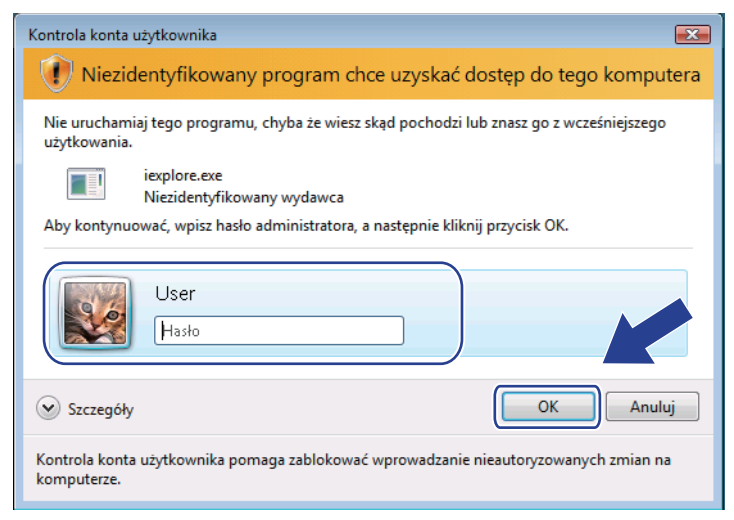

Wpisz "https://adres IP drukarki/" do przeglądarki, aby uzyskać dostęp do drukarki (gdzie "adres IP drukarki" to adres IP drukarki lub nazwa węzła). Następnie kliknij Kontynuuj przeglądanie tej witryny sieci Web (niezalecane).

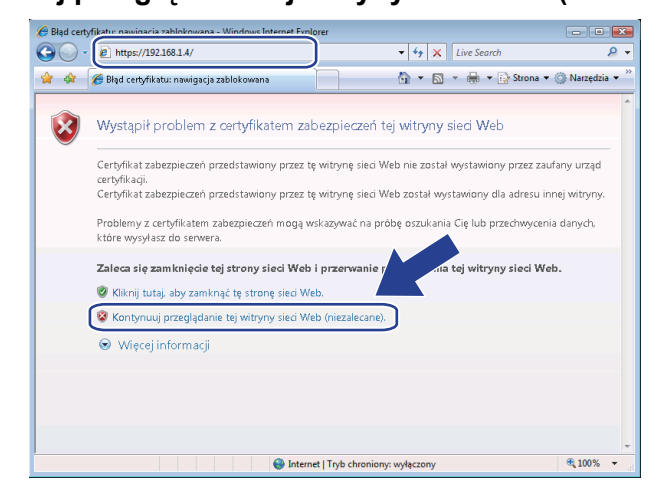

5 Kliknij przycisk Błąd certyfikatu, a następnie kliknij Wyświetl certyfikaty.

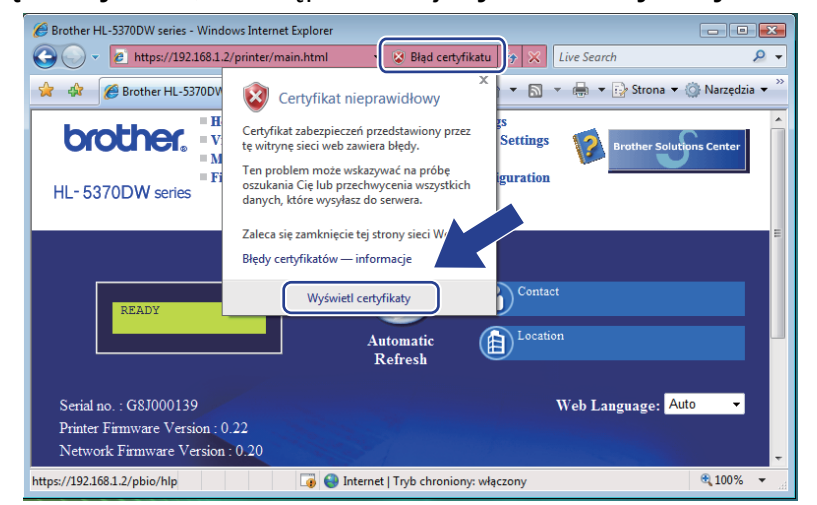

Kliknij na zakładkę Szczegóły, a potem na przycisk Kopiuj do pliku....

| Certyfikat                                              |                                                                        |   |
|---------------------------------------------------------|------------------------------------------------------------------------|---|
| Ogólne Szczegóły Ścieżka c                              | ertyfikacji                                                            |   |
| Pokaż: <wszyscy></wszyscy>                              | •                                                                      |   |
| Pole                                                    | Wartość                                                                | ~ |
| Wersja<br>Numer seryjny<br>Algorytm podpisu<br>Wystawca | V1<br>03 70 9d 14<br>sha1R5A<br>BRN482989                              | E |
| Ważny od<br>Ważny do<br>Podmiot                         | 1 stycznia 2000 02:00:00<br>13 października 2011 01:59:59<br>BRN482989 |   |
| Klucz nubliczny                                         | RS∆ (1024 Bitc)                                                        | • |
|                                                         |                                                                        |   |
| Edyt<br>Dowiedz się więcej o <u>szczegół</u> a          | uj właściwości Kopiuj do pliku.<br>ach certyfikatu                     |   |
|                                                         |                                                                        | ж |

#### 7 Kliknij **Dalej**.

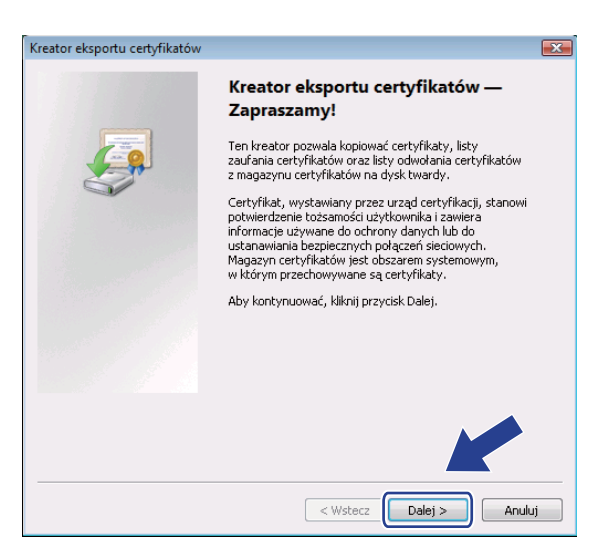

8 Sprawdź, czy wybrana jest opcja Certyfikat X.509 szyfrowany binarnie algorytmem DER (.CER), a potem kliknij na przycisk Dalej.

| ormat<br>Ce | r <b>mat pliku eksportu</b><br>Certyfikaty mogą być eksportowane w wielu różnych formatach plików. |  |  |  |  |
|-------------|----------------------------------------------------------------------------------------------------|--|--|--|--|
| W           | vbierz format, którego chcesz użyć:                                                                |  |  |  |  |
|             | Certyfikat X.509 szyfrowany binarnie algorytmem DER (.CER)                                         |  |  |  |  |
|             | Certyfikat X.509 szyfrowany algorytmem Base-64 (.CER)                                              |  |  |  |  |
|             | Standard składni wiadomości kryptograficznych - certyfikaty PKCS #7 (.P7B)                         |  |  |  |  |
|             | 🗌 Jeżeli jest to możliwe, dołącz wszystkie certyfikaty do ścieżki certyfikacji                     |  |  |  |  |
|             | Wymiana informacji osobistych - PKCS #12 (.PFX)                                                    |  |  |  |  |
|             | 🗌 Jeżeli jest to możliwe, dołącz wszystkie certyfikaty do ścieżki certyfikacji                     |  |  |  |  |
|             | Usuń klucz prywatny, jeżeli eksport został zakończony pomyślnie                                    |  |  |  |  |
|             | Eksportuj wszystkie właściwości rozszerzone                                                        |  |  |  |  |
|             | <ul> <li>Magazyn certyfikatów seryjnych firmy Microsoft (.SST)</li> </ul>                          |  |  |  |  |
| owied       | z się więcej o <u>formatach plików certyfikatów</u>                                                |  |  |  |  |
|             | < Wstecz Dalej > Anuluj                                                                            |  |  |  |  |

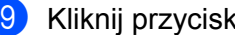

9 Kliknij przycisk Przeglądaj....

| reator eksportu certyfikatów                                      |                         | x |
|-------------------------------------------------------------------|-------------------------|---|
| <b>Eksport pliku</b><br>Określ nazwę pliku, który chcesz wyekspor | rtować                  |   |
| Nazwa pliku:<br>                                                  | (Przeglądaj)            |   |
|                                                                   |                         |   |
|                                                                   |                         |   |
|                                                                   |                         |   |
|                                                                   | < Wstecz Dalej > Anuluj |   |

(1) Kliknij przycisk Przeglądaj foldery.

| 🏉 Zapisywanie jako   |                             |                   |       |             | ×      |
|----------------------|-----------------------------|-------------------|-------|-------------|--------|
|                      | er 🕨 Dokumenty              | •                 | f;    | Wyszukaj    | م      |
|                      |                             |                   |       |             |        |
| Nazwa pliku:         |                             |                   |       |             | •      |
| Zapisz jako typ:     | Certyfikat X.509 szyfrowany | binarnie algorytm | iem ( | DER (*.cer) | •      |
| 💽 Przeglądaj foldery | )                           |                   |       | Zapisz      | Anuluj |

1 Wybierz folder, w którym ma być zapisany plik certyfikatu i wprowadź nazwę pliku, a następnie kliknij przycisk Zapisz.

| a organizaj ana        |                    | D I I          | <b>T</b>        | n i        |  |
|------------------------|--------------------|----------------|-----------------|------------|--|
| Ulubione łącza         | Nazwa              | Data mody      | тур             | Kozmiar    |  |
| 🔠 Ostatnio używane m   |                    |                | Ten folder jest | pusty.     |  |
| 📃 Pulpit               |                    |                |                 |            |  |
| 📮 Komputer             |                    |                |                 |            |  |
| Dokumenty              |                    |                |                 |            |  |
| Obrazy                 |                    |                |                 |            |  |
| 🕑 Muzyka               |                    |                |                 |            |  |
| Więcej »               |                    |                |                 |            |  |
| Foldery ^              |                    |                |                 |            |  |
| Nazwa pliku cer        | ificate            |                |                 |            |  |
| Zapicz jako tvo:   Cer | vfikat X 509 szvfi | owany hinarnie | algorytmem D    | FR (*.cer) |  |

#### 🖉 Informacja 🗉

Jeżeli wybrałeś **Pulpit**, plik certyfikatu zostanie zapisany na Pulpicie administratora, którego wybrałeś.

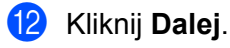

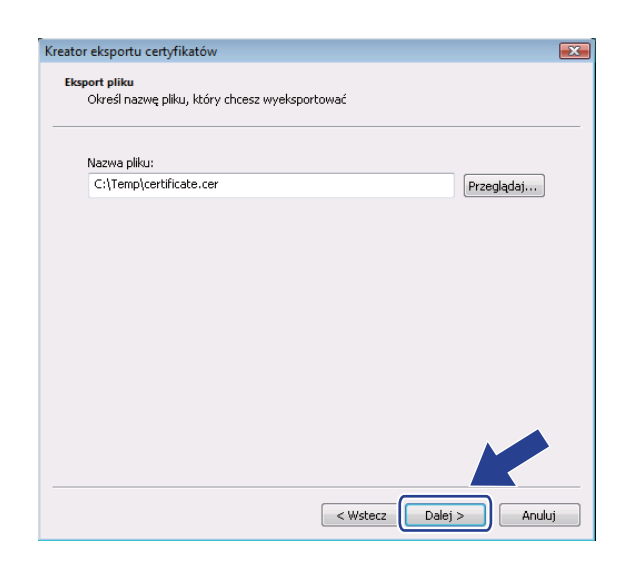

#### (13) Kliknij przycisk **Zakończ**.

| Kreator eksportu certyfikatów |                                                                  | ×      |
|-------------------------------|------------------------------------------------------------------|--------|
|                               | Kończenie pracy Kreatora eksport<br>certyfikatów                 | tu     |
|                               | Praca Kreatora eksportu certyfikatów została pomyś<br>ukończona. | Inie   |
|                               | Wybrane zostały następujące ustawienia:                          |        |
|                               | Nazwa pliku                                                      | C:\    |
|                               | Klucze eksportu                                                  | Nie    |
|                               | Dołącz wszystkie certyfikaty ze ścieżki certyfikacji             | Nie    |
|                               | Format pliku                                                     | Cei    |
|                               | < <u> </u>                                                       | Þ      |
|                               |                                                                  |        |
|                               |                                                                  |        |
|                               |                                                                  |        |
|                               |                                                                  |        |
|                               |                                                                  |        |
|                               |                                                                  |        |
|                               | < Wstecz Zakończ 4                                               | Anuluj |

14 Kliknij OK.

| Kreator eksportu certyfikatów    |
|----------------------------------|
| Eksport zakończył się pomyślnie. |
| ОК                               |

15 Kliknij **OK**.

| tyfikat<br>gólne Szczegóły Ścieżka ce           | ertyfikacji                                                            |   |
|-------------------------------------------------|------------------------------------------------------------------------|---|
| Pokaż: Pokaż:                                   | •                                                                      |   |
| Pole                                            | Wartość                                                                | - |
| 🔯 Wersja<br>Mumer seryjny<br>🔯 Algorytm podpisu | V1<br>03 70 9d 14<br>sha1R5A                                           | = |
| 📴 Wystawca<br>📴 Ważny od                        | BRN482989<br>1 stycznia 2000 02:00:00<br>13 paździerojka 2011 01:59:59 |   |
| Podmiot<br>Klucz publiczow                      | BRN482989<br>RSA (1024 Bite)                                           | - |
|                                                 |                                                                        |   |
|                                                 |                                                                        |   |
|                                                 |                                                                        |   |
| Edyb                                            | uj właściwości Kopiuj do pliku                                         |   |
| Dowiedz się więcej o <u>szczegóła</u>           | <u>ch certyfikatu</u>                                                  |   |
|                                                 |                                                                        | ж |

16 Otwórz folder, w którym zapisałeś plik certyfikatu () i dwukrotnie kliknij plik certyfikatu. W przypadku pozostałych instrukcji wykonaj czynności od () na Strona 66.

|                                 |     | Mazura                        | Unto mod filosii | Tue                | Pormiar |  |
|---------------------------------|-----|-------------------------------|------------------|--------------------|---------|--|
| llubione łącza                  | - 1 | The second if a second second | 2006 10 12 08-20 | Cost filet ash and | 1 KD    |  |
| Dokumenty                       | 1   | Certificate                   | 2006-10-12 08:29 | Certyfikat zabezpi | I KB    |  |
| Obrazy                          |     |                               |                  |                    |         |  |
| Muzyka                          |     |                               |                  |                    |         |  |
| Wiecei »                        |     |                               |                  |                    |         |  |
|                                 |     |                               |                  |                    |         |  |
| ndery                           | *   |                               |                  |                    |         |  |
| Pulpit                          | *   |                               |                  |                    |         |  |
| manual                          | -   |                               |                  |                    |         |  |
| Publiczny                       |     |                               |                  |                    |         |  |
| Komputer     Drak lakalasi (Ci) |     |                               |                  |                    |         |  |
| Decaram Files                   |     |                               |                  |                    |         |  |
| Tomp                            |     |                               |                  |                    |         |  |
| Lintkownicy                     |     |                               |                  |                    |         |  |
| Dzyckownicy                     | -   |                               |                  |                    |         |  |

#### W przypadku użytkowników systemu Windows<sup>®</sup> 2000/XP i Windows Server<sup>®</sup> 2003/2008

Uruchom przeglądarkę internetową.

Wpisz "https://adres IP drukarki/" do przeglądarki, aby uzyskać dostęp do drukarki (gdzie "adres IP drukarki" to adres IP lub nazwa węzła przypisana do certyfikatu).

Kiedy wyświetlone zostanie poniższe okno dialogowe, kliknij przycisk **Wyświetl certyfikat**.

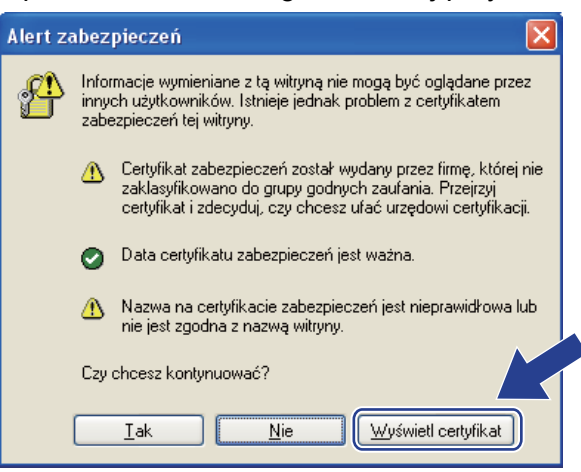

Kliknij Zainstaluj certyfikat... na zakładce Ogólne.

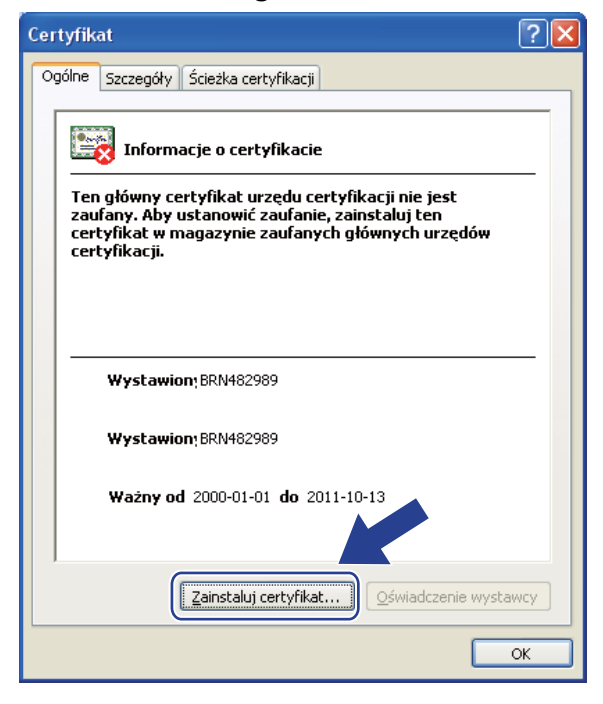

Kiedy wyświetlony zostanie Kreator importu certyfikatów, kliknij przycisk Dalej.

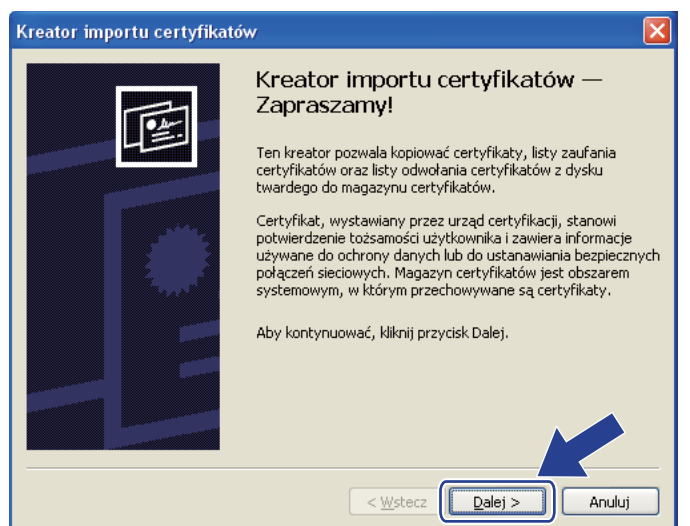

Wybierz Umieść wszystkie certyfikaty w następującym magazynie, a następnie kliknij przycisk Przeglądaj....

| Kreator importu certyfikatów                                                                                               |
|----------------------------------------------------------------------------------------------------|
| Magazyn certyfikatów                                                                                                    |
| Magazyny certyfikatów to obszary systemowe, w których przechowywane są certyfikaty.                                        |
| System Windows może automatycznie wybrać magazyn certyfikatów; możesz jednak<br>określić inną lokalizację dla certyfikatu. |
| O <u>A</u> utomatycznie wybierz magazyn certyfikatów na podstawie typu certyfikatu                                         |
| O Umieść wszystkie certyfikaty w następującym magazynie                                                                    |
| Magazyn certyfikatów:                                                                                                    |
| Przeglądaj                                                                                                    |
|                                                                                                    |
|                                                                                                    |
|                                                                                                    |
|                                                                                                    |
| < Wstecz Dalej > Anuluj                                                                                                    |

Wybierz magazyn Zaufane główne urzędy certyfikacji, a następnie kliknij przycisk OK.

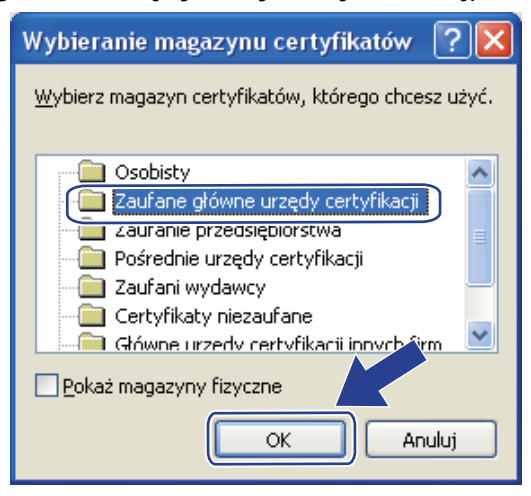

#### 🕑 Kliknij **Dalej**.

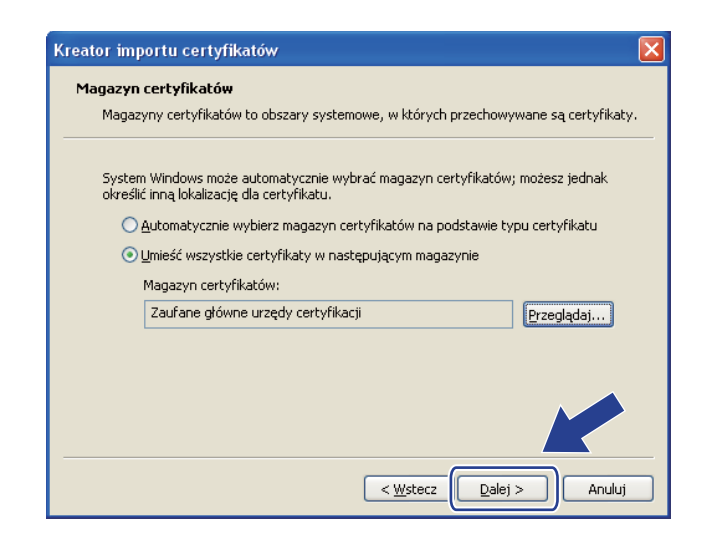

Kliknij przycisk Zakończ.

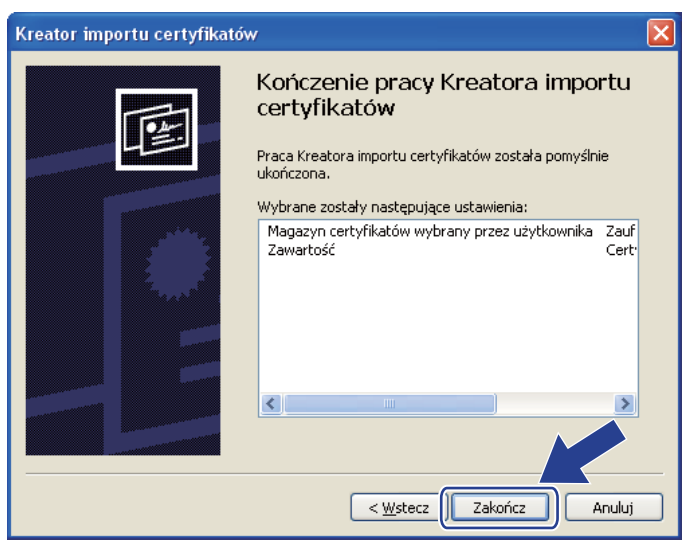

10 Kliknij **Tak**, jeżeli odcisk palca jest poprawny.

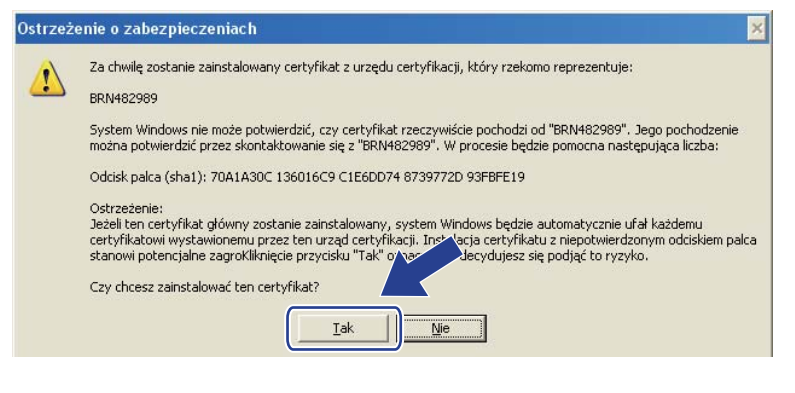

### Informacja

Odcisk palca drukowany jest na Stronie Ustawień Drukarki. Aby dowiedzieć się jak wydrukować Stronę Ustawień Drukarki, patrz Drukowanie Strony Ustawień Drukarki na stronie 25.

#### 1 Kliknij **OK**.

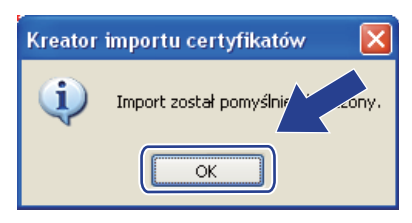

12 Teraz samopodpisany certyfikat został zainstalowany na Twoim komputerze i dostępna jest komunikacja SSL/TLS.

#### Tworzenie CSR i instalowanie certyfikatu

#### Tworzenie CSR

- Kliknij Create CSR (Utwórz CSR) na stronie Configure Certificate (Konfiguruj certyfikat).
- Wprowadź Common Name (Nazwa ogólna) oraz swoje informacje, takie jak Organization (Organizacja). Następnie kliknij przycisk Submit (Wyślij).

#### 🖉 Informacja

- Zalecamy, aby przed tworzeniem CSR zainstalować na komputerze Certyfikat główny z Urzędu certyfikacji.
- Długość parametru Common Name (Nazwa ogólna) jest mniejsza niż 64 bajty. Wprowadź identyfikator taki jak adres IP, nazwę węzła lub nazwę domeny, do wykorzystania w czasie uzyskiwania dostępu do tej drukarki przez SSL/TLS. Domyślnie wyświetlana jest nazwa węzła. Niezbędna jest Common Name (Nazwa ogólna).
- Jeżeli w URL przeglądarki zostanie wprowadzona inna nazwa niż Common Name (Nazwa ogólna), która była wykorzystywana do tworzenia certyfikatu, wyświetlony zostanie komunikat ostrzegawczy.
- Długość parametrów **Organization** (Organizacja), **Organization Unit** (Jednostka organizacyjna), **City/Locality** (Miasto/Miejscowość) i **State/Province** (Stan/Prowincja) jest mniejsza niż 64 bajty.
- W polu Country/Region (Kraj/Region) należy wprowadzić dwuliterowy kod kraju zgodny z ISO 3166.
- 3 Jeżeli pojawi się zawartość CSR, kliknij **Save** (Zapisz), aby zapisać plik CSR na swoim komputerze.
- Utworzony został CSR.

#### 🖉 Informacja

- Przestrzegaj polityki twojego Urzędu certyfikacji w zakresie sposobu przesyłania CSR do CA.
- Jeżeli korzystasz z Głównego urzędu certyfikacji przedsiębiorstwa w Windows Server<sup>®</sup> 2003/2008, zalecamy, w czasie tworzenia certyfikatu, korzystanie z Serwera sieci Web Szablonu certyfikatu. Więcej informacji można znaleźć pod adresem <u>http://solutions.brother.com/</u>.

#### Instalowanie certyfikatu w drukarce

Kiedy otrzymasz certyfikat z Urzędu certyfikacji, postępuj zgodnie z opisanymi niżej krokami, aby zainstalować go na serwerze wydruku.

#### 🖉 Informacja

Można instalować tylko certyfikaty wydane z CSR tej drukarki.

- 1 Kliknij Install Certificate (Zainstaluj certyfikat) na stronie Configure Certificate (Konfiguruj certyfikat).
- 2 Określ plik certyfikatu, który został wydany przez CA, a następnie kliknij przycisk Submit (Wyślij).
- 3 Utworzony został certyfikat.
- 4 Aby skonfigurować inne ustawienia bezpieczeństwa, postępuj zgodnie z instrukcjami na ekranie.

- 5 Uruchom ponownie drukarkę w celu aktywacji konfiguracji.
- 6 Certyfikat został zapisany w Twojej drukarce. Aby korzystać z komunikacji SSL/TLS, certyfikat główny z CA należy zainstalować również na komputerze. W sprawie instalacji skontaktuj się z administratorem sieci.

#### Import i eksport certyfikatu i klucza prywatnego

#### Jak importować certyfikat i klucz prywatny

- Kliknij Import Certificate and Private Key (Importuj certyfikat i klucz prywatny) na stronie Configure Certificate (Konfiguruj certyfikat).
- 2 Wybierz plik, który chcesz importować.
- Wprowadź hasło, jeżeli plik jest szyfrowany, a następnie kliknij przycisk Submit (Wyślij).
- 4 Certyfikat i klucz prywatny zostały zaimportowane.
- 5 Aby skonfigurować inne ustawienia bezpieczeństwa, postępuj zgodnie z instrukcjami na ekranie.
- 6 Uruchom ponownie drukarkę w celu aktywacji konfiguracji.
- Certyfikat i klucz prywatny zostały zaimportowane do Twojej drukarki. Aby korzystać z komunikacji SSL/TLS, certyfikat główny z CA należy zainstalować również na komputerze. W sprawie instalacji skontaktuj się z administratorem sieci.

#### Jak eksportować certyfikat i klucz prywatny

- Kliknij Export Certificate and Private Key (Eksportuj certyfikat i klucz prywatny) na stronie Configure Certificate (Konfiguruj certyfikat).
- 2 Wprowadź hasło, jeżeli chcesz zaszyfrować plik.

#### Informacja

Jeżeli użyte zostanie puste hasło, plik wyjściowy nie zostanie zaszyfrowany.

- Wprowadź ponownie hasło w celu potwierdzenia, a następnie kliknij przycisk Submit (Wyślij).
- 4 Określ położenie, w którym ma zostać zapisany plik.
- 5 Certyfikat i klucz prywatny zostały wyeksportowane do Twojego komputera.

#### Informacja

Możesz zaimportować wyeksportowany plik.

Rozwiązywanie problemów

## Informacje ogólne

Rozdział ten wyjaśnia jak rozwiązywać typowe problemy z siecią, które możesz napotkać w czasie użytkowania urządzenia. Jeżeli po przeczytaniu tego rozdziału, nie potrafisz rozwiązać problemu, odwiedź Brother Solutions Center na stronie: <u>http://solutions.brother.com/</u>

Niniejszy rozdział podzielony jest na następujące części:

- Problemy ogólne
- Problemy z instalacją oprogramowania sieciowego
- Problemy z drukowaniem
- Rozwiązywanie problemów związanych z protokołami

## Problemy ogólne

#### CD-ROM nie uruchamia się automatycznie po włożeniu do napędu.

Jeżeli twój komputer nie obsługuje funkcji Autorun, menu nie uruchomi się automatycznie po włożeniu dysku do napędu CD-ROM. W takim przypadku, uruchom aplikację **start.exe** z katalogu głównego na dysku CD-ROM.

#### Jak przywrócić domyślne ustawienia fabryczne dla serwera wydruku firmy Brother

Możesz przywrócić domyślne ustawienia fabryczne serwera wydruku (sprowadzić do stanu wyjściowego wszystkie informacje takie jak hasło i informacje o adresie IP). (Zobacz *Resetowanie ustawień sieci do domyślnych ustawień fabrycznych* na stronie 26.)

#### Mój komputer nie może znaleźć urządzenia/serwera wydruku. Nie mogę wykonać niezbędnego połączenia do urządzenia/serwera wydruku. Moje urządzenie/serwer wydruku nie pojawia się w oknie Remote Setup, BRAdmin Light lub BRAdmin Professional 3.

Dla systemu Windows<sup>®</sup>

Zapora sieciowa na Twoim komputerze może powodować odrzucanie potrzebnego połączenia sieciowego z urządzeniem. W takim przypadku, musisz wyłączyć zaporę na swoim komputerze i ponownie zainstalować sterowniki.

#### Użytkownicy systemu Windows Vista<sup>®</sup>:

- Kliknij przycisk , Panel sterowania, Sieć i Internet, Zapora systemu Windows i kliknij Zmień ustawienia.
- 2) Kiedy pojawi się ekran Kontrola konta użytkownika, wykonaj następujące kroki.
  - Użytkownicy z uprawnieniami administratora: Kliknij Kontynuuj.
  - Użytkownicy bez uprawnień administratora: Wprowadź hasło administratora, a następnie kliknij przycisk OK.

- 3) Kliknij zakładkę Ogólne. Upewnij się czy wybrano Wyłącz (niezalecane).
- 4) Kliknij **OK**.

#### 🖉 Informacja \_\_\_\_\_

Po zainstalowaniu pakietu oprogramowania firmy Brother, włącz ponownie zaporę sieciową.

#### Użytkownicy systemu Windows<sup>®</sup> XP SP2 / SP3:

- 1) Kliknij przycisk Start, Panel sterowania, Połączenia sieciowe i internetowe.
- 2) Kliknij dwukrotnie przycisk Zapora systemu Windows.
- 3) Kliknij zakładkę Ogólne. Upewnij się czy wybrano Wyłącz (niezalecane).
- 4) Kliknij **OK**.
- 🖉 Informacja \_\_\_\_\_

Po zainstalowaniu pakietu oprogramowania firmy Brother, włącz ponownie zaporę sieciową.

## Problemy z instalacją oprogramowania sieciowego

Serwer wydruku firmy Brother nie jest wykrywany podczas instalacji oprogramowania sieciowego lub przez sterownik urządzenia firmy Brother w systemie Windows<sup>®</sup>. Serwer wydruku firmy Brother nie jest wykrywany podczas korzystania z mechanizmu Simple Network Configuration w systemie Mac OS X.

Upewnij się, że przed instalacją oprogramowania do drukowania w sieci lub sterownika drukarki, dokładnie skonfigurowałeś adres IP serwera wydruku firmy Brother według wskazówek zawartych w Rozdziale 2 tego Podręcznika użytkownika.

Sprawdź następujące elementy:

Upewnij się, że urządzenie jest podłączone do zasilania, włączone i w stanie gotowości.

2 Sprawdź status połączenia z siecią.

Sprawdź czy świecą się jakieś diody LED. Serwer wydruku firmy Brother posiada dwie diody LED na tylnym panelu urządzenia. Górna zielona dioda LED pokazuje status Połączenia/Aktywności (Otrzymywania/Wysyłania). Pomarańczowa dioda LED poniżej pokazuje status Szybkości.

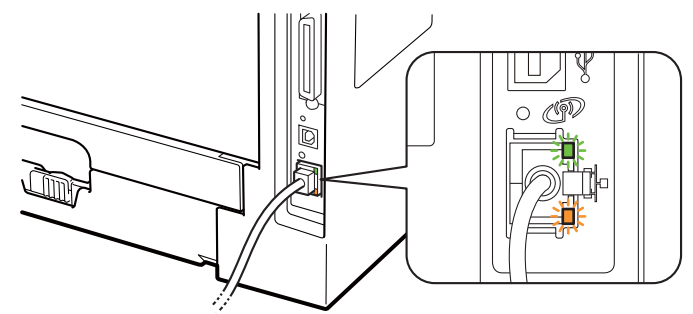

- Górna dioda LED świeci na zielono: Dioda LED Połączenie/Aktywność świeci się na zielono, jeżeli serwer wydruku jest podłączony do sieci Ethernet.
- Górna dioda LED jest wyłączona: Dioda LED Połączenie/Aktywność jest wyłączona, jeżeli serwer wydruku nie jest podłączony do sieci.
- Dolna dioda LED świeci na pomarańczowo: Dioda LED Szybkość świeci się na pomarańczowo, jeżeli serwer wydruku jest podłączony do sieci 100BASE-TX Fast Ethernet.
- Dolna dioda LED nie świeci: Dioda LED Szybkość nie świeci się, jeżeli serwer wydruku jest podłączony do sieci 10BASE-T Ethernet.

- Wydrukuj Stronę Ustawień Drukarki i sprawdź czy ustawienia takie jak adres IP są właściwe dla twojej sieci. Problem może być spowodowany niedopasowaniem lub duplikacją adresów IP. Sprawdź czy adres IP jest poprawnie załadowany do serwera wydruku. I upewnij się, że żadne inne węzły w sieci nie mają tego adresu IP. Aby dowiedzieć się jak wydrukować Stronę Ustawień Drukarki, patrz Drukowanie Strony Ustawień Drukarki na stronie 25.
- Sprawdź w następujący sposób czy serwer wydruku jest w twojej sieci:
  - Dla systemu Windows<sup>®</sup>
    - 1 Kliknij Start, Wszystkie programy <sup>1</sup>, Akcesoria, a następnie wybierz Wiersz polecenia.
      - <sup>1</sup> **Programy** w przypadku użytkowników systemu Windows<sup>®</sup> 2000
    - 2 Spróbuj wysłać ping do serwera wydruku z wiersza poleceń systemu operacyjnego hosta wpisując polecenie:

ping ipaddress

Gdzie ipaddress to adres IP serwera wydruku (pamiętaj, że w niektórych wypadkach serwer wydruku może potrzebować nawet do dwóch minut, aby załadować swój adres IP po konfiguracji adresu IP).

#### Dla systemu Mac OS X w wersji 10.3.9 lub nowszej

- 1 Z menu Go (Przejdź) wybierz opcję Applications (Aplikacje).
- 2 Otwórz folder **Utilities** (Narzędzia).
- 3 Kliknij dwukrotnie ikonę **Terminal** (Terminal).
- 4 Spróbuj wykonać polecenie ping dla serwera wydruku z okna Terminal:
  - ping ipaddress

Gdzie ipaddress to adres IP serwera wydruku (pamiętaj, że w niektórych wypadkach serwer wydruku może potrzebować nawet do dwóch minut, aby załadować swój adres IP po konfiguracji adresu IP).

- 5 Jeżeli spróbowałeś kroków od 1 do 4 i nie pomogło, przywróć serwer wydruku do domyślnych ustawień fabrycznych i spróbuj go ponownie zainstalować. Resetowanie, zobacz Resetowanie ustawień sieci do domyślnych ustawień fabrycznych na stronie 26.
- 6 Jeżeli instalacja się nie powiodła, być może to zapora sieciowa na twoim komputerze blokuje połączenie z urządzeniem. W takim przypadku, musisz wyłączyć zaporę na swoim komputerze i ponownie zainstalować sterowniki. W celu uzyskania dalszych informacji, zobacz *Problemy ogólne* na stronie 77. Jeżeli korzystasz z własnej zapory sieciowej, sprawdź w *Podręczniku użytkownika* swojego programu lub skontaktuj się z jego producentem.

## Problemy z drukowaniem

#### Zadanie drukowania nie jest wykonywane.

Sprawdź status i konfiguracje serwera wydruku.

Upewnij sie, że urządzenie jest podłaczone do zasilania, właczone i w stanie gotowości.

Wydrukuj Strone Ustawień Drukarki i sprawdź czy ustawienia, takie jak adres IP, sa właściwe dla twojej sieci. Problem może być spowodowany niedopasowaniem lub duplikacja adresów IP. Sprawdź, czy adres IP został prawidłowo wczytany do serwera wydruku i upewnij się, czy żadne inne węzły sieci nie maja tego samego adresu IP. A aby dowiedzieć sie jak wydrukować Strone Ustawień Drukarki, patrz Drukowanie Strony Ustawień Drukarki na stronie 25.

Sprawdź w następujący sposób czy serwer wydruku jest w twojej sieci:

- Dla systemu Windows<sup>®</sup>
  - 1 Kliknij Start, Wszystkie programy<sup>1</sup>, Akcesoria, a następnie wybierz Wiersz polecenia.
    - <sup>1</sup> **Programy** w przypadku użytkowników systemu Windows<sup>®</sup> 2000
  - 2 Spróbuj wysłać ping do serwera wydruku z wiersza poleceń systemu operacyjnego hosta wpisując polecenie:

ping ipaddress

Gdzie ipaddress to adres IP serwera wydruku (pamietaj, że w niektórych wypadkach serwer wydruku może potrzebować nawet do dwóch minut, aby załadować swój adres IP po konfiguracji adresu IP).

3 Jeżeli otrzymasz odpowiedź, przejdź do Rozwiązywanie problemów IPP w systemach Windows<sup>®</sup> 2000/XP. Windows Vista<sup>®</sup> i Windows Server<sup>®</sup> 2003/2008 na stronie 82. W przeciwnym razie przejdź do kroku (4).

#### Dla systemu Mac OS X w wersji 10.3.9 lub nowszej

- 1 Z menu Go (Przejdź) wybierz opcje Applications (Aplikacje).
- 2 Otwórz folder Utilities (Narzędzia).
- 3 Kliknij dwukrotnie ikone Terminal (Terminal).
- 4 Spróbuj wykonać polecenie ping dla serwera wydruku z okna Terminal:
  - ping ipaddress

Gdzie ipaddress to adres IP serwera wydruku (pamiętaj, że w niektórych wypadkach serwer wydruku może potrzebować nawet do dwóch minut, aby załadować swój adres IP po konfiguracji adresu IP).

- 5 Jeżeli otrzymasz odpowiedź, przejdź do 4.
- Jeżeli spróbowałeś kroków od 1 do 3 i nie pomogło, przywróć serwer wydruku do domyślnych ustawień fabrycznych i spróbuj go ponownie zainstalować. Resetowanie, zobacz Resetowanie ustawień sieci do domyślnych ustawień fabrycznych na stronie 26.

#### Błąd podczas drukowania

Jeżeli próbujesz drukować, w trakcie gdy inni użytkownicy drukują duże ilości danych (np. wiele stron lub kolorowych stron w wysokiej rozdzielczości), urządzenie nie jest w stanie przyjąć twojego zadania, dopóki nie skończy bieżących zadań drukowania. Jeżeli czas oczekiwania na wydruk zadania przekracza pewna granice, następuje przekroczenie limitu czasu i pojawia się komunikat o błędzie. W takich sytuacjach, wykonaj ponownie zadanie drukowania, kiedy inne zadania zostaną już ukończone.

## Rozwiązywanie problemów związanych z protokołami

## Rozwiązywanie problemów IPP w systemach Windows<sup>®</sup> 2000/XP, Windows Vista<sup>®</sup> i Windows Server<sup>®</sup> 2003/2008

#### Chcę używać innego numeru portu niż 631.

Jeżeli korzystasz z portu 631 drukując przy pomocy protokołu IPP, może się okazać, że zapora sieciowa nie przepuszcza danych do drukowania. W takim przypadku skorzystaj z innego numeru portu (port 80) lub skonfiguruj zaporę tak, aby port 631 przepuszczał dane.

Aby wysłać zadanie drukowania do drukarki korzystając z IPP przez port 80 (standardowy port HTTP), podczas konfiguracji systemu Windows<sup>®</sup> 2000/XP, Windows Vista<sup>®</sup> i Windows Server<sup>®</sup> 2003/2008, wpisz,

http://ipaddress/ipp

# Opcja "Przejdź do strony internetowej drukarki" jest niedostępna w systemie Windows<sup>®</sup> XP i Windows Vista<sup>®</sup>. Opcja "Więcej informacji" jest niedostępna w systemie Windows<sup>®</sup> 2000 i Windows Server<sup>®</sup> 2003/2008.

Jeżeli korzystasz z adresów URL:

http://ipaddress:631 lub http://ipaddress:631/ipp,

opcja **Więcej informacji** nie będzie działać w systemach Windows<sup>®</sup> 2000/XP, Windows Vista<sup>®</sup> i Windows Server<sup>®</sup> 2003/2008. Jeżeli chcesz skorzystać z opcji **Więcej informacji**, użyj następującego URL:

#### http://ipaddress

Zmusi to systemy Windows<sup>®</sup> 2000/XP, Windows Vista<sup>®</sup> i Windows Server<sup>®</sup> 2003/2008 do korzystania z portu 80 w celu komunikowania się z serwerem wydruku firmy Brother.

## Rozwiązywanie problemów (TCP/IP) z Web Based Management (przeglądarka internetowa)

Jeżeli nie możesz połączyć się z serwerem wydruku używając przeglądarki internetowej, warto sprawdzić ustawienia proxy twojej przeglądarki. Zobacz ustawienia wyjątków i, w razie konieczności, wpisz adres IP serwera wydruku. Spowoduje to, że twój komputer zaprzestanie prób łączenia się z serwerem ISP lub proxy za każdym razem, gdy będziesz chciał wejść na serwer wydruku.

Upewnij się, że korzystasz z właściwej przeglądarki internetowej. Zalecamy korzystanie z przeglądarki Microsoft<sup>®</sup> Internet Explorer<sup>®</sup> 6.0 (lub nowszej) lub Firefox 1.0 (lub nowszej) dla Windows<sup>®</sup> i Safari 1.3 (lub nowszej) dla Macintosh. Należy także się upewnić, że zawsze włączona jest obsługa JavaScript i ciasteczek, niezależnie od tego, która przeglądarka jest wykorzystywana. W przypadku korzystania z innej przeglądarki upewnij się, że jest ona kompatybilna z protokołami HTTP 1.0 i HTTP 1.1.

## Korzystanie z usług

Usługa to inaczej zasoby, do których mają dostęp komputery, które chcą drukować na serwerze wydruku firmy Brother. Serwer wydruku firmy Brother oferuje następujące wstępnie zdefiniowane usługi (wykonaj polecenie SHOW SERVICE na zdalnej konsoli serwera wydruku firmy Brother, aby zobaczyć listę dostępnych usług): W wierszu poleceń wpisz HELP, aby zobaczyć listę obsługiwanych poleceń.

| Usługa (przykład) | Definicja                                                                                               |
|-------------------|----------------------------------------------------------------------------------------------------|
| BINARY_P1         | binarny tryb transferu TCP/IP                                                                           |
| TEXT_P1           | usługa tekstowa TCP/IP (powrót karetki przy każdym wysunięciu wiersza)                                  |
| PCL_P1            | usługa PCL (przełącza drukarkę kompatybilną z PJL na tryb PCL)                                          |
| BRNxxxxxxxxxx     | binarny tryb transferu TCP/IP                                                                           |
| BRNxxxxxxxxxx_AT  | usługa PostScript <sup>®</sup> dla Macintosh                                                            |
| POSTSCRIPT_P1     | usługa PostScript <sup>®</sup> (przełącza drukarkę kompatybilną z PJL na tryb PostScript <sup>®</sup> ) |

Gdzie "xxxxxxxxxxxxxxx" to adres MAC urządzenia (adres ethernetowy).

# Inne sposoby ustawiania adresu IP (dla zaawansowanych użytkowników lub administratorów)

Aby uzyskać więcej informacji o tym jak skonfigurować urządzenie w sieci korzystając z narzędzia BRAdmin Light lub za pomocą Web Based Management (przeglądarki internetowej), patrz *Konfiguracja adresu IP i maski podsieci* na stronie 12.

#### Korzystanie z protokołu DHCP do skonfigurowania adresu IP

Protokół Dynamicznej Konfiguracji Hostów (DHCP) jest jednym z kilku zautomatyzowanych mechanizmów do przypisywania adresu IP. Jeżeli posiadasz w swojej sieci serwer DHCP, serwer wydruku otrzyma automatycznie adres IP z serwera DHCP i zarejestruje swoją nazwę w dowolnym serwisie nazw dynamicznych zgodnych z RFC 1001 i 1002.

## 🖉 Informacja

Jeżeli nie chcesz konfigurować swojego serwera wydruku poprzez DHCP, BOOTP lub RARP, musisz ustawić metodę ładowania na statyczną tak, aby serwer wydruku miał statyczny adres IP. Dzięki temu serwer wydruku nie będzie podejmował prób otrzymania adresu IP z tych serwerów. Aby zmienić metodę startu, skorzystaj z menu SIEĆ panelu sterowania urządzenia (dla HL-5380DN), narzędzia BRAdmin lub Web Based Management (przeglądarki internetowej).

#### Korzystanie z protokołu BOOTP do skonfigurowania adresu IP

BOOTP jest alternatywą dla rarp i posiada tą zaletę, że pozwala na konfigurację maski podsieci i bramy. Aby wykorzystać BOOTP do konfiguracji adresu IP, upewnij się, że BOOTP jest zainstalowany i włączony na twoim komputerze centralnym (powinien się pojawić w pliku /etc/services na komputerze centralnym jako proces bieżący; wpisz manbootpd lub poszukaj informacji w dokumentacji systemu). BOOTP uruchamia się zazwyczaj przez plik /etc/inetd.conf, więc być może będziesz musiał go włączyć, usuwając "#" przed wpisem bootp w tym pliku. Na przykład, typowym wpisem bootp w pliku /etc/inetd.conf będzie:

#bootp dgram udp wait /usr/etc/bootpd bootpd -i

W zależności od systemu, wpis może nazywać się "bootps" zamiast "bootp".

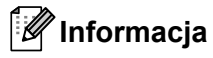

Aby włączyć BOOTP, użyj po prostu edytora, aby usunąć "#" (jeżeli nie ma znaku "#", to BOOTP jest już włączony). Następnie włącz edycję pliku konfiguracyjnego BOOTP (zazwyczaj /etc/bootptab) i wpisz nazwę, typ sieci (1 dla Ethernetu), adres MAC (adres ethernetowy) i adres IP, maskę podsieci i bramę serwera wydruku. Niestety, nie ma standardu dokładnego wykonywania tych czynności, a więc będziesz musiał odnieść się do dokumentacji swojego systemu, aby dowiedzieć się jak wprowadzać te informacje (wiele systemów UNIX posiada przykładowe szablony w pliku boottab, które można potraktować jako odnośnik). Przykłady typowych wpisów do pliku /etc/bootptab:

BRN008077310107 1 00:80:77:31:01:07 192.189.207.3

i:

BRN008077310107:ht=ethernet:ha=008077310107:\ip=192.189.207.3:

Niektóre implementacje programowe hosta BOOTP nie będą odspowiadać na żądania BOOTP jeżeli nie dołączyłeś nazwy wczytywanego pliku do pliku konfiguracyjnego. W takim przypadku wystarczy utworzyć pusty plik na hoście i określić nazwę tego pliku i ścieżkę dostępu w pliku konfiguracyjnym.

Tak samo jak w przypadku RARP, serwer wydruku załaduje swój adres IP z serwera BOOTP, kiedy zostanie włączone zasilanie drukarki.

#### Korzystanie z protokołu RARP do skonfigurowania adresu IP

Adres IP serwera wydruku firmy Brother można skonfigurować za pomocą mechanizmu Reverse ARP (RARP) na komputerze centralnym. Można to zrobić poprzez edycję pliku /etc/ethers (jeżeli taki plik nie istnieje, możesz go utworzyć), wprowadzając wpis podobny do podanego poniżej:

00:80:77:31:01:07 BRN008077310107

Pierwsza pozycja to adres MAC (adres ethernetowy) serwera wydruku, a druga pozycja to nazwa serwera wydruku (musi być to ta sama nazwa, którą wprowadziłeś do pliku /etc/hosts).

Jeżeli demon RARP nie jest jeszcze uruchomiony, musisz go włączyć (w zależności od systemu polecenie może brzmieć rarpd, rarpd –a, in.rarpd –a lub inaczej; wpisz man rarpd lub poszukaj dodatkowych informacji w dokumentacji twojego systemu). Aby upewnić się, że demon RARP jest włączony w systemie Berkeley UNIX, wpisz następujące polecenie:

ps -ax | grep -v grep | grep rarpd

Dla systemów AT&T UNIX, wpisz:

ps -ef | grep -v grep | grep rarpd

Serwer wydruku firmy Brother otrzyma adres IP od demona RARP, kiedy drukarka zostanie włączona do zasilania.

#### Korzystanie z protokołu APIPA do skonfigurowania adresu IP

Serwer wydruku firmy Brother obsługuje protokół automatycznego przydzielania adresu IP (APIPA). Przy pomocy APIPA, klienci DHCP mogą automatycznie skonfigurować adres IP i maskę podsieci, kiedy serwer DHCP nie jest dostępny. Urządzenie wybiera własny adres IP w zakresie od 169.254.1.0 do 169.254.255. Maska podsieci jest automatycznie ustawiana na 255.255.0.0 a adres bramy na 0.0.0.0.

Protokół APIPA jest domyślnie włączony. Jeżeli chcesz wyłączyć protokół APIPA, patrz Zmiana ustawień serwera wydruku na stronie 15.

Jeżeli protokół APIPA jest wyłączony, domyślnym adresem serwera wydruku Brother jest 192.0.0.192. Jednakże możesz łatwo zmienić ten numer adresu IP, tak aby był zgodny z adresem IP twojej sieci.

#### Korzystanie z protokołu ARP do skonfigurowania adresu IP

Jeżeli nie możesz skorzystać z aplikacji BRAdmin a twoja sieć nie korzysta z serwera DHCP, możesz użyć polecenia ARP. Polecenie ARP jest dostępne w systemach Windows<sup>®</sup>, które mają zainstalowany protokół TCP/IP, oraz w systemach UNIX. Aby użyć arp, wpisz w wierszu poleceń następujące polecenie:

arp -s ipaddress ethernetaddress

Gdzie ethernetaddress to adres MAC (adres ethernetowy) serwera wydruku a ipaddress to adres IP serwera wydruku. Na przykład:

#### Systemy Windows<sup>®</sup>

Systemy Windows<sup>®</sup> wymagają znaku minus "-" pomiędzy każdą cyfrą adresu MAC (adresu ethernetowego).

arp -s 192.168.1.2 00-80-77-31-01-07

#### Systemy UNIX/Linux

Na ogół systemy UNIX i Linux wymagają znaku dwukropka ":" pomiędzy każdą cyfrą adresu MAC (adresu ethernetowego).

arp -s 192.168.1.2 00:80:77:31:01:07

#### 🖉 Informacja 🛛

Aby użyć polecenia arp -s, musisz być w tym samym segmencie sieci Ethernet (to znaczy, że pomiędzy serwerem wydruku a systemem operacyjnym nie może być routera).

Jeżeli jest router, możesz użyć BOOTP lub innych metod wprowadzania adresu IP opisanych w tym rozdziale. Jeżeli twój administrator skonfigurował system w ten sposób, aby adres IP był dostarczany przez BOOTP, DHCP lub RARP, twój serwer wydruku firmy Brother może otrzymać adres IP od każdego z powyższych systemów przyznawania adresów IP. W takim przypadku nie musisz korzystać z polecenia ARP. Polecenie ARP działa tylko raz. Ze względów bezpieczeństwa nie możesz skorzystać drugi raz z polecenia ARP, aby zmienić adres IP, jeżeli wcześniej z powodzeniem skonfigurowałeś swój serwer wydruku firmy Brother przy pomocy polecenia ARP. Drukarka zignoruje wszystkie próby takich działań. Jeżeli zechcesz znowu zmienić adres IP, skorzystaj z Web Based Management (przeglądarki internetowej), usługi TELNET (używając polecenia SET IP ADDRESS) lub przywróć serwer wydruku do domyślnych ustawień fabrycznych (co pozwoli ci znowu na użycie polecenia ARP).

Aby skonfigurować serwer wydruku i sprawdzić połączenie, wpisz następujące polecenie ping ipaddress, gdzie ipaddress jest adresem IP serwera wydruku. Na przykład, ping 192.189.207.2.

#### Korzystanie z konsoli TELNET do skonfigurowania adresu IP

Do zmiany adresu IP możesz również użyć polecenia TELNET.

TELNET jest skuteczną metodą zmiany adresu IP urządzenia. Jednakże poprawny adres IP musi być już zaprogramowany do serwera wydruku.

W wierszu poleceń systemowego zgłoszenia konwersacyjnego wpisz TELNET ipaddress, gdzie ipaddress jest adresem IP serwera wydruku. Kiedy otrzymasz połączenie, wciśnij klawisz Return albo Enter, aby otrzymać zgłoszenie "#". Wprowadź hasło "access" (hasło nie zostanie wyświetlone na ekranie).

Dostaniesz monit o podanie nazwy użytkownika. W odpowiedzi na to zgłoszenie możesz wpisać cokolwiek.

Pojawi się znak zgłoszenia Local>. Wpisz SET IP ADDRESS ipaddress, gdzie ipaddress jest tym adresem IP, który chcesz przydzielić serwerowi wydruku (skontaktuj się z administratorem sieci, aby dowiedzieć się jakiego adresu użyć). Na przykład:

Local> SET IP ADDRESS 192.168.1.3

Teraz będziesz musiał ustalić maskę podsieci wpisując SET IP SUBNET subnet mask, gdzie subnet mask jest maską podsieci, którą chcesz przydzielić serwerowi wydruku (skontaktuj się z administratorem sieci, aby dowiedzieć się jakiej maski podsieci użyć). Na przykład:

Local> SET IP SUBNET 255.255.0

Jeżeli nie masz żadnych masek podsieci, użyj jednej z domyślnych masek podsieci:

255.0.0.0 dla sieci klasy A

255.255.0.0 dla sieci klasy B

255.255.255.0 dla sieci klasy C

Grupa cyfr po lewej stronie twojego adresu IP identyfikuje twój typ sieci. Te wartości mają zakres od 1 do 127 dla sieci klasy A (np. 13.27.7.1), od 128 do 191 dla sieci klasy B (np. 128.10.1.30), i od 192 do 255 dla sieci klasy C (np. 192.168.1.4).

Jeżeli posiadasz bramę (router), wpisz jej adres z poleceniem SET IP ROUTER routeraddress, gdzie routeraddress jest tym adresem IP bramy, który chcesz przydzielić serwerowi wydruku. Na przykład:

Local> SET IP ROUTER 192.168.1.4

Wpisz SET IP METHOD STATIC, aby ustawić statyczną metodę konfiguracji adresu IP.

Aby sprawdzić czy wpisałeś poprawnie informacje dotyczące IP, wpisz SHOW IP.

Wpisz EXIT lub Ctrl-D (tzn. przytrzymaj wciśnięty klawisz Ctrl i wpisz "D"), aby zakończyć sesję ze zdalną konsolą.

#### Korzystanie z oprogramowania serwerowego Web BRAdmin firmy Brother dla IIS w celu skonfigurowania adresu IP

Oprogramowanie serwerowe Web BRAdmin jest zaprojektowane do zarządzania urządzeniami firmy Brother podłączonymi do sieci LAN/WAN. Po zainstalowaniu narzędzia Web BRAdmin na komputerze z działającą usługą IIS<sup>1</sup>, administratorzy z przeglądarką internetową mogą połączyć się z serwerem Web BRAdmin, który następnie sam komunikuje się z urządzeniem. W przeciwieństwie do narzędzia BRAdmin Professional 3, przeznaczonego wyłącznie do systemów Windows<sup>®</sup>, każdy komputer kliencki z przeglądarką internetową obsługującą Javę ma możliwy dostęp do oprogramowania serwerowego Web BRAdmin.

Proszę zauważyć, że to oprogramowanie nie jest zawarte na dysku CD-ROM dostarczonym wraz z produktem firmy Brother.

Proszę odwiedzić http://solutions.brother.com/, aby dowiedzieć się więcej o tym oprogramowaniu i jej pobrać.

<sup>1</sup> Internet Information Server 4.0 lub Internet Information Services 5.0/5.1/6.0/7.0

## Instalacja przy korzystaniu z Network Print Queue lub Share

## Informacja Jeżeli zamierzasz podłaczyć sie do drukarki współużytkowanej w sieci, zalecamy przed instalacją kontakt z administratorem systemu w sprawie koleiki wydruków i nazwy udostepniania. Instalowanie sterownika i dobór właściwych opcii koleiki wydruków lub nazwy udostepniania Włacz komputer. (Musisz być zalogowany z uprawnieniami administratora.) Przed konfiguracją zamknij wszystkie działające programy. 2 Umieść dostarczony dysk CD-ROM w napędzie CD-ROM. Ekran początkowy pojawi się automatycznie. Wybierz model drukarki i jezyk. 3 Kliknij Zainstaluj sterownik drukarki w menu ekranowym. Kliknij Użytkownicy korzystający z kabla sieciowego. 🖉 Informacja W przypadku Windows Vista<sup>®</sup>, kiedy pojawi się ekran Kontrola konta użytkownika, kliknij Kontynuuj. Kiedy wyświetli się okno Umowa Licencyjnej, kliknij przycisk Tak, jeżeli akceptujesz Umowe Licencyina. 6 Wybierz Drukarka współużytkowana w sieci, a następnie kliknij Dalej. Wybierz opcję kolejkowania drukarki, a następnie kliknij przycisk lgen. **M** Informacja Jeżeli nie znasz lokalizacji lub nazwy drukarki w sieci, skontaktuj się z administratorem. Kliknij Zakończ. 8 Informacja

- Jeżeli chcesz zarejestrować swój produkt online, zaznacz opcję Rejestracja online.
- Jeżeli nie chcesz ustawić drukarki jako domyślnej, odznacz opcję Ustaw jako drukarkę domyślną.
- Jeżeli chcesz wyłączyć monitor statusu, odznacz opcję Włącz Monitor Statusu.

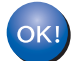

#### Instalacja została zakończona.

## Instalacja przy użyciu Web Services (Dla użytkowników systemu Windows Vista<sup>®</sup>)

#### Informacja

- Przed dalszą lekturą niniejszego rozdziału należy skonfigurować adres IP urządzenia. Jeżeli nie skonfigurowałeś adresu IP, najpierw przejdź do *Konfiguracja adresu IP i maski podsieci* na stronie 12.
- Sprawdź czy główny komputer i serwer wydruku są na tej samej podsieci lub czy router jest odpowiednio skonfigurowany do przekazywania danych pomiędzy obydwoma urządzeniami.
- 1 Kliknij przycisk 🚱, a następnie wybierz Sieć.
  - Pojawi się sieciowa nazwa urządzenia Web Services Name wraz z ikoną drukarki. Prawym przyciskiem myszy kliknij urządzenie, które chcesz zainstalować.

#### 🖉 Informacja

Web Services Name dla urządzenia Brother to nazwa modelu i adres MAC (adres ethernetowy) urządzenia (np. Brother HL-XXXX [XXXXXXXXXX]).

#### 3 Kliknij Zainstaluj.

- 4 Kiedy pojawi się ekran Kontrola konta użytkownika, wykonaj następujące kroki.
  - Użytkownicy z uprawnieniami administratora: Kliknij Kontynuuj.
  - Użytkownicy bez uprawnień administratora: Wprowadź hasło administratora, a następnie kliknij przycisk OK.
- 5 Wybierz Odszukaj i zainstaluj oprogramowanie sterownika.
- 6 Włóż dysk Brother CD-ROM.
- 7 Wybierz na swoim komputerze Nie szukaj online, a następnie Przeglądaj mój komputer w poszukiwaniu oprogramowania sterownika (zaawansowane).
- Wybierz napęd CD-ROM, a następnie folder install \ folder w Twojej wersji językowej \ PCL \ win2kxpvista<sup>1</sup>.
  - Folder win2kxpvista w przypadku użytkowników 32-bitowego systemu operacyjnego i folder winxpx64vista64 w przypadku użytkowników 64-bitowego systemu operacyjnego
- 9 Kliknij przycisk **Dalej**, aby rozpocząć instalację.

## Parametry serwera wydruku

#### Sieć kablowa Ethernet

| Nazwa węzła<br>sieci          | NC-6800h                                                                                                    |                                                                                                    |  |  |  |  |
|-------------------------------|----------------------------------------------------------------------------------------------------|----------------------------------------------------------------------------------------------------|--|--|--|--|
| LAN<br>Obsługa w<br>systemach | Możesz podłączyć s<br>Windows <sup>®</sup> 2000 Pro<br>Windows Vista <sup>®</sup> , Wi<br>Server <sup>®</sup> 2008 | swoje urządzenie do sieci w celu drukowania sieciowego.<br>ofessional, Windows <sup>®</sup> XP, Windows <sup>®</sup> XP Professional x64 Edition,<br>indows Server <sup>®</sup> 2003, Windows Server <sup>®</sup> 2003 x64 Edition i Windows                                                                                                    |  |  |  |  |
|                               | Mac OS X w wersji 10.3.9 lub nowszej <sup>1</sup>                                                                  |                                                                                                    |  |  |  |  |
| Protokoły                     | IPv4:                                                                                                    | ARP, RARP, BOOTP, DHCP, APIPA (Auto IP),<br>odwzorowywanie nazw WINS/NetBIOS, resolwer DNS, mDNS,<br>responder LLMNR, LPR/LPD, Custom Raw Port/Port9100, IPP,<br>IPPS, serwer FTP, SSL/TLS, POP przed SMTP, SMTP-AUTH,<br>APOP, serwer TELNET, SNMPv1, SNMPv2c, SNMPv3,<br>serwer HTTP/HTTPS, klient i serwer TFTP, klient SMTP, ICMP,<br>WebServicesPrint, responder LLTD |  |  |  |  |
|                               | IPv6 <sup>2</sup> :                                                                                                | (Domyślnie wyłączone) NDP, RA, resolwer DNS, mDNS,<br>responder LLMNR, LPR/LPD, Custom Raw Port/Port9100, IPP,<br>IPPS, serwer FTP, SSL/TLS, POP przed SMTP, SMTP-AUTH,<br>APOP, serwer TELNET, SNMPv1, SNMPv2c, SNMPv3,<br>serwer HTTP/HTTPS, klient i serwer TFTP, klient SMTP, ICMPv6,<br>WebServicesPrint, responder LLTD                                              |  |  |  |  |
| Typy sieci<br>Narzedzia do    | Ethernet 10/100 BA                                                                                                 | SE-TX Auto-negocjacja (sieć przewodowa LAN)                                                                                                    |  |  |  |  |
| zarządzania                   |                                                                                                    |                                                                                                    |  |  |  |  |
| -                             | BRAdmin Professional 3 <sup>4</sup>                                                                                |                                                                                                    |  |  |  |  |
|                               | Web BRAdmin <sup>4 5</sup>                                                                                         |                                                                                                    |  |  |  |  |
|                               | BRPrint Auditor <sup>4 6</sup>                                                                                     |                                                                                                    |  |  |  |  |
|                               | Web Based Manage                                                                                                   | ement (przeglądarka internetowa)                                                                                                    |  |  |  |  |
|                               |                                                                                                    |                                                                                                    |  |  |  |  |

- <sup>1</sup> Najnowsze aktualizacje sterowników dostępne są na stronie <u>http://solutions.brother.com/</u>.
- <sup>2</sup> Jeżeli chcesz użyć protokołu IPv6, odwiedź stronę <u>http://solutions.brother.com/</u>, gdzie znajdziesz więcej informacji.
- <sup>3</sup> Jeżeli potrzebujesz bardziej zaawansowanego zarządzania drukarką, skorzystaj z najnowszej wersji narzędzia BRAdmin Professional 3 firmy Brother, którą można pobrać ze strony <u>http://solutions.brother.com/</u>.
- <sup>4</sup> Web BRAdmin, BRAdmin Professional 3 i BRPrint Auditor są dostępne do pobrania ze strony <u>http://solutions.brother.com/</u>. Są one przeznaczone wyłącznie dla systemu Windows<sup>®</sup>.
- <sup>5</sup> Komputery klienckie z przeglądarką obsługującą platformę Java.
- <sup>6</sup> Dostępne w przypadku zastosowania BRAdmin Professional 3 lub Web BRAdmin z urządzeniami połączonymi z komputerem klienckim poprzez port równoległy lub USB.

# Tabela funkcji i domyślne ustawienia fabryczne (dla modelu HL-5380DN)

Domyślne ustawienia fabryczne pokazane są czcionką pogrubioną z gwiazdką.

| Poziom<br>pierwszy | Poziom drugi     | Poziom trzeci       | Орсје                                          |
|--------------------|------------------|---------------------|------------------------------------------------|
| SIEĆ               | TCP/IP           | MET.<br>INICJOWANIA | <b>AUTO*</b> , STATIC, RARP, BOOTP, DHCP       |
|                    |                  | ADRES IP            | [000-255].[000-255].[000-255].[000-255]        |
|                    |                  |                     | [000-000] . [000-000] . [000-000] . [000-000]* |
|                    |                  | MASKA               | [000-255].[000-255].[000-255].[000-255]        |
|                    |                  | PODSIECI            | [000-000] . [000-000] . [000-000] . [000-000]* |
|                    |                  | BRAMA               | [000-255].[000-255].[000-255].[000-255]        |
|                    |                  |                     | [000-000] . [000-000] . [000-000] . [000-000]* |
|                    |                  | PRÓBY IP BOOT       | 0 <b>do</b> 32767                              |
|                    |                  |                     | 3*                                             |
|                    |                  | APIPA               | <b>WŁ.*</b> , WYŁ.                             |
|                    |                  | IPV6                | WŁ., <b>WYŁ.*</b>                              |
|                    | ETHERNET         | -                   | AUTO*,100B-FD,100B-HD,10B-FD,10B-HD            |
|                    | PRZYWR. UST FABR | -                   | PON.URUCH.DRUK.?                               |

## Uwagi dotyczące licencji Open Source

#### **OpenSSL statements**

#### **OpenSSL License**

Copyright © 1998-2005 The OpenSSL Project. All rights reserved.

Redistribution and use in source and binary forms, with or without modification, are permitted provided that the following conditions are met:

- 1) Redistributions of source code must retain the above copyright notice, this list of conditions and the following disclaimer.
- 2) Redistributions in binary form must reproduce the above copyright notice, this list of conditions and the following disclaimer in the documentation and/or other materials provided with the distribution.
- All advertising materials mentioning features or use of this software must display the following acknowledgment: "This product includes software developed by the OpenSSL Project for use in the OpenSSL Toolkit. (http://www.openssl.org/)"
- The names "OpenSSL Toolkit" and "OpenSSL Project" must not be used to endorse or promote products derived from this software without prior written permission. For written permission, please contact opensslcore@openssl.org.
- 5) Products derived from this software may not be called "OpenSSL" nor may "OpenSSL" appear in their names without prior written permission of the OpenSSL Project.
- 6) Redistributions of any form whatsoever must retain the following acknowledgment: "This product includes software developed by the OpenSSL Project for use in the OpenSSL Toolkit (http://www.openssl.org/)"

THIS SOFTWARE IS PROVIDED BY THE OpenSSL PROJECT "AS IS" AND ANY EXPRESSED OR IMPLIED WARRANTIES, INCLUDING, BUT NOT LIMITED TO, THE IMPLIED WARRANTIES OF MERCHANTABILITY AND FITNESS FOR A PARTICULAR PURPOSE ARE DISCLAIMED. IN NO EVENT SHALL THE OpenSSL PROJECT OR ITS CONTRIBUTORS BE LIABLE FOR ANY DIRECT, INDIRECT, INCIDENTAL, SPECIAL, EXEMPLARY, OR CONSEQUENTIAL DAMAGES (INCLUDING, BUT NOT LIMITED TO, PROCUREMENT OF SUBSTITUTE GOODS OR SERVICES; LOSS OF USE, DATA, OR PROFITS; OR BUSINESS INTERRUPTION) HOWEVER CAUSED AND ON ANY THEORY OF LIABILITY, WHETHER IN CONTRACT, STRICT LIABILITY, OR TORT (INCLUDING NEGLIGENCE OR OTHERWISE) ARISING IN ANY WAY OUT OF THE USE OF THIS SOFTWARE, EVEN IF ADVISED OF THE POSSIBILITY OF SUCH DAMAGE.

This product includes cryptographic software written by Eric Young (eay@cryptsoft.com). This product includes software written by Tim Hudson (tjh@cryptsoft.com).

#### **Original SSLeay License**

Copyright © 1995-1998 Eric Young (eay@cryptsoft.com) All rights reserved.

This package is an SSL implementation written by Eric Young (eay@cryptsoft.com). The implementation was written so as to conform with Netscapes SSL.

This library is free for commercial and non-commercial use as long as the following conditions are aheared to. The following conditions apply to all code found in this distribution, be it the RC4, RSA, Ihash, DES, etc., code; not just the SSL code. The SSL documentation included with this distribution is covered by the same copyright terms except that the holder is Tim Hudson (tjh@cryptsoft.com).

Copyright remains Eric Young's, and as such any Copyright notices in the code are not to be removed. If this package is used in a product, Eric Young should be given attribution as the author of the parts of the library used. This can be in the form of a textual message at program startup or in documentation (online or textual) provided with the package.

Redistribution and use in source and binary forms, with or without modification, are permitted provided that the following conditions are met:

- 1) Redistributions of source code must retain the copyright notice, this list of conditions and the following disclaimer.
- 2) Redistributions in binary form must reproduce the above copyright notice, this list of conditions and the following disclaimer in the documentation and/or other materials provided with the distribution.
- 3) All advertising materials mentioning features or use of this software must display the following acknowledgement: "This product includes cryptographic software written by Eric Young (eay@cryptsoft.com)" The word 'cryptographic' can be left out if the rouines from the library being used are not cryptographic related :-).
- 4) If you include any Windows specific code (or a derivative thereof) from the apps directory (application code) you must include an acknowledgement: "This product includes software written by Tim Hudson (tjh@cryptsoft.com)"

THIS SOFTWARE IS PROVIDED BY ERIC YOUNG "AS IS" AND ANY EXPRESS OR IMPLIED WARRANTIES, INCLUDING, BUT NOT LIMITED TO, THE IMPLIED WARRANTIES OF MERCHANTABILITY AND FITNESS FOR A PARTICULAR PURPOSE ARE DISCLAIMED. IN NO EVENT SHALL THE AUTHOR OR CONTRIBUTORS BE LIABLE FOR ANY DIRECT, INDIRECT, INCIDENTAL, SPECIAL, EXEMPLARY, OR CONSEQUENTIAL DAMAGES (INCLUDING, BUT NOT LIMITED TO, PROCUREMENT OF SUBSTITUTE GOODS OR SERVICES; LOSS OF USE, DATA, OR PROFITS; OR BUSINESS INTERRUPTION) HOWEVER CAUSED AND ON ANY THEORY OF LIABILITY, WHETHER IN CONTRACT, STRICT LIABILITY, OR TORT (INCLUDING NEGLIGENCE OR OTHERWISE) ARISING IN ANY WAY OUT OF THE USE OF THIS SOFTWARE, EVEN IF ADVISED OF THE POSSIBILITY OF SUCH DAMAGE.

The licence and distribution terms for any publically available version or derivative of this code cannot be changed. i.e. this code cannot simply be copied and put under another distribution licence [including the GNU Public Licence.]

#### Part of the software embedded in this product is gSOAP software.

Portions created by gSOAP are Copyright (C) 2001 2004 Robert A. van Engelen, Genivia inc. All Rights Reserved.

THE SOFTWARE IN THIS PRODUCT WAS IN PART PROVIDED BY GENIVIA INC AND ANY EXPRESS OR IMPLIED WARRANTIES, INCLUDING, BUT NOT LIMITED TO, THE IMPLIED WARRANTIES OF MERCHANTABILITY AND FITNESS FOR A PARTICULAR PURPOSE ARE DISCLAIMED. IN NO EVENT SHALL THE AUTHOR BE LIABLE FOR ANY DIRECT, INDIRECT, INCIDENTAL, SPECIAL, EXEMPLARY, OR CONSEQUENTIAL DAMAGES (INCLUDING, BUT NOT LIMITED TO, PROCUREMENT OF SUBSTITUTE GOODS OR SERVICES; LOSS OF USE, DATA, OR PROFITS; OR BUSINESS INTERRUPTION) HOWEVER CAUSED AND ON ANY THEORY OF LIABILITY, WHETHER IN CONTRACT, STRICT LIABILITY, OR TORT (INCLUDING NEGLIGENCE OR OTHERWISE) ARISING IN ANYWAY OUT OF THE USE OF THIS SOFTWARE, EVEN IF ADVISED OF THE POSSIBILITY OF SUCH DAMAGE.

#### This product includes SNMP software from WestHawk Ltd.

Copyright (C) 2000, 2001, 2002 by Westhawk Ltd

Permission to use, copy, modify, and distribute this software for any purpose and without fee is hereby granted, provided that the above copyright notices appear in all copies and that both the copyright notice and this permission notice appear in supporting documentation. This software is provided "as is" without express or implied warranty.

## Indeks

#### Α

D

| Adres IP                            | 9         |
|-------------------------------------|-----------|
| Adres MAC                           |           |
| akcesoria i materiały firmy Brother | iv        |
| APIPA                               | 6, 22, 85 |
| APOP                                | 51        |
| ARP                                 |           |

#### Β

| BINARY_P1              |              |
|------------------------|--------------|
| BOOID                  | 6, 20, 84    |
| BRAdmin Light          | 1, 2, 12, 15 |
| BRAdmin Professional 3 |              |
| Brama                  | 21           |
| BRNxxxxxxxxxxx         |              |
| BRNxxxxxxxxxAT         |              |
| BRPrint Auditor        |              |

#### С

| CA              | 49, | 60 |
|-----------------|-----|----|
| Certyfikat      | 49, | 60 |
| CSR             |     | 49 |
| Custom Raw Port |     | 7  |

#### D

| DHCP                                        | 6, 20, 83 |
|---------------------------------------------|-----------|
| DNS6, 52, 5                                 | 3, 58, 60 |
| Drukowanie poprzez współużytkowanie sieci . | 5         |
| Drukowanie przez Internet                   | 1, 40     |
| Drukowanie sieciowe                         |           |
| Drukowanie TCP/IP                           |           |

## Ε\_\_\_\_\_

| ETHERNET |  | 3 |
|----------|--|---|
|----------|--|---|

#### Η

| Hasło |    |
|-------|----|
| HTTP  | 8  |
| HTTPS | 53 |

#### 

| IPP7  | , 40 |
|-------|------|
| IPPS  | , 57 |
| IPv68 | , 23 |

## κ

| Klient SMTP                         | 7     |
|-------------------------------------|-------|
| Klucz prywatny                      | 60    |
| Kreator instalacji sterowników      | 1, 27 |
| Kryptosystem klucza publicznego     |       |
| Kryptosystem klucza współdzielonego |       |

#### L

| LLMNR   | 8 |
|---------|---|
| LLTD    | 8 |
| LPR/LPD |   |

#### Μ

| Maska podsieci  |   |
|-----------------|---|
| mDNS            | 7 |
| Monitor Statusu |   |

## P\_\_\_\_\_

| Panel sterowania                  | 16     |
|-----------------------------------|--------|
| Parametry techniczne              | 91     |
| PCL P1                            | 83     |
| Peer-to-Peer                      | 4      |
| Ping                              | 80, 81 |
| Podpis cyfrowy                    |        |
| POP before SMTP                   | 51     |
| POP przed SMTP                    | 58     |
| Port9100                          | 7      |
| POSTSCRIPT P1                     | 83     |
| Protokoły bezpieczeństwa          | 50     |
| Protokół                          | 6, 52  |
| PRÓBY IP BOOT                     |        |
| Przeglądarka internetowa (HTTP)   | 16     |
| PRZYWRACANIE USTAWIEŃ FÁBRYCZNYCH | 24     |
|                                   |        |

#### R

| RARP     | 6, | 20, | 85 |
|----------|----|-----|----|
| RFC 1001 |    |     | 83 |

#### S

| Serwer sieci Web (HTTP)  |        |
|--------------------------|--------|
| Serwer sieci Web (HTTPS) |        |
| SMTP-AUTH                | 51, 58 |
| SNMP                     | 7      |
| SNMPv3                   |        |
| SSL/TLS                  | 50, 60 |

| Strona Ustawień Drukarki |   |
|--------------------------|---|
| Systemy operacyjne       | 1 |

### Т

| TCP/IP                                | 6, 19 |
|---------------------------------------|-------|
| Telnet                                | 7, 87 |
| Terminologia dotycząca bezpieczeństwa |       |
| TEXT_P1                               | 83    |

## U

| Usługa                               | 83 |
|--------------------------------------|----|
| Ustawienia fabryczne                 |    |
| Ustawienia serwera wydruku           | 15 |
| Uwagi dotyczące licencji Open Source | 93 |

#### W

| Web Based Management (przeglądarka internetow | va)    |
|-----------------------------------------------|--------|
|                                               | 52, 53 |
| Web BRAdmin                                   | 3      |
| Web services                                  | 8      |

### Ζ

| Zapora sieciowa |    |
|-----------------|----|
| Zapora systemu  | 77 |
| Znaki towarowe  | i  |

\_\_\_\_\_

D